# TR/radcon/2007.6/Elsayed/3

# Prepared by

Abd-Elrahman Elsayed

# **Table of Contents**

| 1 | Syste          | m Overview                                                                                      | 4       |
|---|----------------|-------------------------------------------------------------------------------------------------|---------|
|   | 1.1            | System Architecture                                                                             | 4       |
|   | 1.1.1          | Physical Architecture                                                                           | 4       |
|   | 1.1.2          | High Level Logical Architecture                                                                 | 5       |
|   | 1.1.3          | Class diagram for Youth Module                                                                  | 6       |
|   | 1.1.4          | Youth information system Database                                                               | 7       |
|   | 1.2            | System State & Configuration                                                                    | 8       |
|   | 1.2.1          | System Configuration                                                                            | 8       |
|   | 1.2.2          | Statechart for user status                                                                      | ס<br>פ  |
|   | 1.5            | Statechart for the workflow of (small enterprises, related links, products, product exhibitors) | 0       |
|   | 1.4            | diag institutions)                                                                              | 0       |
| 2 |                | Ang Institutions)                                                                               | 9<br>10 |
| 2 | 2 1            | Class diagram for small enterprise                                                              | 10      |
|   | 2.1            | Portlet: Browsing small enterprise form at backend                                              | 10      |
|   | 2.2            | Component diagram for browsing Small enterprise                                                 | 11      |
|   | 2.2.1          | Interaction diagram for browsing small enterprise                                               | 11      |
|   | 2.2.2          | Graphical user interface                                                                        | 12      |
|   | 2.2.4          | Unit tests                                                                                      | 12      |
|   | 2.3            | Portlet: Add small enterprise Form                                                              | 13      |
|   | 2.3.1          | Component diagram for adding small enterprise form                                              | 13      |
|   | 2.3.2          | Interaction Diagram for adding new small enterprise                                             | 14      |
|   | 2.3.3          | Graphical user interface                                                                        | 15      |
|   | 2.3.4          | Unit tests                                                                                      | 15      |
|   | 2.4            | Portlet – Browsing project at Front-End                                                         | 16      |
|   | 2.4.1          | Component diagram for browsing small enterprise                                                 | 16      |
|   | 2.4.2          | Unit tests                                                                                      | 10      |
|   | 2.4.5          | Portlet – Search small enterprise at Front-End                                                  | 17      |
|   | 251            | Component diagram for Search small enterprise                                                   | 17      |
|   | 2.5.2          | Interaction diagram                                                                             | 18      |
|   | 2.5.3          | Graphical User Interface for Search Small enterprise                                            | 19      |
|   | 2.5.4          | Unit tests                                                                                      | 19      |
|   | 2.6            | Portlet – Display the most recent small enterprises                                             | 20      |
|   | 2.6.1          | Component diagram for the Portlet (Displaying the most recent Small Enterprises)                | 20      |
|   | 2.6.2          | Interaction diagram                                                                             | 21      |
|   | 2.6.3          | Graphical User Interface for displaying the most recent Small enterprise                        | 22      |
| 2 | 2.0.4<br>Sub I | Unit tests                                                                                      | 22      |
| 3 | 3.1            | Class diagram for lending institutions                                                          | 23      |
|   | 3.2            | Portlet: Browsing Lending institution form at the backend                                       | 23      |
|   | 321            | Component diagram for browsing Lending institutions                                             | 20      |
|   | 3.2.1          | Interaction diagram for browsing lending institutions                                           | 24      |
|   | 3.2.3          | Graphical User Interface                                                                        | 25      |
|   | 3.2.4          | Unit tests                                                                                      | 25      |
|   | 3.3            | Portlet: Add Lending institution form                                                           | 26      |
|   | 3.3.1          | Component diagram for adding lending institution form                                           | 26      |
|   | 3.3.2          | Interaction Diagram                                                                             | 27      |
|   | 3.3.3          | Graphical user interface                                                                        | 28      |
|   | 3.3.4          | Unit tests                                                                                      | 28      |
|   | 3.4            | Pontet – browsing lenging institutions at Front-Eng                                             | 29      |

|   | 3.4.1        | Component diagram for browsing lending institutions          | 29<br>30 |
|---|--------------|--------------------------------------------------------------|----------|
|   | 34.2         | Graphical User Interface for browsing lending institutions   | 30       |
|   | 344          | Linit tests                                                  | 31       |
| 4 | Sub N        | Iodule – Exhibitors                                          | 31       |
| - | 4.1          | Class diagram for Exhibitor                                  | 31       |
|   | 4.2          | Portlet: Browsing Exhibitor form at backend                  | 32       |
|   | 421          | Component diagram for browsing Exhibitors                    | 32       |
|   | 4.2.2        | Interaction diagram for browsing Exhibitors                  | 33       |
|   | 4.2.3        | Graphical user interface                                     | 34       |
|   | 4.2.4        | Unit tests                                                   | 34       |
|   | 4.3          | Portlet: Add Exhibitor form                                  | 35       |
|   | 4.3.1        | Component diagram for adding Exhibitor form                  | 35       |
|   | 4.3.2        | Interaction Diagram                                          | 36       |
|   | 4.3.3        | Graphical user interface                                     | 37       |
| - | 4.3.4        | Unit tests                                                   | 37       |
| 5 |              | 10dule – Exhibited products                                  | 38       |
|   | 5.1          | Class diagram for Exhibited products                         | 38       |
|   | 5.2          | Portiet: Browsing Products form at backend                   | 38       |
|   | 5.2.1        | Component diagram for browsing products                      | 39       |
|   | 5.2.Z        | Graphical user interface                                     | 40       |
|   | 524          | Linit tests                                                  | 41<br>41 |
|   | 5.3          | Portlet: Add product Form                                    | 42       |
|   | 5.3.1        | Component diagram for adding Product form                    | 42       |
|   | 5.3.2        | Interaction Diagram                                          | 43       |
|   | 5.3.3        | Graphical user interface                                     | 44       |
|   | 5.3.4        | Unit tests                                                   | 44       |
|   | 5.4          | Portlet – Browsing Products at Front-End                     | 45       |
|   | 5.4.1        | Component diagram for browsing product at front-end          | 45       |
|   | 5.4.2        | Graphical User Interface for browsing exhibited products     | 45       |
|   | 5.4.3        | Unit tests<br>Dertlet Search Exhibited products at Front End | 46       |
|   | 5.5<br>F F 4 | Pontiel – Search Exhibited products at Front-End             | 40       |
|   | 5.5.1        | Component diagram for Search Exhibited products              | 40       |
|   | 553          | Graphical User Interface for Search Exhibited product        | 47<br>47 |
|   | 5.5.4        | Unit tests                                                   | 48       |
| 6 | Sub N        | Iodule – Related links                                       | 48       |
|   | 6.1          | Class diagram for related links                              | 48       |
|   | 6.2          | Portlet: Browsing related links form at backend              | 49       |
|   | 6.2.1        | Component diagram for browsing related links                 | 49       |
|   | 6.2.2        | Interaction diagram for browsing related links               | 50       |
|   | 6.2.3        | Graphical user interface                                     | 51       |
|   | 6.2.4        | Unit tests                                                   | 51       |
|   | 6.3          | Portlet: Add Related link form                               | 52       |
|   | 6.3.1        | Component diagram for adding related link form               | 52       |
|   | 6.3.2        | Interaction Diagram                                          | 53       |
|   | 0.3.3        | Graphical User Interface                                     | 54       |
|   | 0.3.4<br>6.4 | บเมเ เธอเอ<br>Portlet – Related link menu                    | 04<br>55 |
|   | 6/1          | Component diagram for related link menu                      | 55       |
|   | 642          | Interaction diagram                                          | 56       |
|   | 6.4.3        | Graphical user interface                                     | 56       |
|   | 6.4.4        | Unit tests                                                   | 57       |
|   |              |                                                              |          |

| 7 | Sub Module – Basic Data (Small enterprise activities)            | . 57 |
|---|------------------------------------------------------------------|------|
|   | 7.1 Class diagram for basic data (small enterprise activities)   | . 57 |
|   | 7.2 Portlet: Browsing small enterprise activities                | . 58 |
|   | 7.2.1 Component diagram for browsing small enterprise activities | . 58 |
|   | 7.2.2 Interaction diagram                                        | . 59 |
|   | 7.2.3 Graphical user interface                                   | . 60 |
|   | 7.2.4 Unit tests                                                 | . 60 |
|   | 7.3 Portlet: Add small enterprise activity                       | . 60 |
|   | 7.3.1 Component diagram for adding small enterprise activity     | . 61 |
|   | 7.3.2 Interaction Diagram                                        | . 61 |
|   | 7.3.3 Graphical user interface                                   | . 62 |
| ~ | 7.3.4 Unit tests                                                 | . 62 |
| 8 | Sub Module – Users                                               | . 62 |
|   | 8.1 Class diagram for Users                                      | . 63 |
|   | 8.2 Portlet: Browsing users                                      | . 63 |
|   | 8.2.1 Component diagram for browsing users data                  | . 64 |
|   | 8.2.2 Interaction diagram                                        | . 64 |
|   | 8.2.3 Graphical user Interface                                   | . 65 |
|   | 0.2.4 Utilit tests                                               | . 00 |
|   | 0.5 Folliet. Add flew user                                       | . 00 |
|   | 8.2.2 Interaction Diagram                                        | . 00 |
|   | 8.3.3 Graphical user interface                                   | . 00 |
|   | 8.3.4 Unit tests                                                 | 67   |
|   | 8.4 Portlet: Change password                                     | . 67 |
|   | 8 4 1 Component diagram for changing password                    | 68   |
|   | 8.4.2 Interaction Diagram                                        | . 68 |
|   | 8.4.3 Graphical user interface                                   | . 69 |
|   | 8.4.4 Unit tests                                                 | . 69 |
|   |                                                                  |      |

# 1 System Overview

### **1.1 System Architecture**

#### **1.1.1 Physical Architecture**

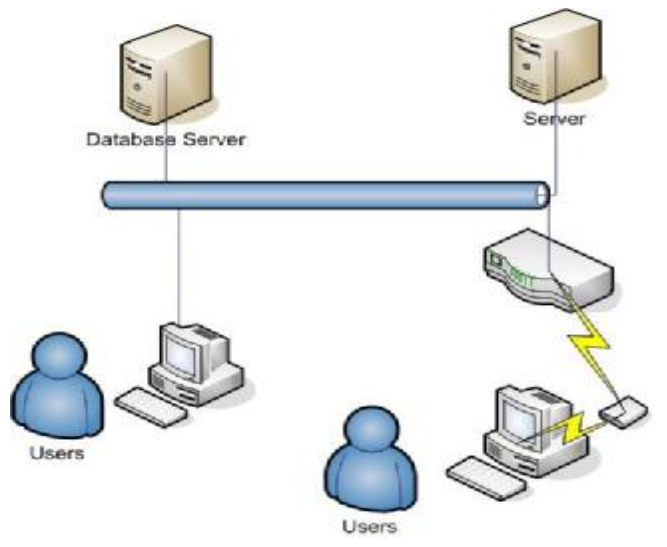

Figure 1 System physical architecture

The system is web based and it can be accessed from any place in the world. The application will be put on the server and the database will be in another server.

### 1.1.2 High Level Logical Architecture

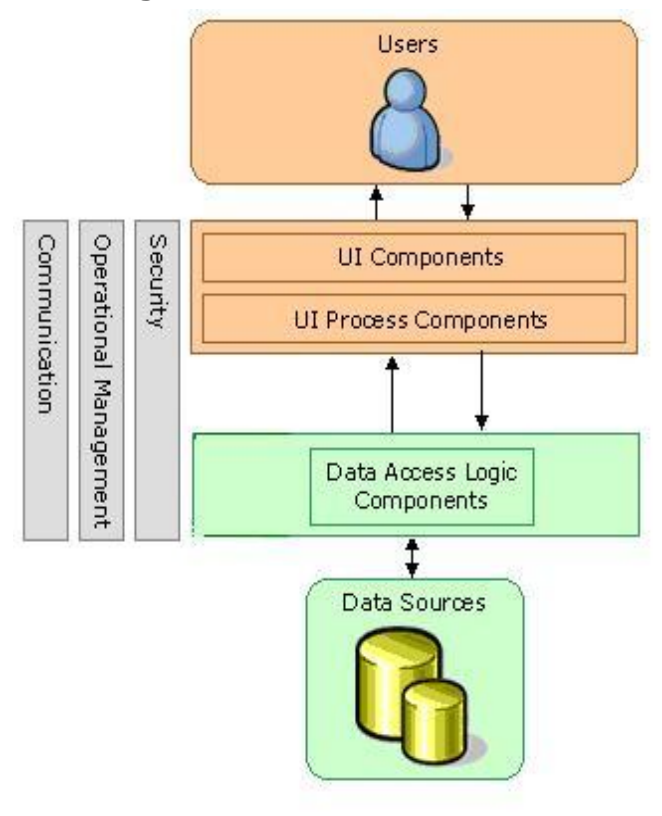

#### Figure 2 the High level logical architecture

Users will interact with the system through user interface component. We will have two types of users: backend users and front-end users. The backend users have the responsibility for managing thee content of the web site. The front-end users include all site visitors.

User interface process component will have the responsibility to check user privileges and to communicate with the database through data access logic component

# 1.1.3 Class diagram for Youth Module

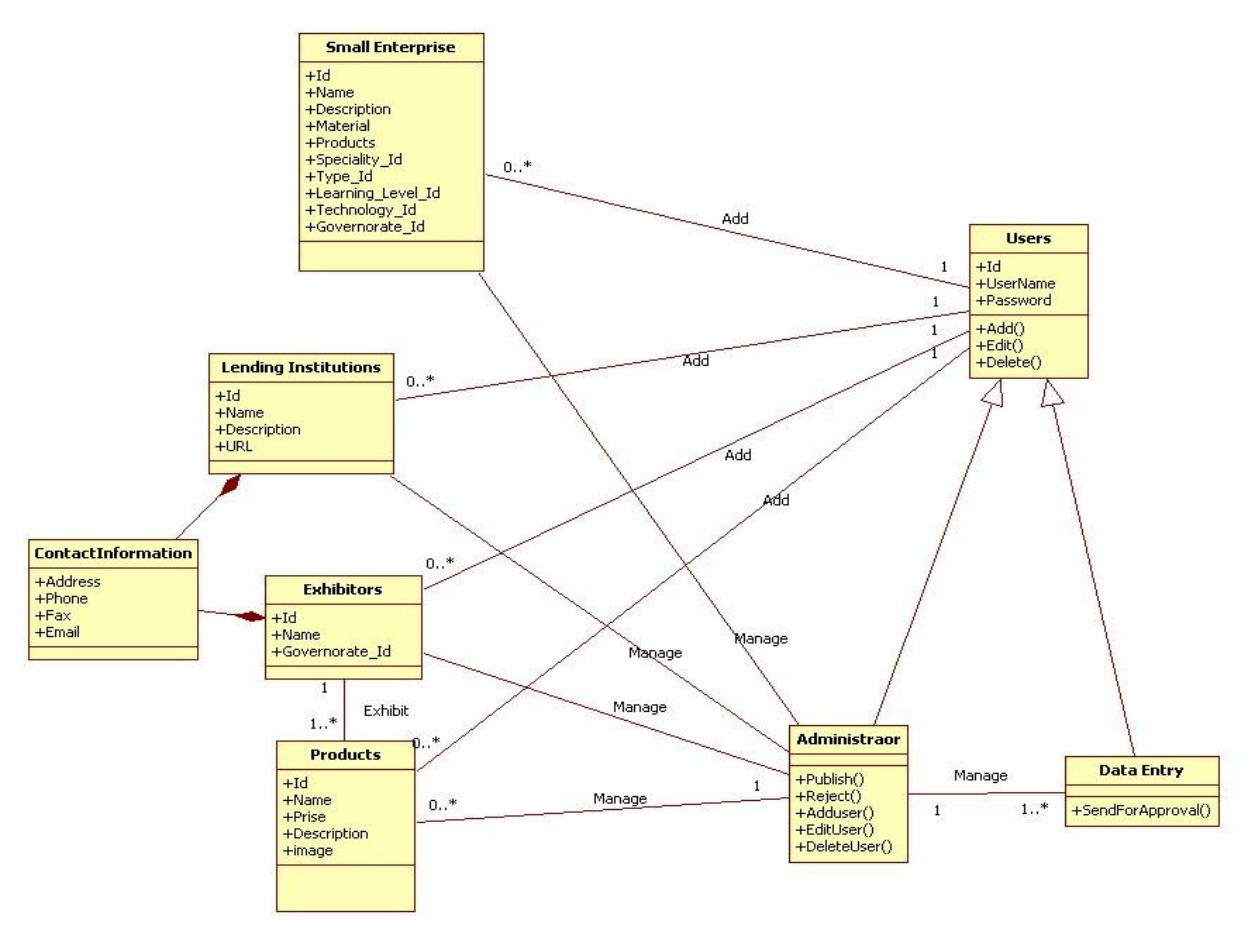

Figure 3 Class diagram for Youth module

### 1.1.4 Youth information system Database

The database (DB) for youth information system module .Figure (1) shows Entity relationship diagram for the database

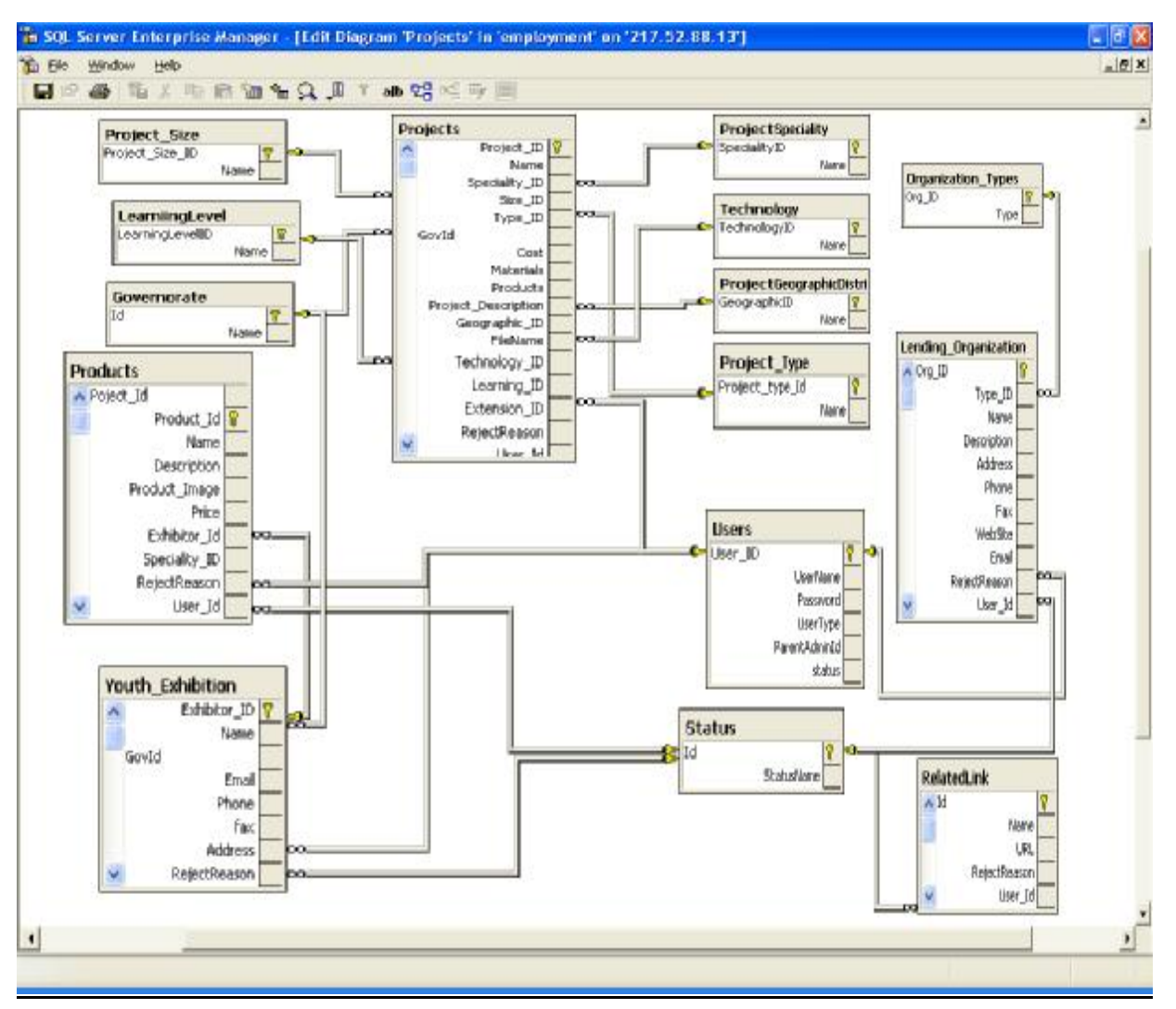

Figure 4 Entity relationship diagram for youth database design

#### 1.2 System State & Configuration

#### 1.2.1 System Configuration

<appSettings>

<add key="Project\_UploadFolder" value="../Upload/ProjectFiles" />

<add key="Product\_UploadFolder" value="../Upload/ProductFiles" />

</appSettings>

<connectionStrings>

<add name="YouthConn" connectionString="Data Source=192.168.1.40;Initial Catalog=employment;User ID=arcmarket;Password=marketarc" providerName="System.Data.SqlClient"/>

</connectionStrings>

<system.web>

<pages styleSheetTheme="SkinFile" theme="SkinFile"></pages>

#### **1.2.2 External Inputs**

- In our module we use VERCON website in uploading the full text of the small enterprise. The fallowing link is used to upload small enterprise as an extension document <u>http://www.vercon.sci.eg/aindexui/indexdocayman.asp</u>
- In our module we use the website <a href="http://www.afkargadida.com">http://www.afkargadida.com</a> to get information about how to prepare the feasibility study and to get information about laws procedures. We use two links

   <a href="http://www.afkargadida.com/?page=2642">http://www.afkargadida.com/?page=2642</a>

   <a href="http://www.afkargadida.com/?page=2642">http://www.afkargadida.com/?page=2642</a>
  - 2- http://www.afkargadida.com/?page=101

#### **1.3 Statechart for user status**

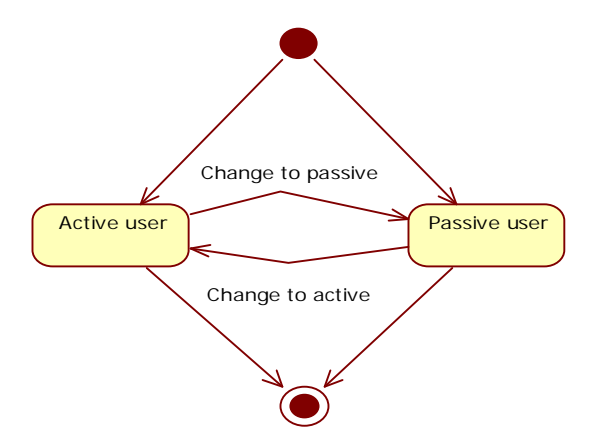

#### Figure 5 statechart for user status

This statechart of user status defines the status of the data entry users. The administrator will define the data entry users; the status of the defined user will be active user or passive user. Active means that he can use the system. At any time the administrator can change the status of the data entry user.

1.4 Statecharts for the workflow of (small enterprises, related links, products, product exhibitors, and lending institutions)

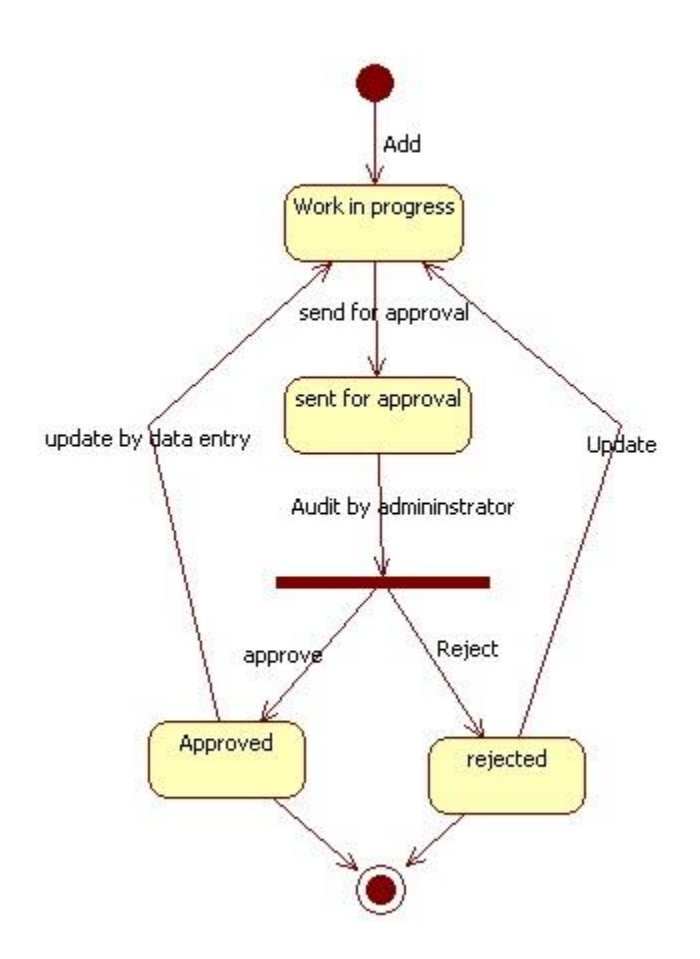

Figure 6 Statechart diagram for the objects at youth module

This statechart diagram describes the work flow of the system. AT the first step the object for example **small enterprise** will be added. After that the status of the object will be "**work in progress**". After that the data entry will send the object to be approved then the status of the object will be "**sent for approval**". The administrator will audit the object and then decide either to approve or reject it. If the object has been approved by the administrator the status of it will be "**Approved**" else it will be "**Rejected**".

# 2 Sub Module – Small enterprise

| Module Name        | Small enterprise                                                              |
|--------------------|-------------------------------------------------------------------------------|
| Module Description | We will use this sub module for adding small enterprises and availing them to |
|                    | the internet visitors.                                                        |
| Reuse              | Written from scratch and we use external module at VERCON                     |
|                    | To upload the full document of the small enterprise                           |
| Notes              |                                                                               |

#### 2.1 Class diagram for small enterprise

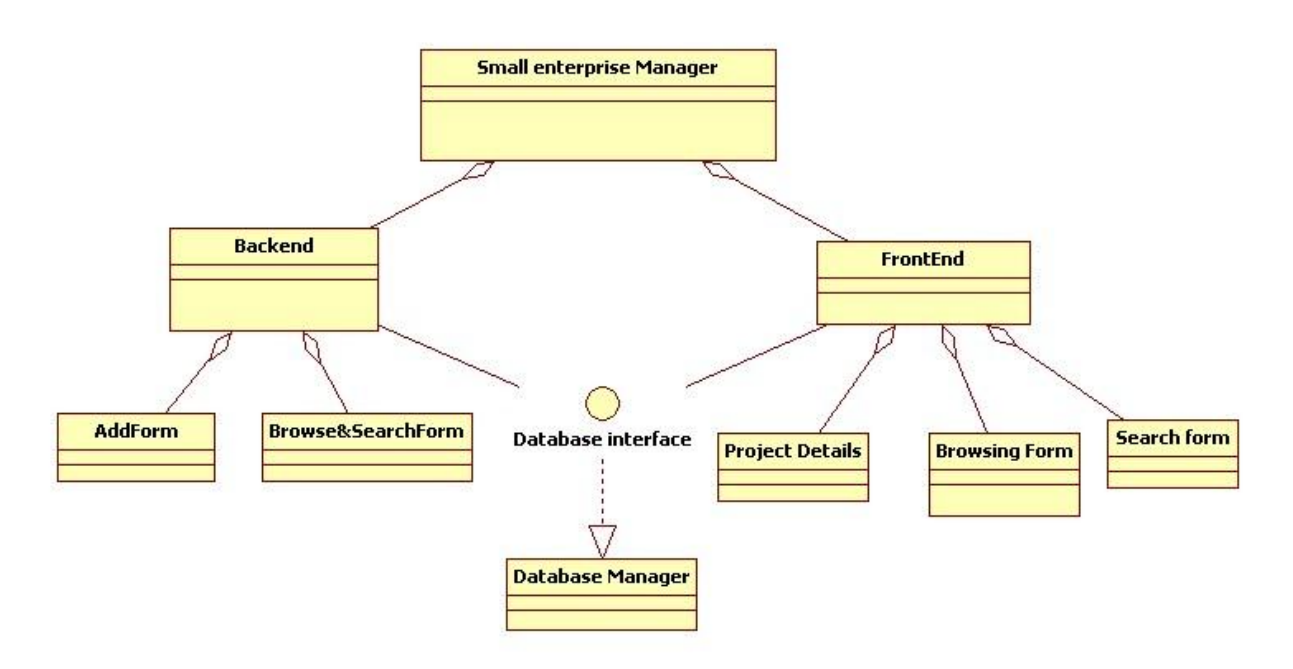

#### Figure 7 Structured Chart for small enterprise

### 2.2 Portlet: Browsing small enterprise form at backend

| Portlet Name        | Browsing small enterprise                                                                                                    |
|---------------------|----------------------------------------------------------------------------------------------------|
| Portlet Function    | It will be used to help the data entry users and the administrator to<br>navigate the small enterprise data .It will contains a link for adding new |
|                     | small enterprises and it will contains a set of links to manage the work                                                                            |
|                     |                                                                                                    |
| Reuse               | Written from scratch                                                                                                    |
| Depends on other    | no                                                                                                    |
| Portlets?           |                                                                                                    |
| Depends on Database | Yes, Projects, Users, Status                                                                                                    |
| Tables              |                                                                                                    |
| Source File(s)      | Projects.aspx                                                                                                    |
| Notes               |                                                                                                    |

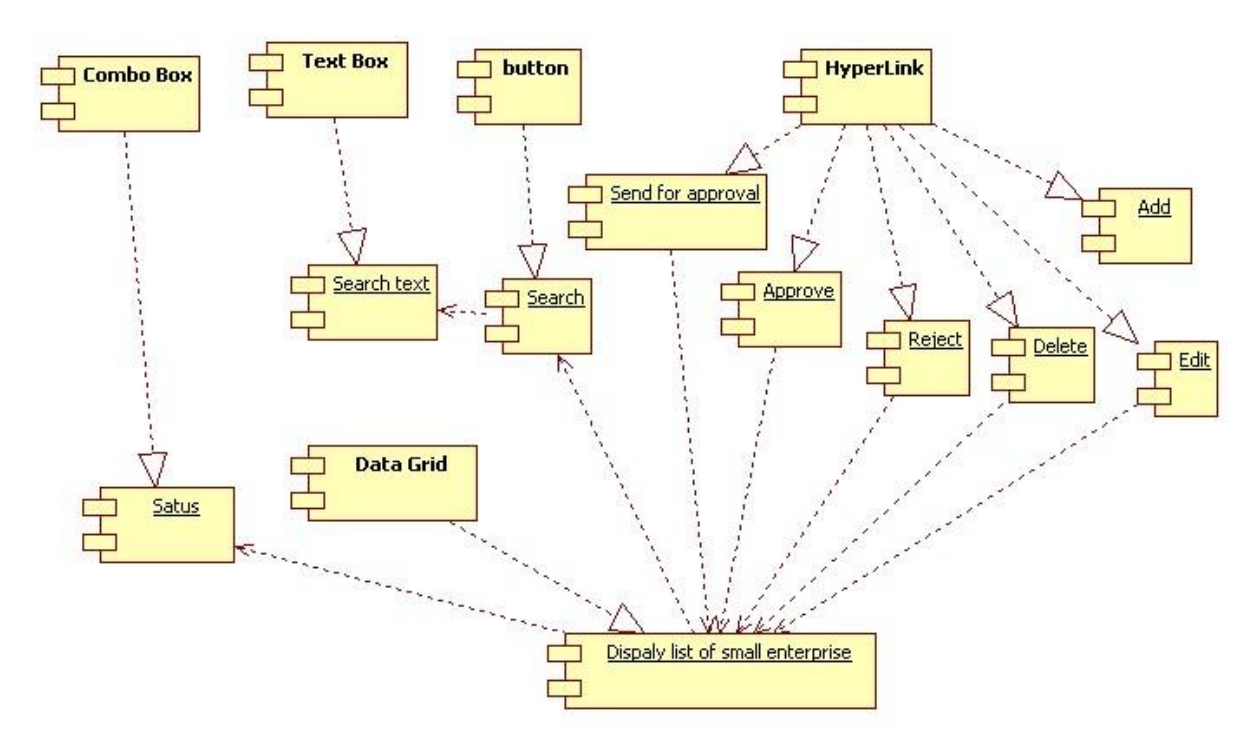

### 2.2.1 Component diagram for browsing Small enterprise

Figure 8 Browse small enterprises at backend

### 2.2.2 Interaction diagram for browsing small enterprise

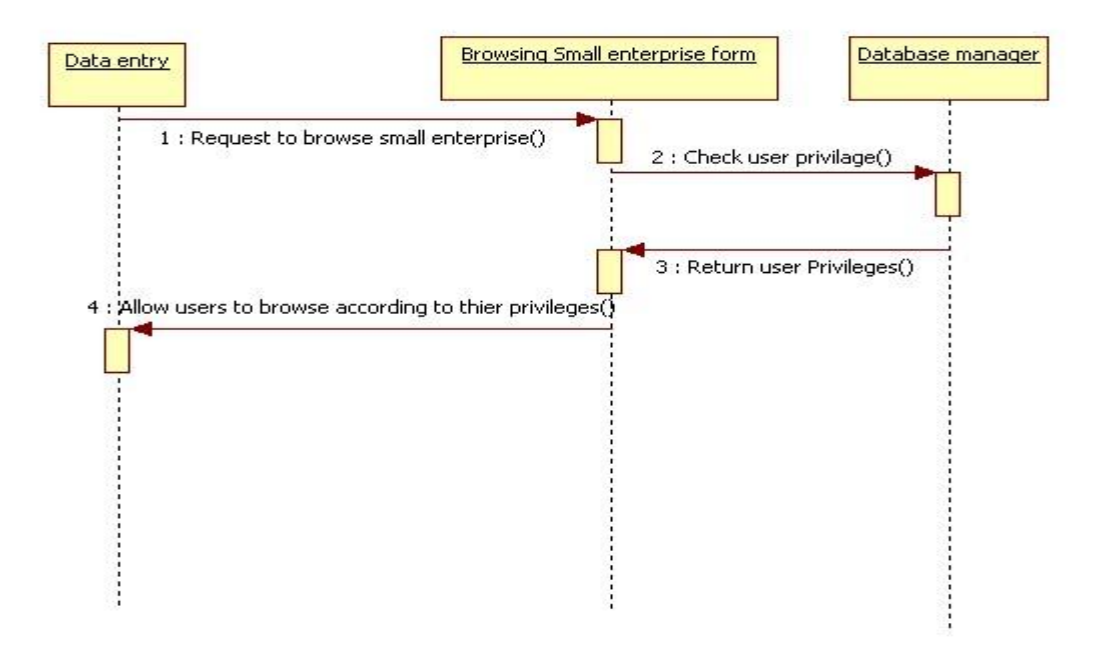

Figure 9 Sequence diagram for browsing small enterprise

PDF created with FinePrint pdfFactory Pro trial version <u>http://www.fineprint.com</u>

# 2.2.3 Graphical user interface

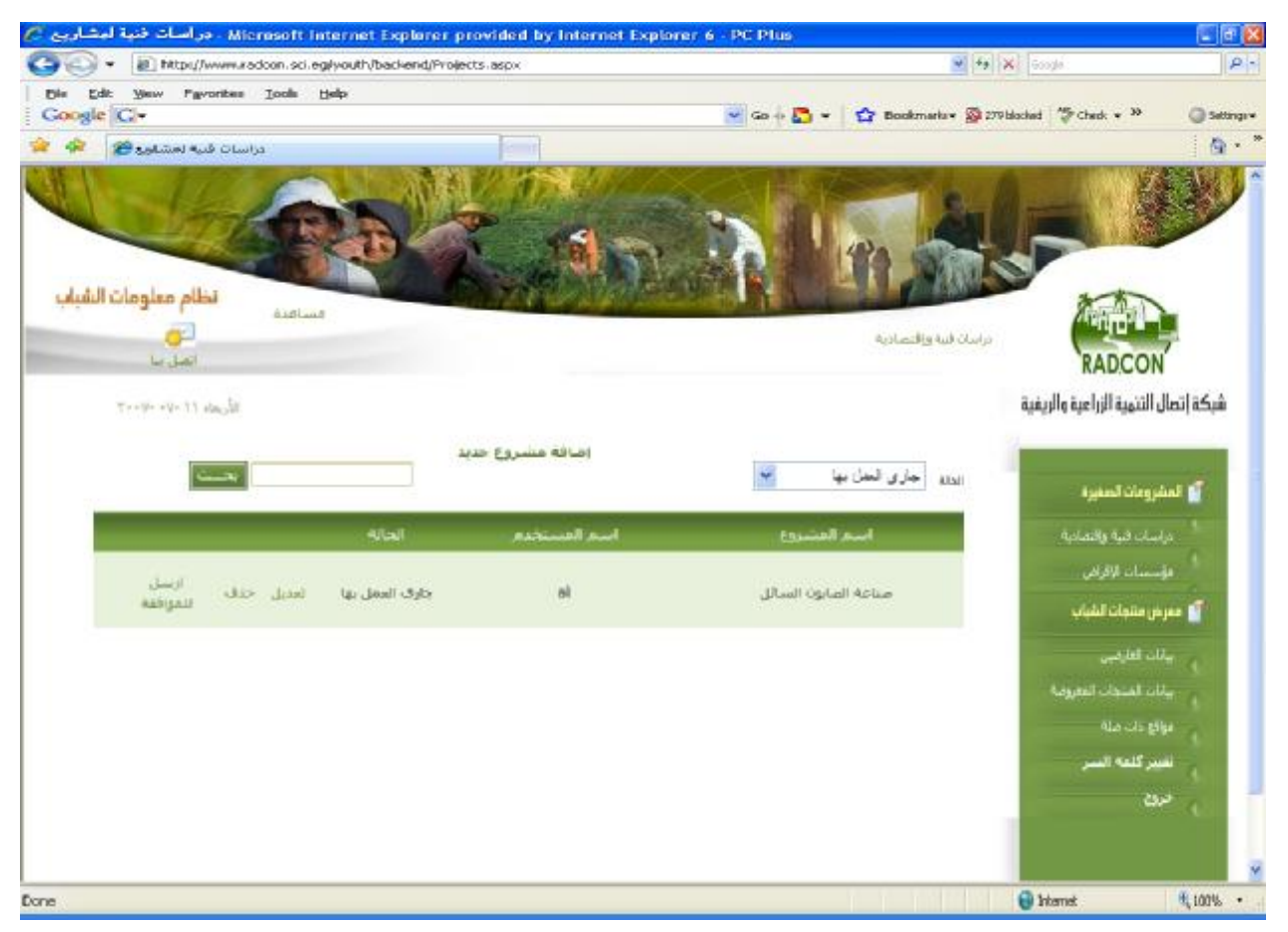

Figure 10 Snapshot for browsing small enterprise

### 2.2.4 Unit tests

| Name                          | Test Cases                                                               |
|-------------------------------|--------------------------------------------------------------------------|
| Display small enterprise that | 1. Log on the web application                                            |
| has status "Work in progress" | 2. Click on "دراسات فنية واقتصادية link                                  |
|                               | 3. Select status 'جارى العمل بها'                                        |
|                               | Expected output: the page should display all small enterprises that has  |
|                               | been entered and which has not been published yet                        |
| Send small enterprise for     | 1. Log on the web application                                            |
| approval                      | 2. Click on "دراسات فنية واقتصادية Iink                                  |
|                               | 3. Select status 'جارى العمل بها'                                        |
|                               | <ol><li>select small enterprise and send it for approval</li></ol>       |
|                               | Expected output: the selected small enterprise status should be changed  |
|                               | to "sent for approval"                                                   |
| Search for small enterprise   | 1. Log on the web application                                            |
|                               | 2. Click on "دراسات فنية واقتصادية link                                  |
|                               | <ol><li>Set the search term and then click search</li></ol>              |
|                               | Expected output: the page should display all small enterprise which name |
|                               | contains the search term                                                 |

### 2.3 Portlet: Add small enterprise Form

| Portlet Name              | Add new small enterprises                                               |
|---------------------------|-------------------------------------------------------------------------|
| Portlet Function          | It will be used for adding new small enterprise or editing existing one |
| Reuse                     | Written from scratch and                                                |
|                           | Depends on an existing component at VERCON                              |
| Depends on other Portlets | Yes, Browsing small enterprise form at backend                          |
| Depends on Database       | Yes, Projects, ProjectSpeciality, Technology,                           |
| Tables                    | ProjectGeographicDistribution, Project_Type, Project_Size,              |
|                           | LearniingLevel, Governorate                                             |
| Source File(s)            | Backend/ProjectAdd.aspx, Backend/ProjectSaved.aspx                      |
| Notes                     |                                                                         |

### 2.3.1 Component diagram for adding small enterprise form

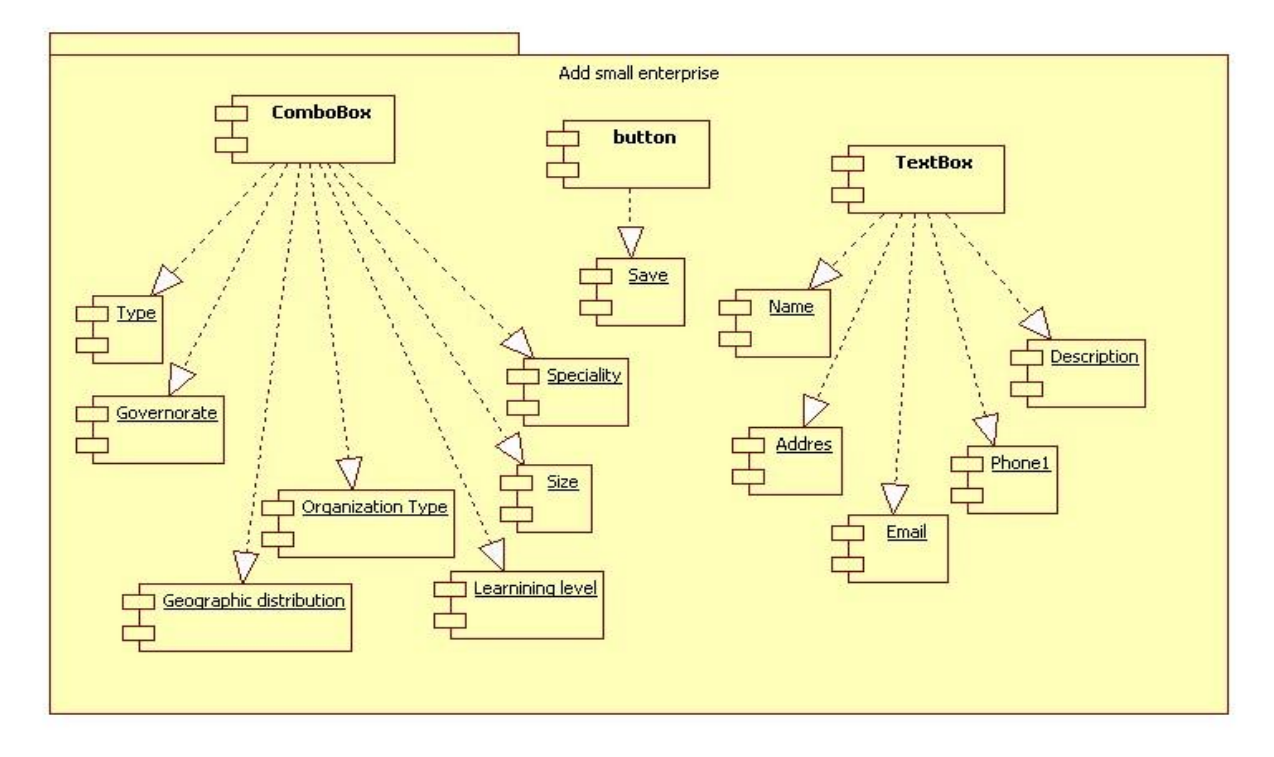

Figure 11 Component diagram for adding small enterprise form

The component diagram shows all the used control in adding small enterprise. Each combo box control will be initialized and filled with data from the references tables at the database. After the user filling the data of the text components boxes and select the data form combo boxes components he will click in save button to add the small enterprise data.

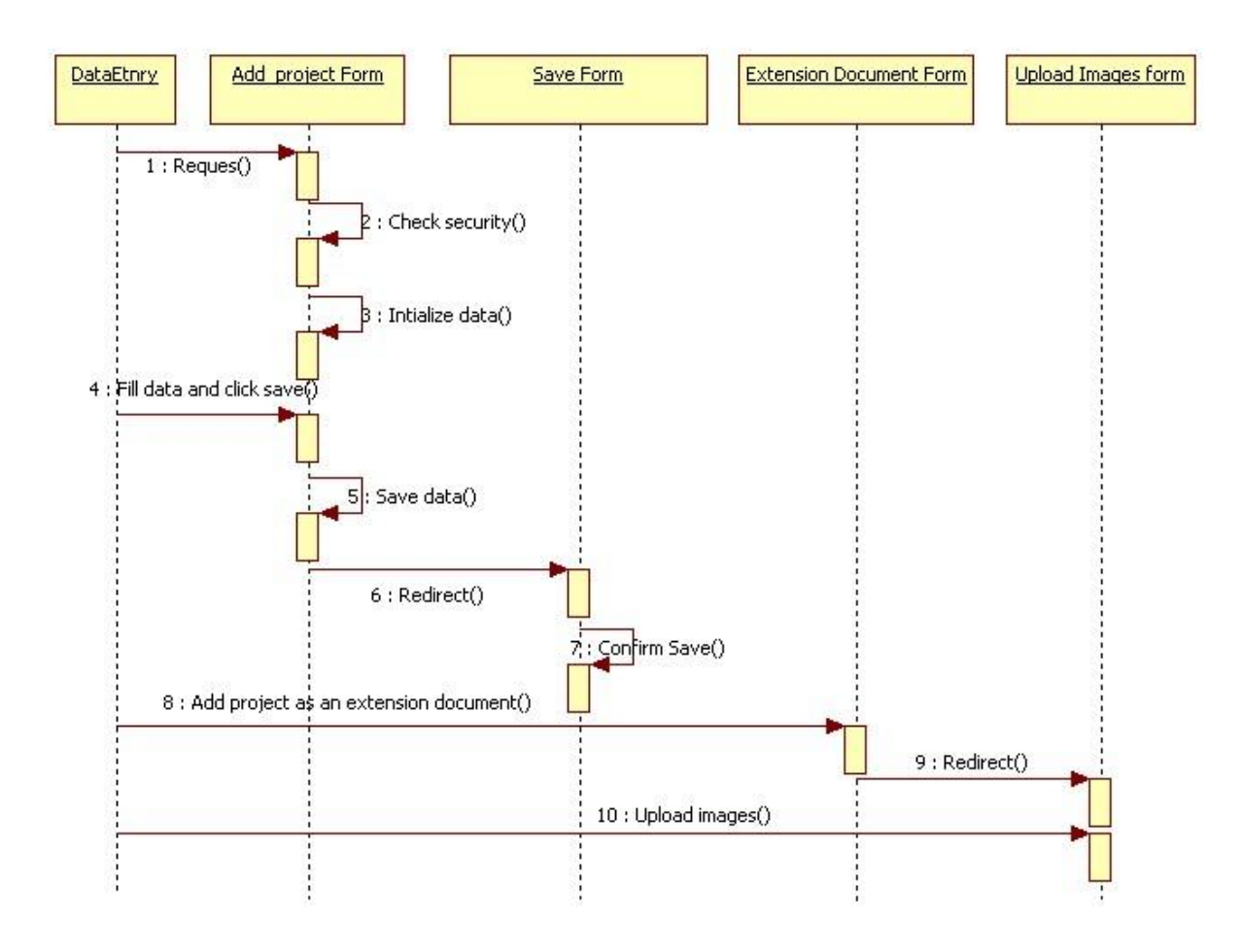

# 2.3.2 Interaction Diagram for adding new small enterprise

Figure 12 Sequence diagram for adding small enterprise

# 2.3.3 Graphical user interface

| oge gar                       |             | - GO ++ | • • • • • • • • • • • • • • • • • • • | 000ed 4. (160: + (9.36                                                                                          |
|-------------------------------|-------------|---------|---------------------------------------|----------------------------------------------------------------------------------------------------|
| لِحَافة دراسة فلية لمضووع 🍘 😫 | a second    |         | G • (                                 | a - ⊕ • ⊡• <b>0• ⊕• 0</b> K                                                                                     |
|                               |             |         |                                       | RADCON                                                                                                    |
| an and the second second      |             |         |                                       | نبكة إتصال التنمية الزراعية والريفية                                                                            |
| 1                             |             |         | الاسمر=                               |                                                                                                    |
|                               | ×           | ىت      | الحجمر                                | 📔 المقدرومات المغيرة                                                                                            |
| 100                           | M           | دى      | النوع                                 | المراسات فية وافضادية                                                                                           |
| M                             |             | لكل     | نشاط المشتروع                         | فؤسسات الإقراض                                                                                                  |
| M                             |             | عن      | النوريع الحفرافي                      | COMPANY AND A STATE                                                                                             |
| ~                             |             | المكن   | المحافظة                              | Colors Crime and                                                                                                |
| ~                             |             | لكل     | طبيعة التكنولوجيا                     | 👘 بيانات العارضين                                                                                               |
|                               |             | -       | المستخدمة                             | بيانات المنتجات المعروضة                                                                                        |
| 1                             |             | لكن ا   | المستوك التعليمي                      | ا موادو کار، مله                                                                                                |
| 731                           |             |         | النكلفة                               | تعريف مستحدم                                                                                                    |
|                               |             |         |                                       | المتعبير كلمه السر                                                                                              |
| -                             |             |         | وصف المسروع                           | 815                                                                                                    |
| 104                           |             |         |                                       |                                                                                                    |
|                               |             |         | Security II chiefe                    | alinen and a line and a line and a line and a line and a line and a line and a line and a line and a line and a |
| -                             |             |         | المسروح                               | 🕴 أشطة الفشاري                                                                                                  |
| 1.44<br>[24]                  |             |         |                                       |                                                                                                    |
|                               |             |         | المنتحات                              |                                                                                                    |
| 100                           |             |         | - Candol                              | 10 C                                                                                                    |
| 1570                          | 179 March 1 |         |                                       |                                                                                                    |
|                               |             |         |                                       |                                                                                                    |

Figure 13 Snapshot for adding small enterprise form

### 2.3.4 Unit tests

| Name                                | Test Cases                                                                                                    |
|-------------------------------------|----------------------------------------------------------------------------------------------------|
| Open "add small enterprise<br>page" | <ol> <li>Log on the web application</li> <li>Click on "در اسات فنية واقتصادية ink</li> <li>Click on "در اسات فنية مشروع جديد" hyperlink</li> <li>Expected output: progress indication bar appears until processing finishes, then you're directed to the "ProjectAdd.aspx" page</li> </ol>                     |
| Add new small enterprise            | <ol> <li>Open add small enterprise page</li> <li>Insert project data</li> <li>Click save button</li> <li>Upload small enterprise as an extension document</li> <li>Expected output: progress indication bar appears until processing finishes, then you're directed to the "ProjectSaved.aspx" page</li> </ol> |

### 2.4 Portlet – Browsing project at Front-End

| Portlet Name        | Browsing small enterprise at front end                                      |
|---------------------|-----------------------------------------------------------------------------|
| Portlet Function    | Help internet users to browse the small enterprises                         |
| Reuse               | Written from scratch                                                        |
| Depends on other    | no                                                                          |
| Portlets?           |                                                                             |
| Depends on Database | Yes, Projects, Status                                                       |
| Tables              |                                                                             |
| Source File(s)      |                                                                             |
| Notes               | Only the small enterprise that has been published will be displayed by this |
|                     | portlet                                                                     |

### 2.4.1 Component diagram for browsing small enterprise

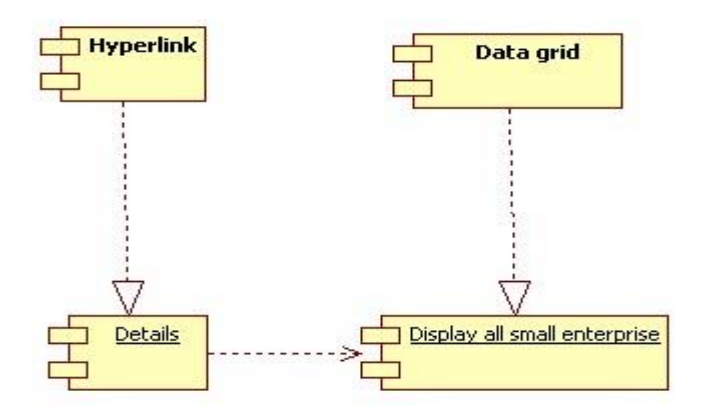

Figure 14 browse small enterprise at front-end

#### 2.4.2 Graphical User Interface for browsing Small enterprise

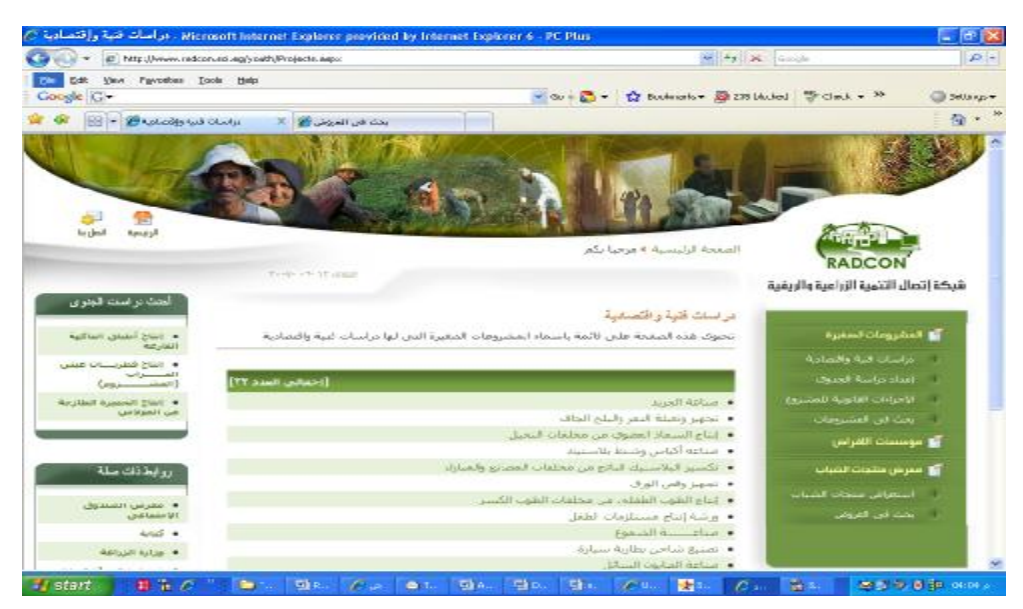

Figure 15 GUI for browsing Small enterprise at front-end

PDF created with FinePrint pdfFactory Pro trial version <u>http://www.fineprint.com</u>

### 2.4.3 Unit tests

| Name                                 | Test Cases                                                                                                    |
|--------------------------------------|----------------------------------------------------------------------------------------------------|
| Browse published small<br>enterprise | <ol> <li>Add small enterprise</li> <li>publish it</li> <li>Got to "دراسات فنية ولقتصادية" page at front end</li> <li>Expected output: progress indication bar appears until processing finishes, then you're directed to the result page</li> </ol> |

### 2.5 Portlet – Search small enterprise at Front-End

| Portlet Name        | searching small enterprise                                                  |
|---------------------|-----------------------------------------------------------------------------|
| Portlet Function    | Help internet users to search for small enterprise using different criteria |
|                     | such as small enterprise name, learning level, geographical distribution,   |
|                     | etc.                                                                        |
| Reuse               | Written from scratch                                                        |
| Depends on other    | no                                                                          |
| Portlets?           |                                                                             |
| Depends on Database | Yes, Projects, ProjectSpeciality, Technology,                               |
| Tables              | ProjectGeographicDistribution, LearniingLevel                               |
| Source File(s)      |                                                                             |
| Notes               | Only the small enterprise that has been published will be displayed by this |
|                     | portlet                                                                     |

### 2.5.1 Component diagram for Search small enterprise

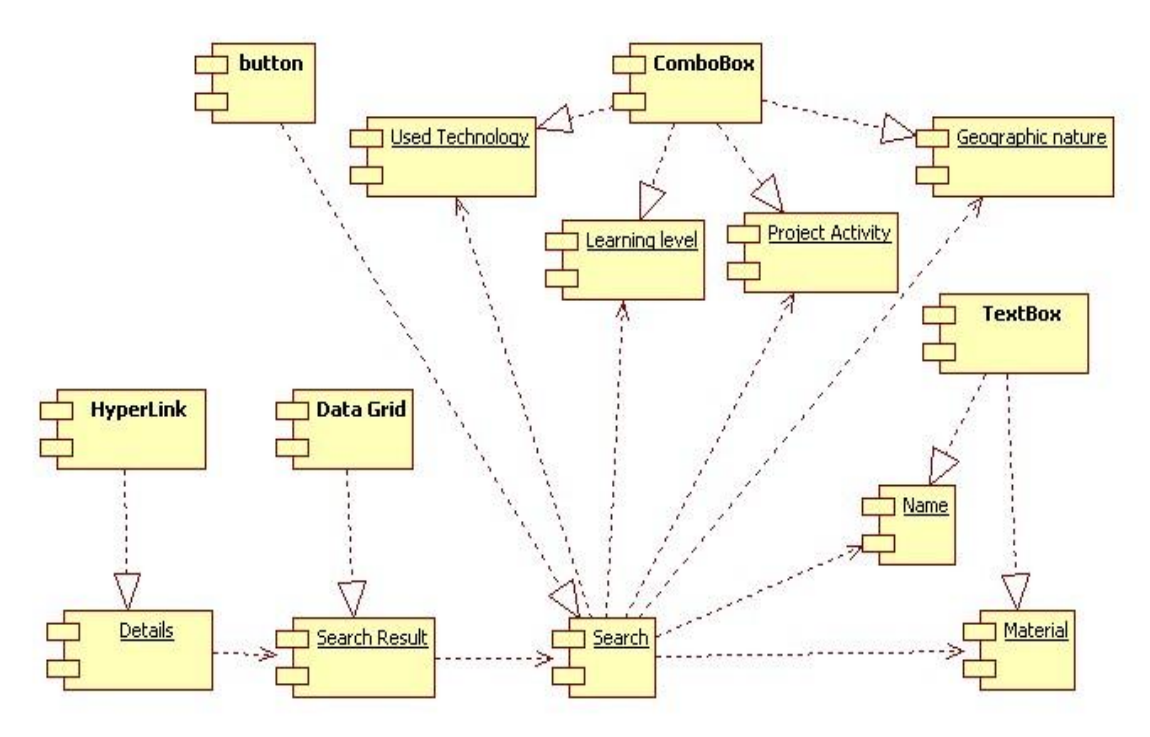

#### Figure 16 Component diagram for search small enterprise at the front-end

PDF created with FinePrint pdfFactory Pro trial version <a href="http://www.fineprint.com">http://www.fineprint.com</a>

# 2.5.2 Interaction diagram

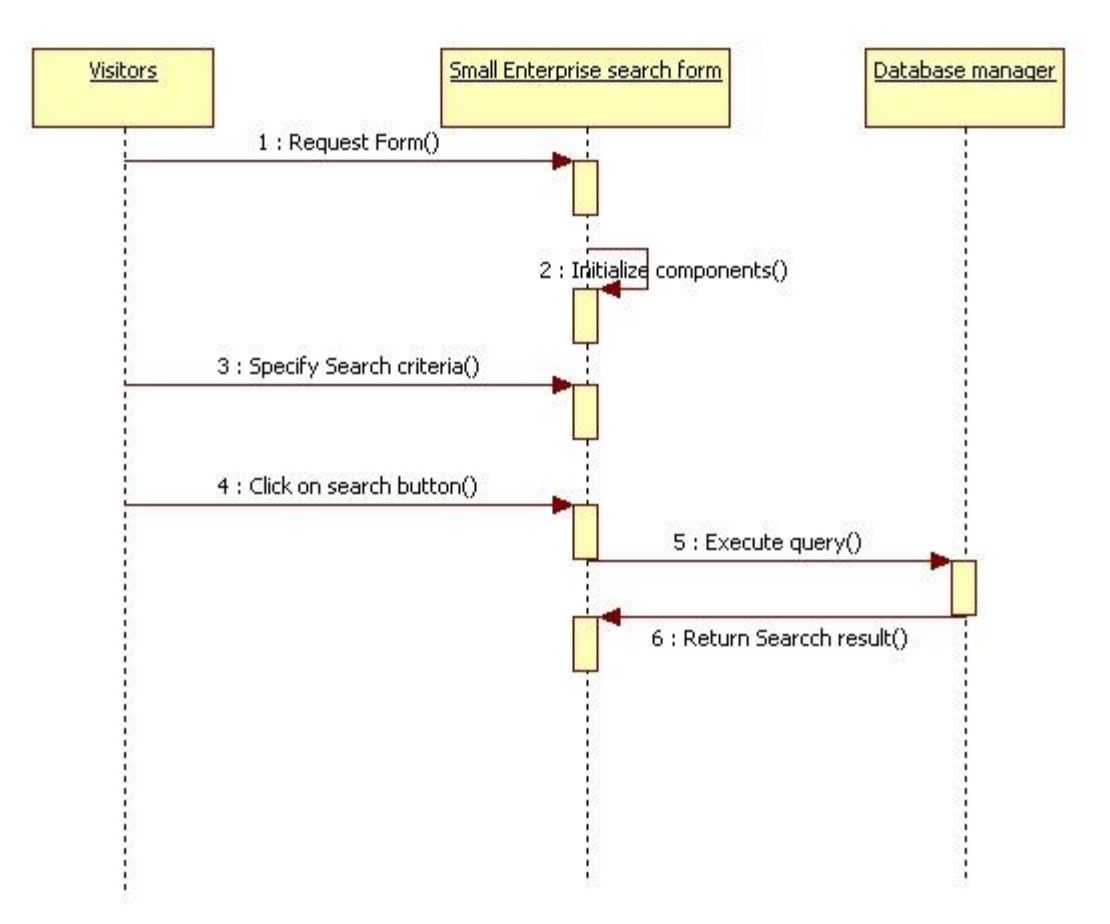

Figure 17 Search small enterprise sequence diagram

# 2.5.3 Graphical User Interface for Search Small enterprise

| 🕥 👻 🔝 http://www.radcon.sci.eg/w                                 | uth/ProjectSearch aspx                                                                                          | ~                                                 | 49 X Google F                        |
|------------------------------------------------------------------|----------------------------------------------------------------------------------------------------|---------------------------------------------------|--------------------------------------|
| Edit Wew Favorites Tools Helg                                    | • Ge e                                                                                                    | 🞝 - 🛱 Dookmarka - 💈                               | Statisticcied 🐨 Check + 30 🕥 Settin  |
| ېخت فن المشروعات 🍘 🔌                                             |                                                                                                    |                                                   | 9                                    |
|                                                                  |                                                                                                    | 120                                               |                                      |
| الربيسية السل بنا                                                |                                                                                                    |                                                   | A D                                  |
|                                                                  |                                                                                                    | محة الرئيسية <mark>»</mark> مرحبا بكم             | RADCON                               |
|                                                                  | Tooly of the adda                                                                                               |                                                   | شبكة إتصال التنمية الزراعية والريفية |
| احت در اسات الجنوى                                               |                                                                                                    | ث قر الملير و عات                                 |                                      |
| • المان أطباق الماكية                                            |                                                                                                    |                                                   | 🞽 استرومات المعيزة                   |
| • الفارغة<br>• الفاح فطريسات عيش                                 |                                                                                                    | م المشروع<br>باط المشروع                          | است<br>جراسات فتية واقتعادية         |
| القـــــزاب<br>(المنبــــــزوم)                                  | ×                                                                                                    | ليبعة الجفرانية                                   | العداد دراسه الجدوى                  |
| <ul> <li>الناح الجميرة الطارحة</li> </ul>                        | 14 L                                                                                                    | معة التكنولوجيا                                   | الأحراءات القانوبية للمتسروع         |
|                                                                  | Lui .                                                                                                    | سيتخدمه<br>سيتخدمه                                | الا بحث في المشروعات الله<br>الد     |
|                                                                  |                                                                                                    | مات المشروع                                       | 😭 موسسات الإغراض                     |
| روابط ذات صلة                                                    | a company and a company and a company and a company and a company and a company and a company and a company and |                                                   | 💕 معرض منتبات الشباب                 |
| D11.4                                                            | (احمالی المد                                                                                                    |                                                   | استعراض ملتحات الشباب                |
| <ul> <li>عمرض المندوق</li> <li>الاحتمامي</li> </ul>              | يافيا                                                                                                    | تجهير وتعبلته التمر والبلح الد                    | احت في الفريض                        |
| 4utu5 •                                                          | تلمات النحيل .<br>ان                                                                                            | إنتاع السماد العطوق من مد<br>مناعم أكاني من طرافي | :                                    |
| <ul> <li>وزارة البرزاغة</li> </ul>                               | <br>مخلفات المصابح والعباران                                                                                    | تكسير البلاسنية. الناتح عن                        |                                      |
| <ul> <li>خیر اوب لین (دراسات<br/>خدمال مشت معان سلسه)</li> </ul> | لفات الطوب الكسر                                                                                                | إنتاج الطوب الطفلي من مح                          |                                      |
| • دليا، السرال                                                   | لذرة والحمراوات والفاكهة                                                                                        | إنباع علف محلفات القطن وا                         | •                                    |
|                                                                  |                                                                                                    | تصبيع لاغال الأبواب                               | •                                    |

#### Figure 18 GUI for searching small enterprise at front-end

#### 2.5.4 Unit tests

| Name                   | Test Cases                                                                               |
|------------------------|------------------------------------------------------------------------------------------|
| Search published small | 1. Add small enterprise                                                                  |
| enterprise             | 2. publish it                                                                            |
|                        | 3. Got to "در اسات فنية ولقتصادية" page at front end                                     |
|                        | <ol><li>write project name then click search button</li></ol>                            |
|                        | Expected output: progress indication bar appears until processing                        |
|                        | finishes, then you're directed to the result page                                        |
| Advanced search        | 1. Add a set of small enterprise                                                         |
|                        | 2. Publish it                                                                            |
|                        | 3- Specify search criteria such as project type, Geographic distribution, learning level |
|                        | Expected output: progress indication bar appears until processing                        |
|                        | finishes, then you're directed to the result page that contains the records              |
|                        | that meet search criteria                                                                |

| 2.0 I Ortici – Display the most recent small enterprises | 2.6 | Portlet – | Display | the | most | recent | small | enterprises |
|----------------------------------------------------------|-----|-----------|---------|-----|------|--------|-------|-------------|
|----------------------------------------------------------|-----|-----------|---------|-----|------|--------|-------|-------------|

| Portlet Name        | Display the most recent small enterprises                                      |
|---------------------|--------------------------------------------------------------------------------|
| Portlet Function    | It will display the most recent small enterprises (it will display three small |
|                     | enterprises)                                                                   |
| Reuse               | Written from scratch                                                           |
| Depends on other    | no                                                                             |
| Portlets?           |                                                                                |
| Depends on Database | Yes, Projects                                                                  |
| Tables              |                                                                                |
| Source File(s)      |                                                                                |
| Notes               | The most recent small enterprise will be displayed in a box at the left        |
|                     | menu of the front-page of the Youth module                                     |

2.6.1 Component diagram for the Portlet (Displaying the most recent Small Enterprises)

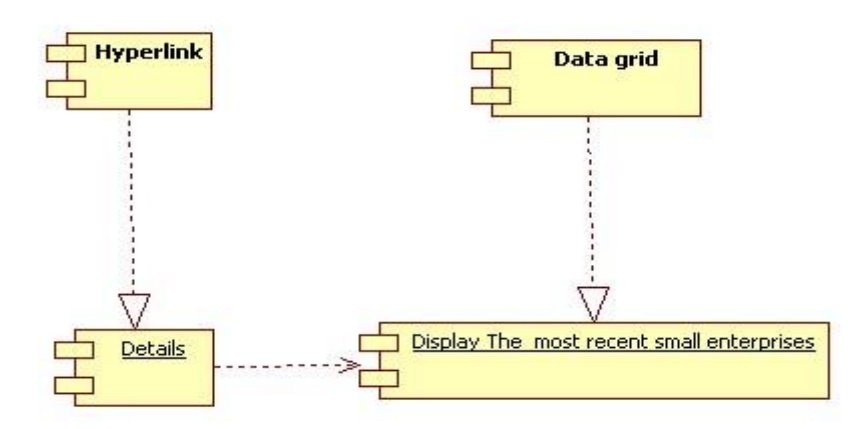

Figure 19 Component diagram for displaying the most recent small enterprises

### 2.6.2 Interaction diagram

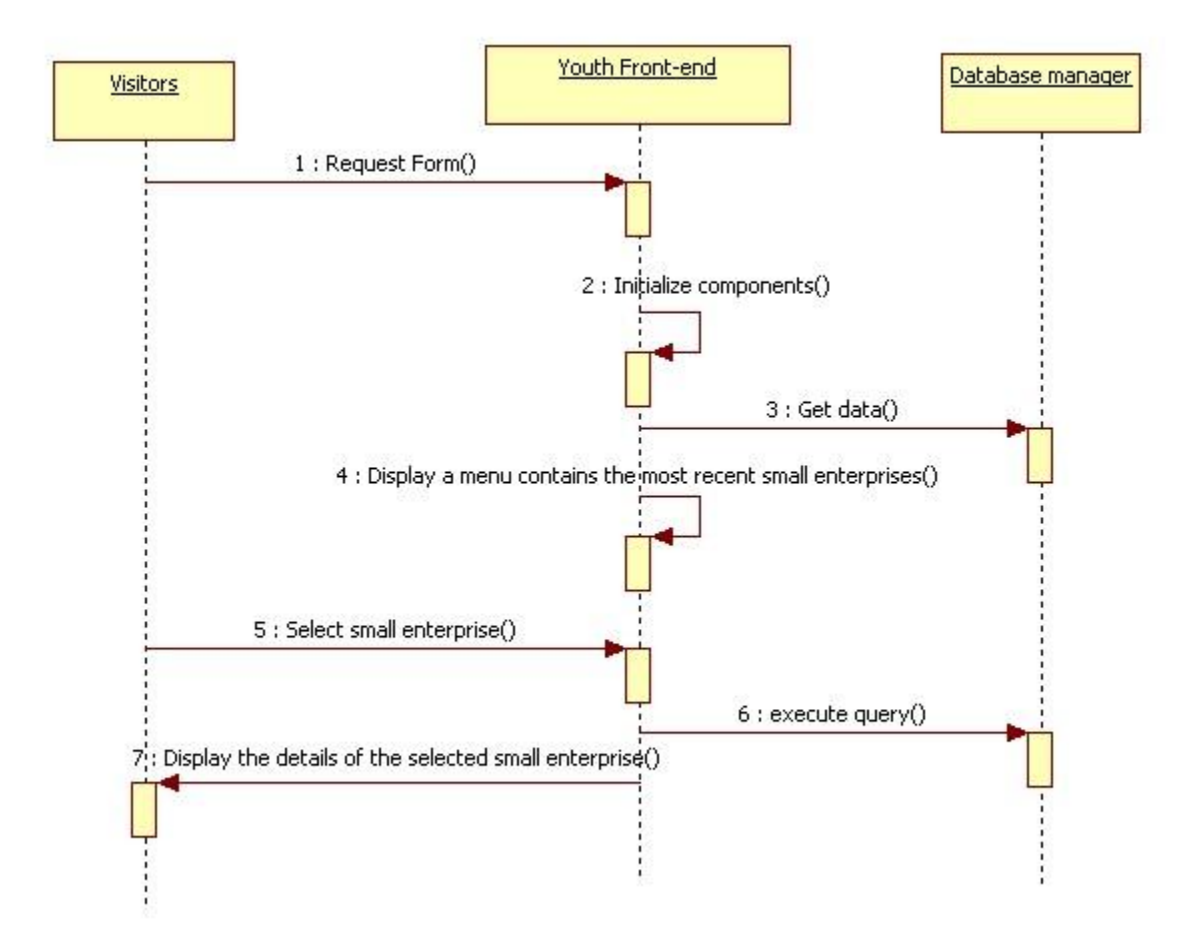

Figure 20 Sequence diagram for displaying the most recent small enterprises

# 2.6.3 Graphical User Interface for displaying the most recent Small enterprise

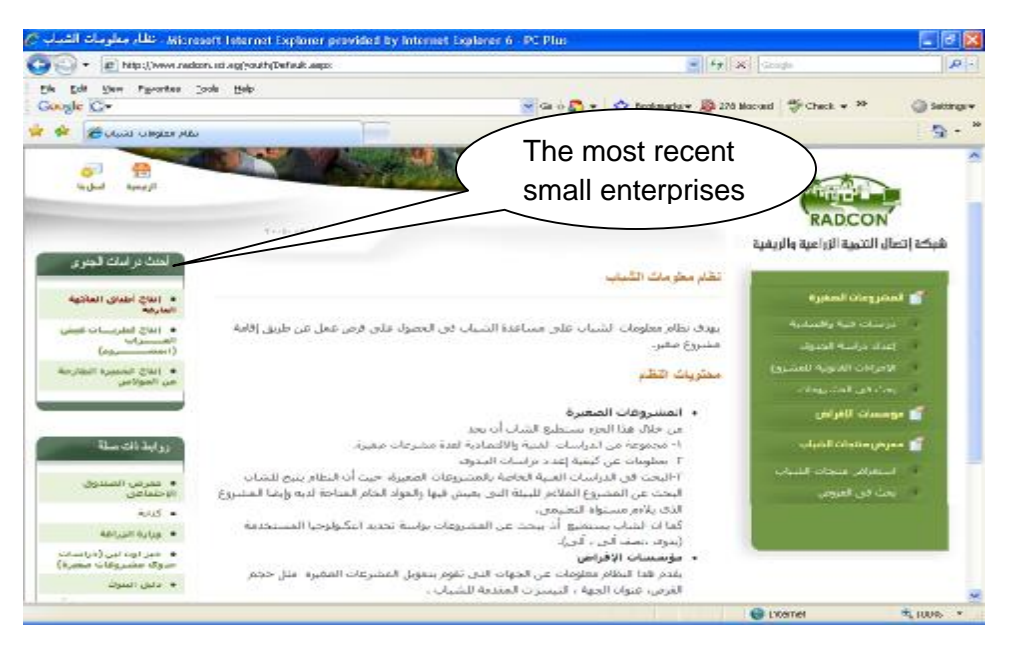

Figure 21 the graphical user interface for the most recent small enterprises

### 2.6.4 Unit tests

| Name                                       | Test Cases                                                                                                    |
|--------------------------------------------|----------------------------------------------------------------------------------------------------|
| Add small enterprise                       | <ol> <li>Add small enterprise</li> <li>publish it</li> <li>Got to front-end page</li> <li>Expected output: The added small enterprise should be displayed in the most recent menu</li> </ol> |
| Display the details of small<br>enterprise | 1. Select small enterprise from most recent menu                                                                                                    |
|                                            | Expected output: The details of the small enterprise should be displayed                                                                                                    |

# 3 Sub Module – Lending Institution

| Module Name        | Lending institution                                                                                     |
|--------------------|----------------------------------------------------------------------------------------------------|
| Module Description | We will use this sub module for adding lending institutions and availing them to the internet visitors. |
| Reuse              | Written from scratch                                                                                    |
| Notes              |                                                                                                    |

### 3.1 Class diagram for lending institutions

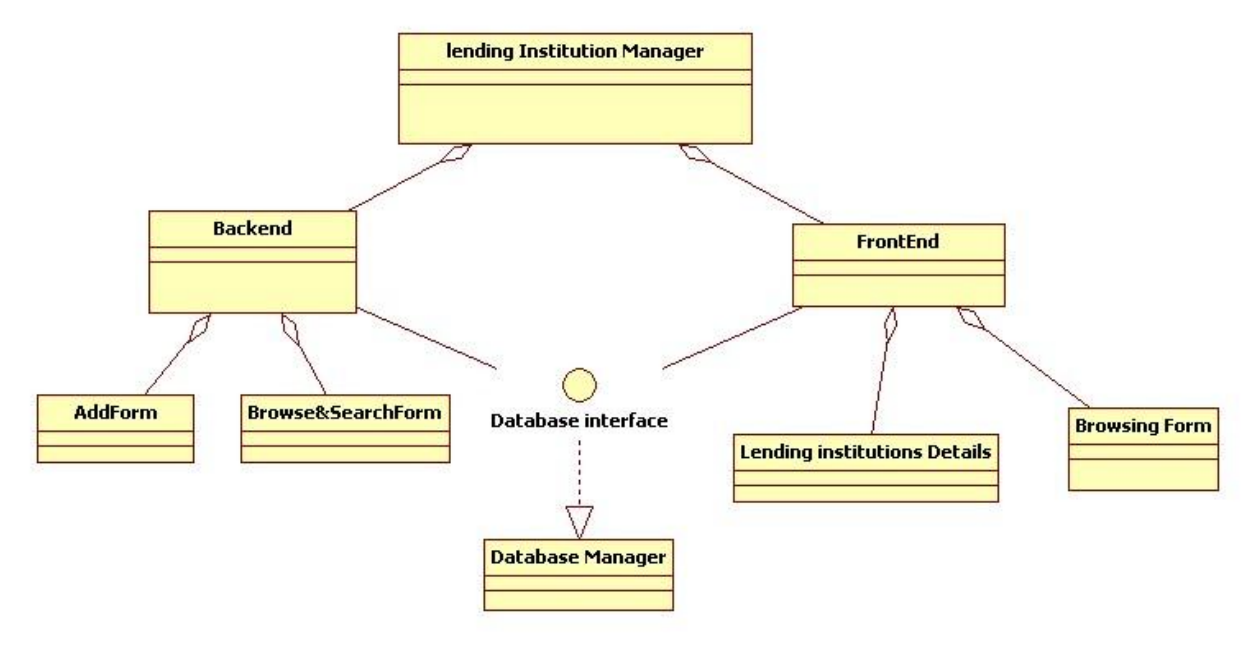

#### Figure 22 Class diagram for lending institutions enterprise

### 3.2 Portlet: Browsing Lending institution form at the backend

| Portlet Name              | Browsing lending institutions                                                                                                    |
|---------------------------|----------------------------------------------------------------------------------------------------|
| Portlet Function          | It will be used to help the data entry users and the administrator to<br>navigate the lending institutions data .It will contains a link for adding new<br>lending institution and it will contains a set of links to manage the work<br>flow of the lending institutions |
| Reuse                     | Written from scratch                                                                                                    |
| Depends on other Portlets | no                                                                                                    |
| Depends on Database       | Yes, Lending_Organization, Users, Status                                                                                                    |
| Tables                    |                                                                                                    |
| Source File(s)            | Backend/LendingOrg.aspx,                                                                                                    |
| Notes                     |                                                                                                    |

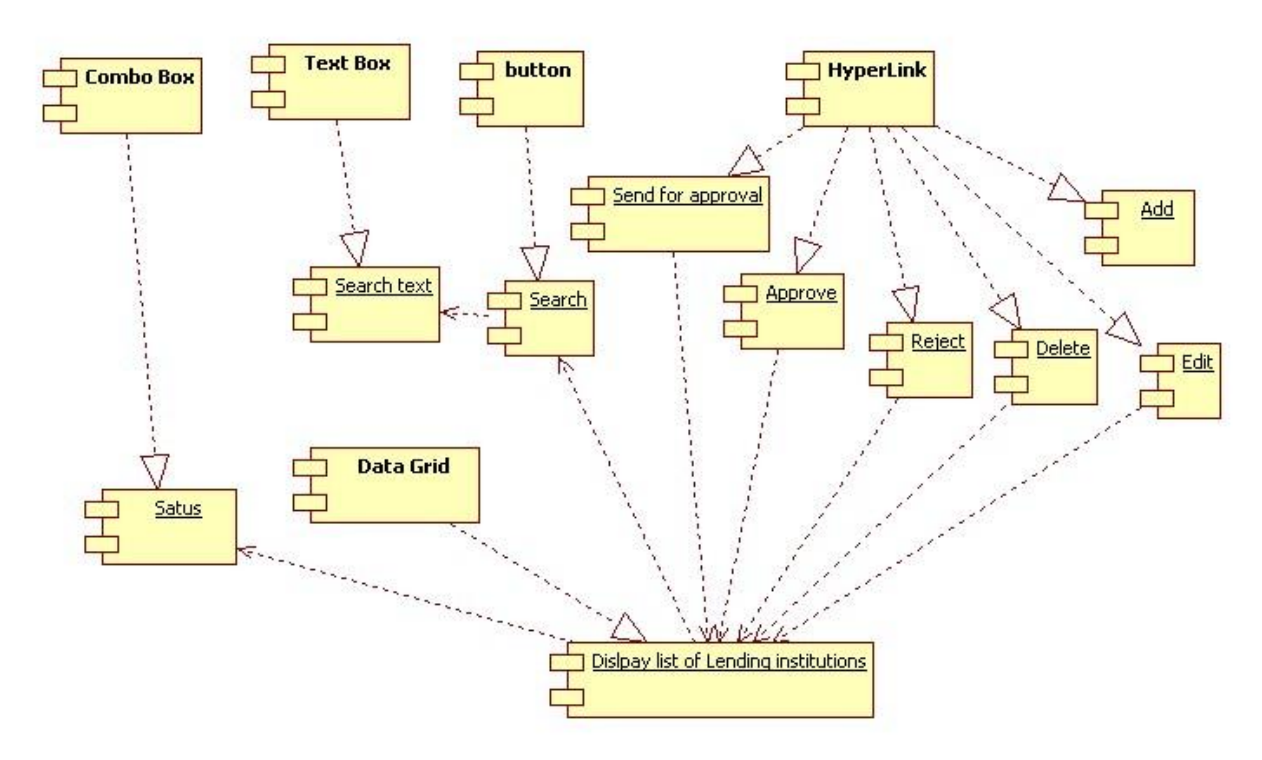

### 3.2.1 Component diagram for browsing Lending institutions

Figure 23 Browse lending institutions at backend

### 3.2.2 Interaction diagram for browsing lending institutions

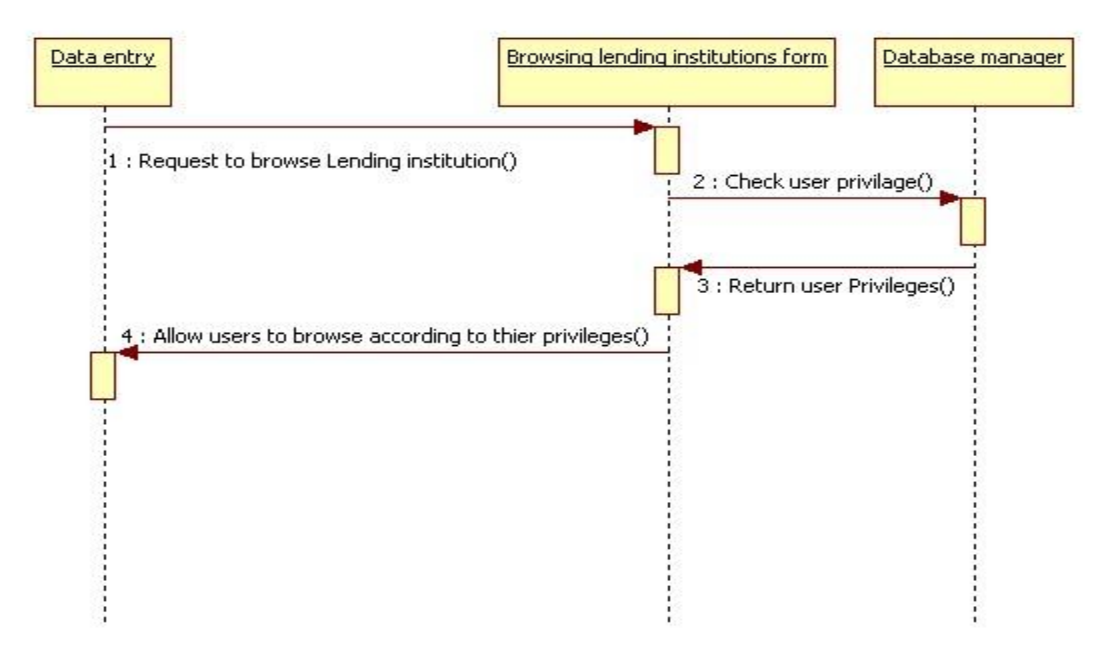

Figure 24 Sequence diagram for browsing lending institution

PDF created with FinePrint pdfFactory Pro trial version <u>http://www.fineprint.com</u>

# 3.2.3 Graphical User Interface

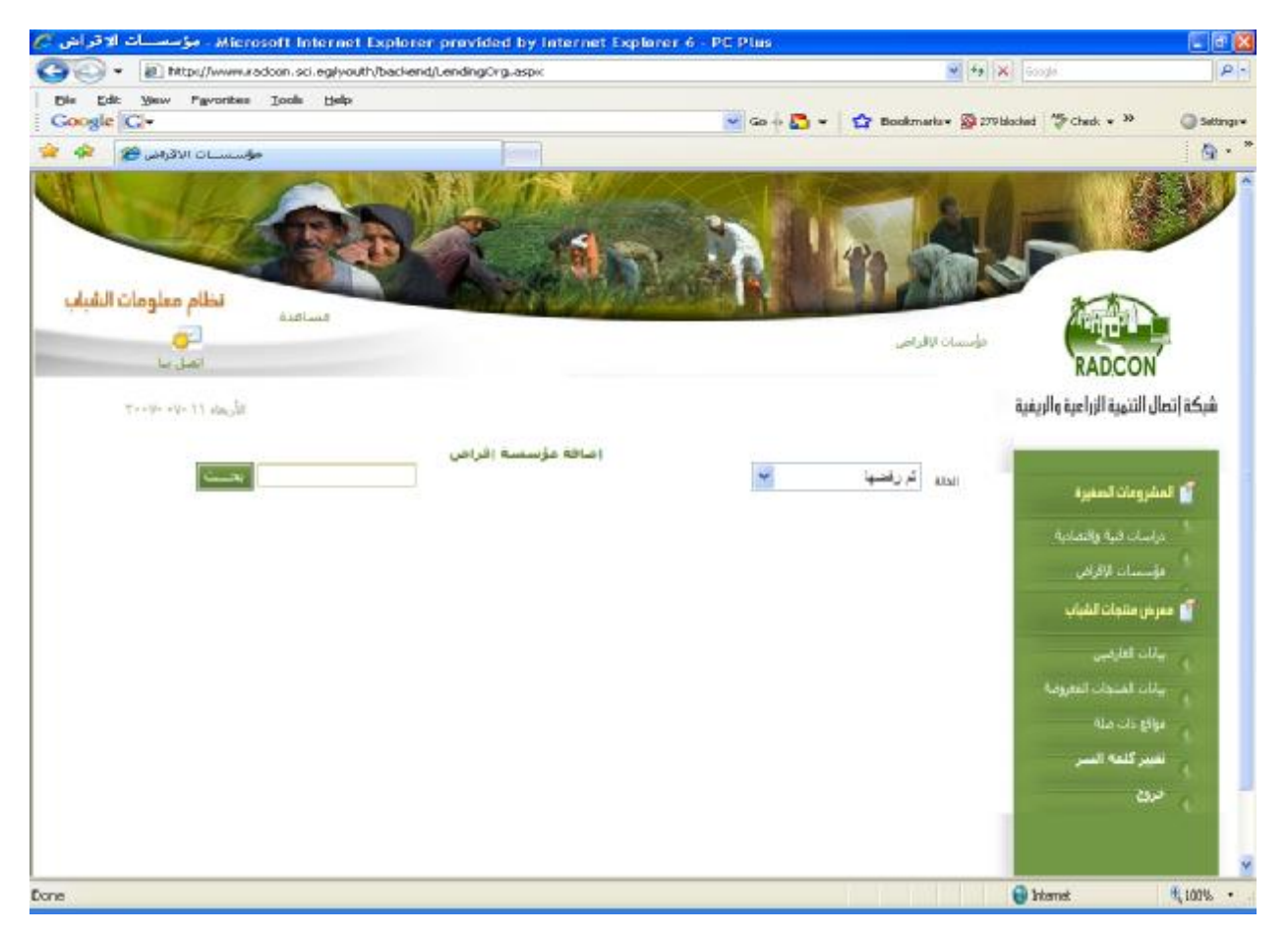

Figure 25 the graphical user interface for browsing small enterprise

### 3.2.4 Unit tests

| Name                                                               | Test Cases                                                                                                    |
|--------------------------------------------------------------------|----------------------------------------------------------------------------------------------------|
| Display lending institutions that<br>has status "Work in progress" | <ol> <li>Log on the web application</li> <li>Click on "مؤسسات الإقراض" link</li> <li>Select status 'اجارى العمل بها'</li> <li>Expected output: the page should display all lending institutions that has been entered and which has status work in progress</li> </ol> |
| Search for small enterprise                                        | <ol> <li>Log on the web application</li> <li>Click on "مؤسسات الإقراض" link</li> <li>Set the search term and then click search</li> <li>Expected output: the page should display all lending institutions which name contains the search term</li> </ol>               |

# 3.3 Portlet: Add Lending institution form

| Portlet Name              | Add lending institutions                            |
|---------------------------|-----------------------------------------------------|
| Portlet Function          | It will be used for adding new lending institutions |
| Reuse                     | Written from scratch                                |
| Depends on other Portlets | Yes, Browsing lending institution form at backend   |
| Depends on Database       | Yes, Lending_Organization, Organization_Types       |
| Tables                    |                                                     |
| Source File(s)            | LendingAdd.aspx, lendingSaved.aspx                  |
| Notes                     |                                                     |

# 3.3.1 Component diagram for adding lending institution form

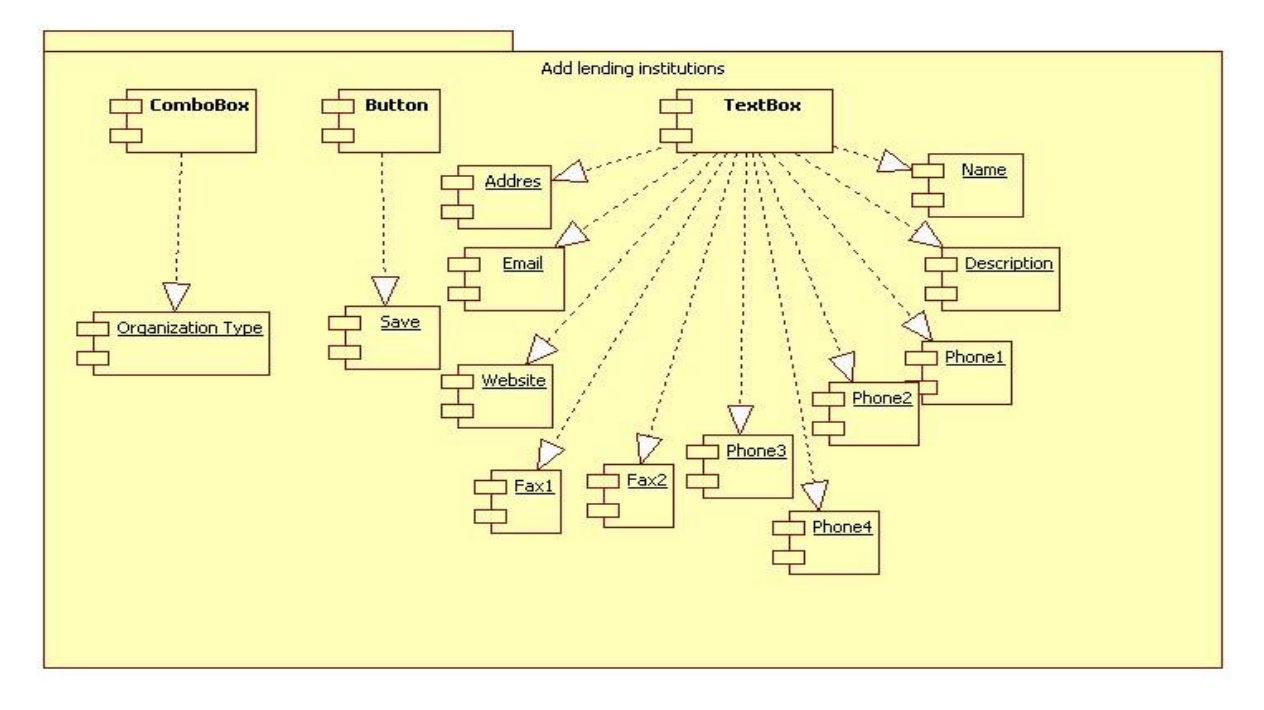

Figure 26 Component diagram for adding lending institutions form

# 3.3.2 Interaction Diagram

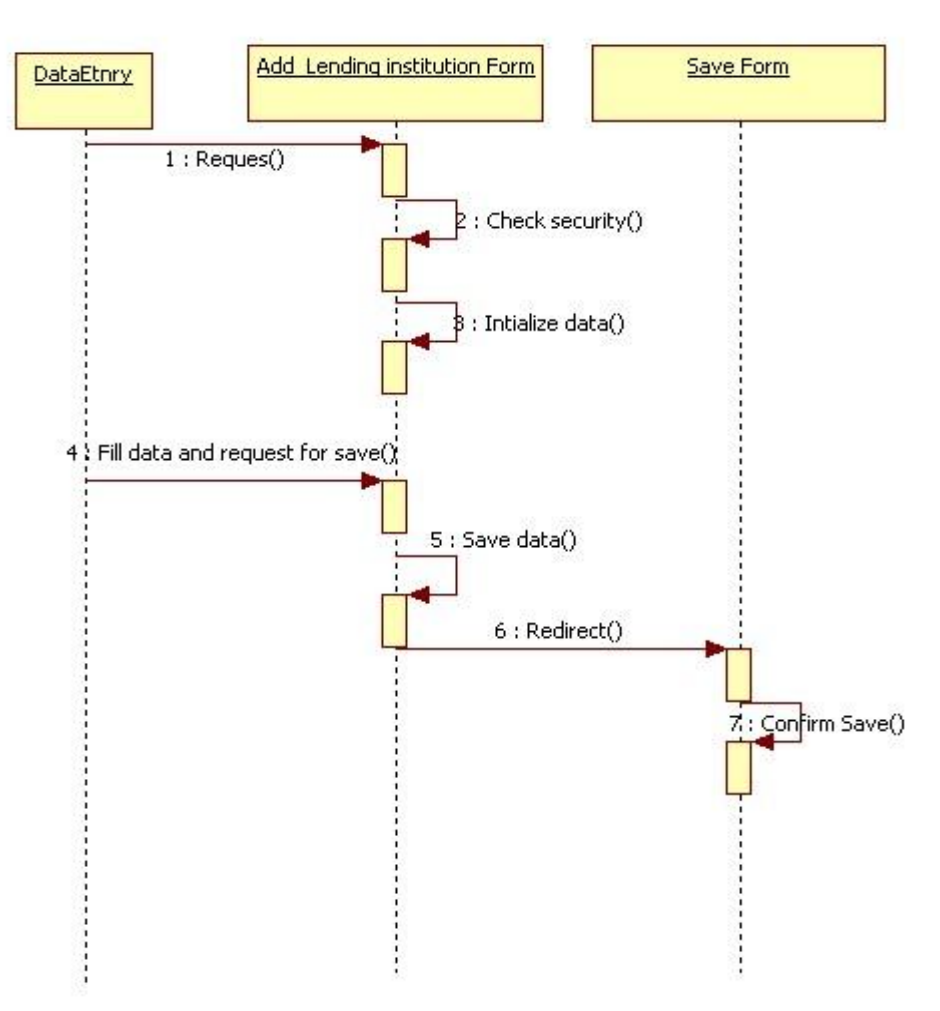

Figure 27 Sequence diagram for adding lending institutions

# 3.3.3 Graphical user interface

| 의 👻 🔊 http://www.   | radoon.sci.eg/youth/backend/LendingAdd.aspx | · +9                                                                                                    | K Google                                                                                                    |
|---------------------|---------------------------------------------|----------------------------------------------------------------------------------------------------|----------------------------------------------------------------------------------------------------|
| Edit View Favorite  | s Iools Help                                | • 🗘 Bookmarka • 🖾 235                                                                                                    | blocked "Streek + »                                                                                                    |
| مارتدرول جواسب 😤 😫  | 9Lo1                                        |                                                                                                    |                                                                                                    |
| 1 1 1               |                                             | 1000                                                                                                    | 200                                                                                                    |
|                     | AN ALANDAR                                  | The state                                                                                                    |                                                                                                    |
|                     |                                             | 1480                                                                                                    |                                                                                                    |
| نظام مملومات الشبار |                                             | ALL PARTS                                                                                                    | **                                                                                                    |
|                     |                                             |                                                                                                    | THE PARTY                                                                                                    |
|                     |                                             |                                                                                                    | RADCON                                                                                                    |
| 1                   |                                             |                                                                                                    | كة إتصال التنمية الزراعية والريفية                                                                                                    |
|                     |                                             |                                                                                                    |                                                                                                    |
|                     | المتر 🗸                                     | اسم تھوسسے<br>برع الفؤسسے                                                                                                    | and a state of the                                                                                                    |
|                     |                                             |                                                                                                    | a transferration and a second second s |
|                     |                                             | ىبدة فن المؤسسية                                                                                                    | دراسات فنية واقتصادية                                                                                                    |
|                     |                                             |                                                                                                    | مۇسىداد ئۆكرانى                                                                                                    |
|                     |                                             | العيال                                                                                                    | 📑 معرض منتجات الشباب                                                                                                    |
|                     |                                             | - dised at                                                                                                    | بالات العارضين                                                                                                    |
|                     |                                             | and the second second se |                                                                                                    |
|                     |                                             | الفاكسات                                                                                                    | بان امتحك الطروقة                                                                                                    |
|                     |                                             | الفائسات<br>البرد الإلكتروني                                                                                                    | سانات المتحات المتروقية<br>مواقع ذات ميلة                                                                                                    |
|                     |                                             | الفاکسات<br>الريد الإلکترونی<br>المولو علاق الانتریت                                                                                                    | سان المتحك الطرطة<br>مواقع ذات صلة<br>تعريف فستخلف                                                                                                    |
|                     |                                             | الفائسات<br>الن الإنكتروني<br>المؤلوعلي الأسريت                                                                                                    | مان المتحاد الطرومة<br>مواقع داد، ملة<br>تعريفه فستخذف<br>تعيير كلمة النسر                                                                                                    |
|                     |                                             | الفائسات<br>البرد الإلكترواني<br>المولو على الأشريت                                                                                                    | مان المتحاد الطريقة<br>موازع دان ملة<br>تعريف فستخذر<br>تعريز كلفة السر<br>خروح                                                                                                    |

Figure 28 Snapshot for adding Lending institutions form

# 3.3.4 Unit tests

| Name                     | Test Cases                                                                  |
|--------------------------|-----------------------------------------------------------------------------|
| add Lending institution  | 1. log on the web application                                               |
|                          | ا تمؤسسات الإقراض" Iink 2. Click on "مؤسسات الإقراض                         |
|                          | hyperlink ' إضافة مشروع جديد" 3. Click on                                   |
|                          | 4. Insert lending institutions data                                         |
|                          | Expected output: progress indication bar appears until processing           |
|                          | finishes, and then you're directed to the "lending institutions" save page. |
|                          | And the lending institution data has been updated                           |
| Edit Lending institution | 1. log on the web application                                               |
|                          | link "مؤسسات الإقراض" 2. Click on                                           |
|                          | <ol><li>select the lending institution that you have added</li></ol>        |
|                          | 4. Edit lending institutions data                                           |
|                          | Expected output: progress indication bar appears until processing           |
|                          | finishes, then you're directed to the "lending institutions" save page. And |
|                          | The lending institution data has been updated                               |

### 3.4 Portlet – Browsing lending institutions at Front-End

| Portlet Name        | Browse lending institutions                                                 |
|---------------------|-----------------------------------------------------------------------------|
| Portlet Function    | It help internet users to browse lending institutions data the front-end    |
| Reuse               | Written from scratch                                                        |
| Depends on other    | no                                                                          |
| Portlets?           |                                                                             |
| Depends on Database | Yes, Lending_Organization, Status                                           |
| Tables              |                                                                             |
| Source File(s)      |                                                                             |
| Notes               | Only the small enterprise that has been published will be displayed by this |
|                     | portlet                                                                     |

# 3.4.1 Component diagram for browsing lending institutions

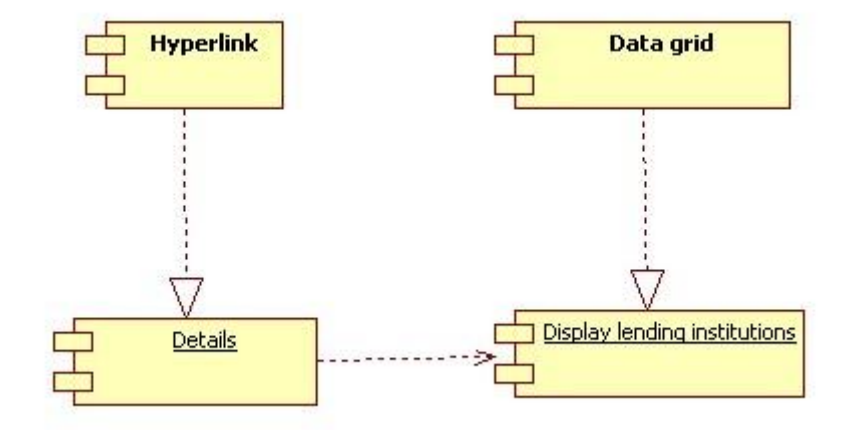

Figure 29 Component diagram for browsing small enterprise at front-end

### 3.4.2 Interaction diagram

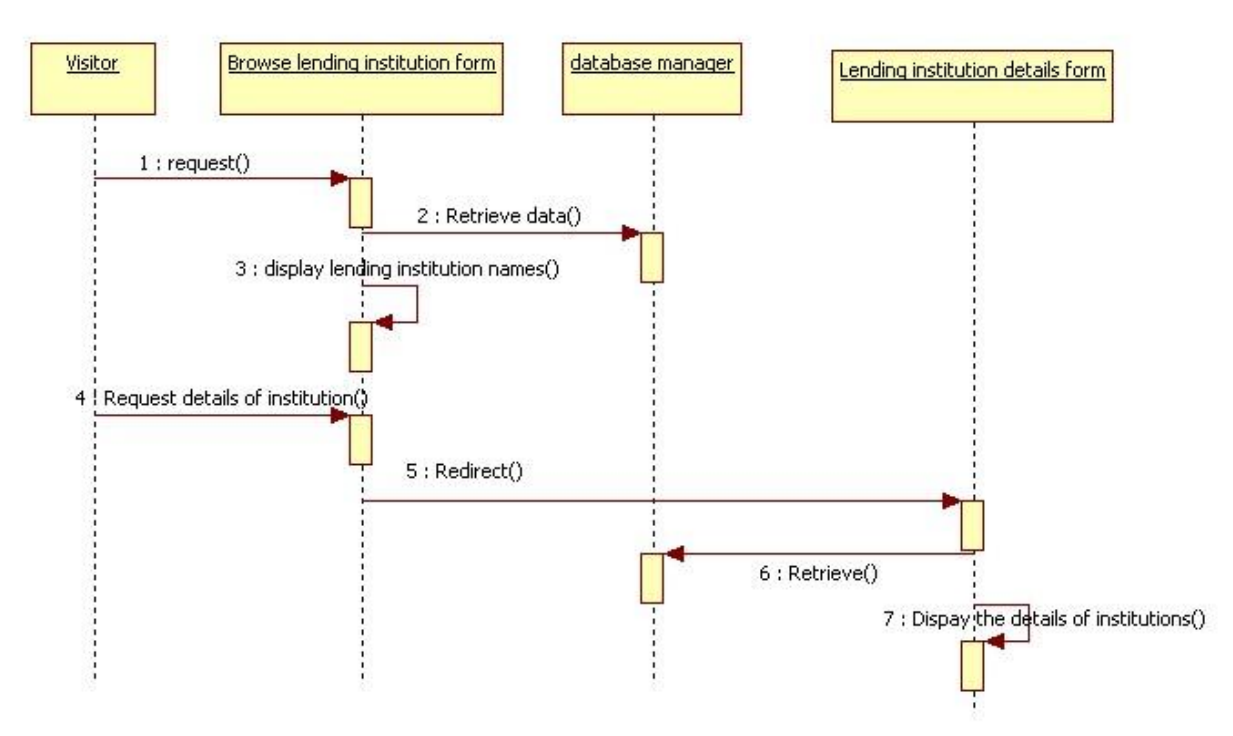

Figure 30 Sequence diagram for browsing lending institutions

### 3.4.3 Graphical User Interface for browsing lending institutions

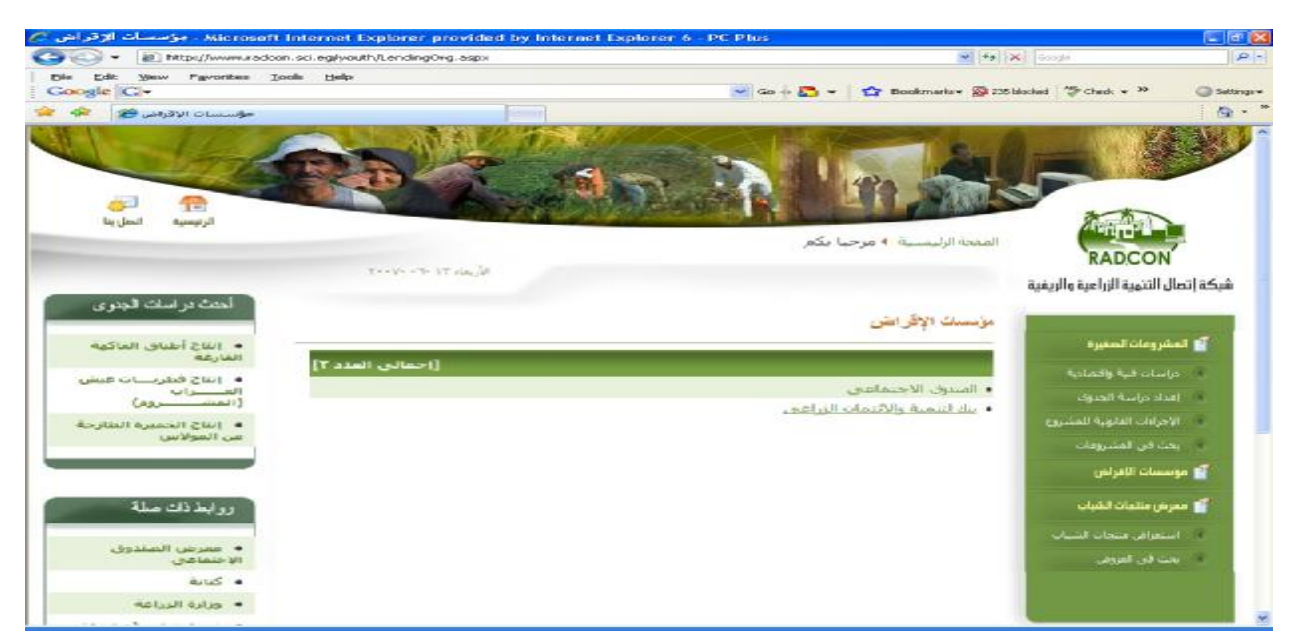

Figure 31 browsing lending institutions at the front-end

#### 3.4.4 Unit tests

| Name                     | Test Cases                                                        |
|--------------------------|-------------------------------------------------------------------|
| Browse published lending | 1. Add lending institutions                                       |
| institutions             | 2. publish it                                                     |
|                          | 3. Got to "مؤسسات الإقراض page at front end                       |
|                          | Expected output: progress indication bar appears until processing |
|                          | finishes, then you're directed to the result page                 |

# 4 Sub Module – Exhibitors

| Module Name        | Exhibitors                                               |
|--------------------|----------------------------------------------------------|
| Module Description | We will use this sub module for adding product exhibitor |
| Reuse              | Written from scratch                                     |
| Notes              |                                                          |

# 4.1 Class diagram for Exhibitor

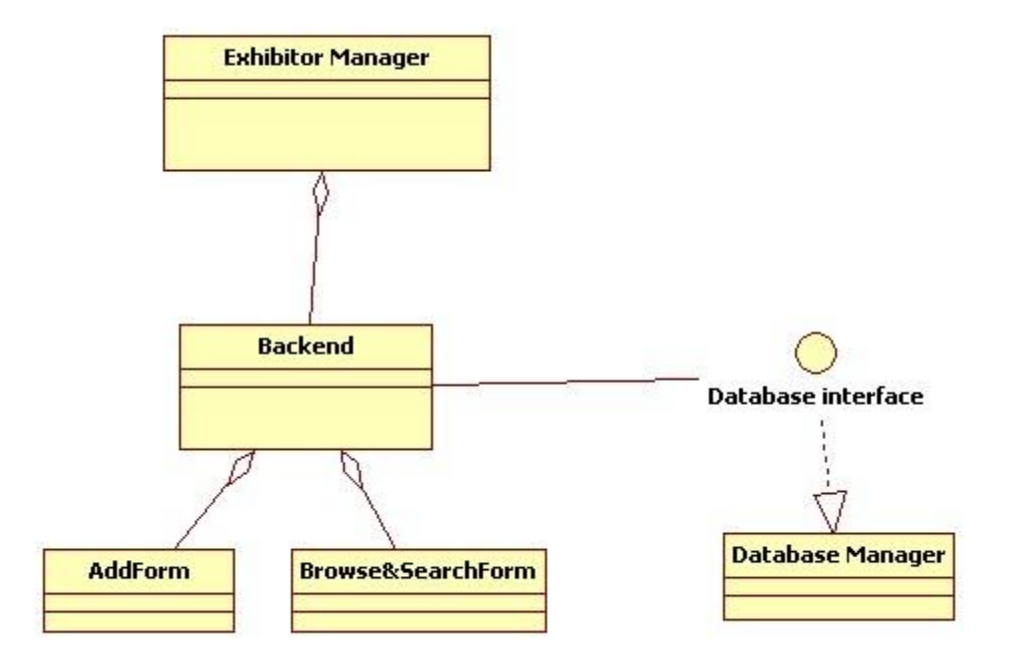

Figure 32 class diagram for Exhibitors

PDF created with FinePrint pdfFactory Pro trial version <a href="http://www.fineprint.com">http://www.fineprint.com</a>

# 4.2 Portlet: Browsing Exhibitor form at backend

| Portlet Name        | Browsing Exhibitors                                                                                                    |
|---------------------|----------------------------------------------------------------------------------------------------|
| Portlet Function    | It will be used to help the data entry users and the administrator to<br>navigate the exhibitors.<br>It will contains a link for adding new exhibitor and it will contains a set of<br>links to manage the work flow of the exhibitors |
| Reuse               | Written from scratch                                                                                                    |
| Depends on other    | no                                                                                                    |
| Portlets?           |                                                                                                    |
| Depends on Database | Yes, Youth_Exhibition, Users, Status                                                                                                    |
| Tables              |                                                                                                    |
| Source File(s)      | backend/Exhibitors.aspx                                                                                                    |
| Notes               | When we will add new product for exhibition, we will select the producer                                                                                                    |
|                     | from the added exhibitors                                                                                                    |

# 4.2.1 Component diagram for browsing Exhibitors

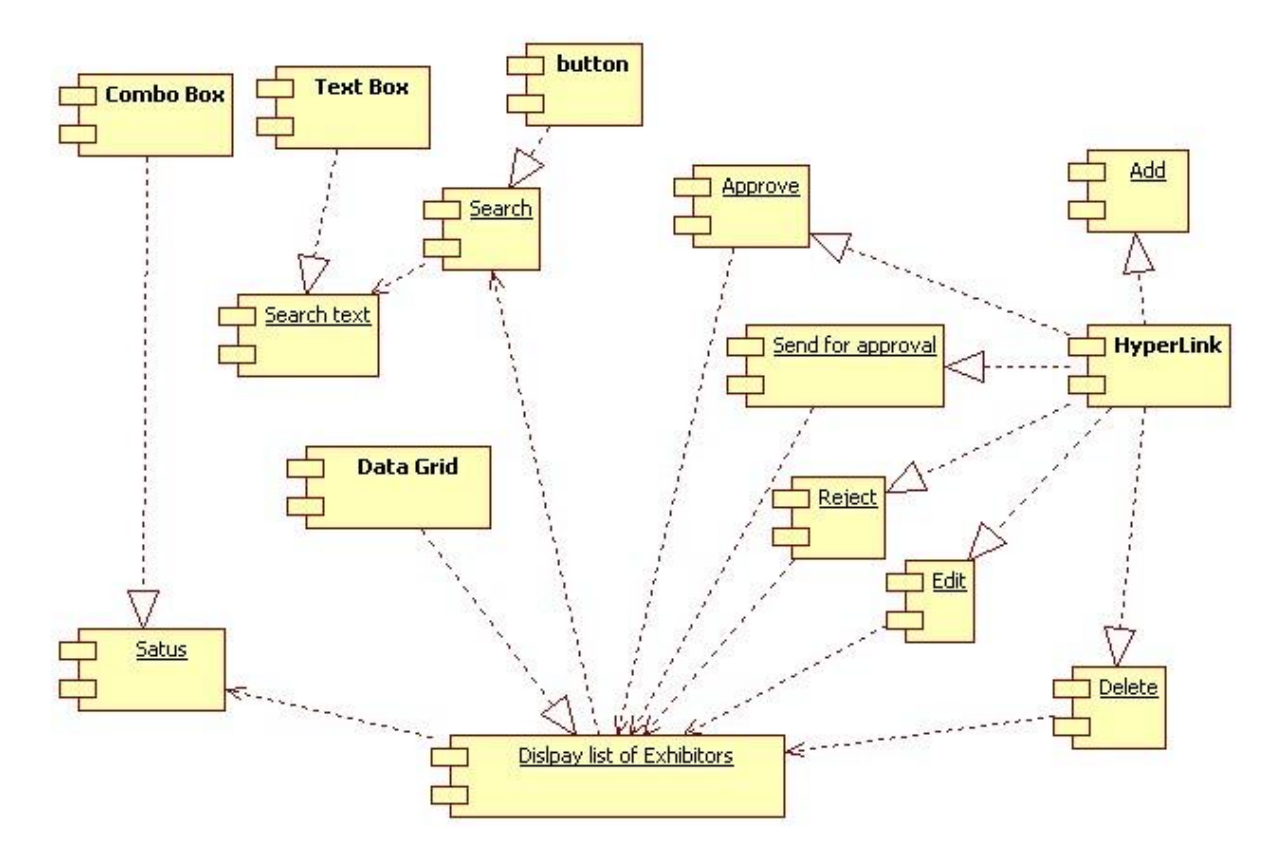

Figure 33 Browse lending institutions at backend

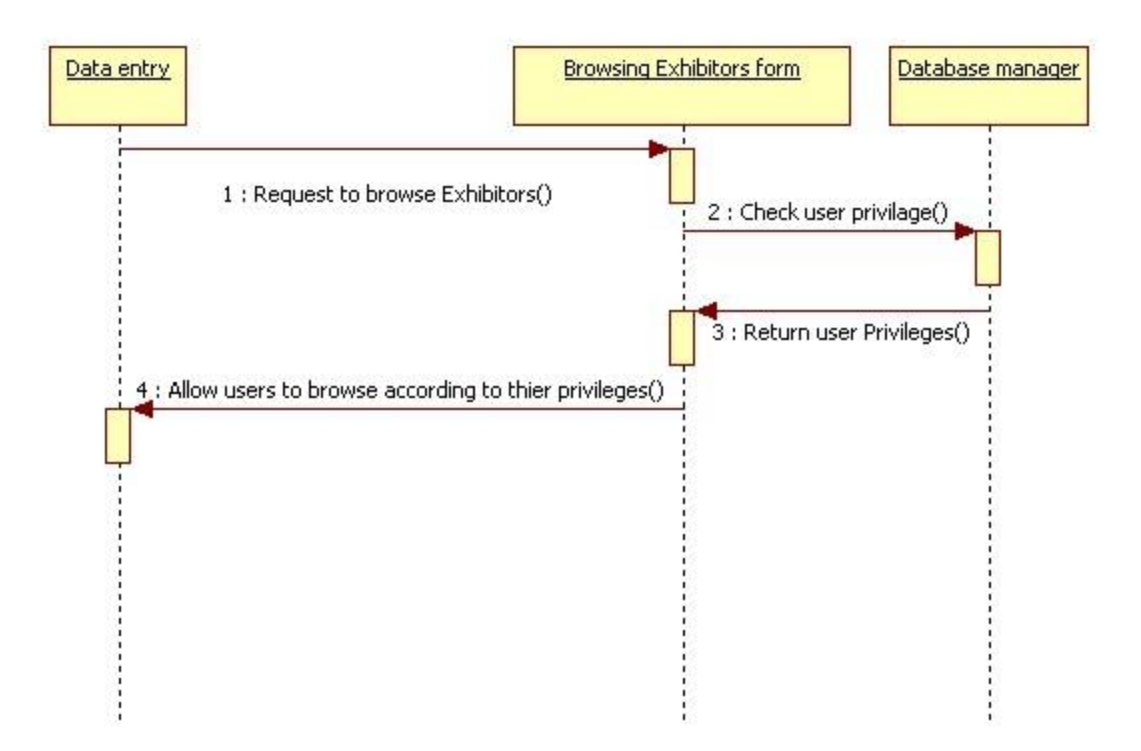

# 4.2.2 Interaction diagram for browsing Exhibitors

Figure 34 Sequence diagram for browsing Exhibitors

# 4.2.3 Graphical user interface

| Microsoft Internet Explorer pr - بيانات العارشين 💋 | revided by Internet Explorer 6 | PC Plus                           |                                                                                         | - F 🔀        |
|----------------------------------------------------|--------------------------------|-----------------------------------|-----------------------------------------------------------------------------------------|--------------|
| CO · Entru//www.redcon.sci.eg/youth/backend/       | Exhibitors.aspx                | × ++ ×                            | Google                                                                                  | ρ-           |
| Die Edit View Pavorites Loois Helps<br>Google C.+  |                                | 🛩 Go 🕂 🎦 👻 🏠 Bookmarket 🐼 279 bio | dad 🏷 Check 🔹 🎾                                                                         | 🔵 Settingi 🕶 |
| 🚖 🔅 🧭 waster alla                                  |                                |                                   |                                                                                         | · · *        |
| محملومات الشياب<br>مساعدة<br>أصل سا                |                                | Alt Balance                       | RADCON                                                                                  |              |
| Treede Ve 11 days                                  |                                |                                   | نال التتهية الزراعية والريغية                                                           | شبكة إتد     |
| العمد                                              | إضافة بيانات غارمي             | الدانة للمراققة على نشرها 💟       | سفرومات المغيرة                                                                         | a 🕈          |
| સાઝા                                               | اسم المستخدم                   | الدرص                             | يراسات فية والتصادية<br>بقـــــات الالاية                                               | 6            |
| تمت الموافقة على<br>تشرها<br>يشرها                 | ł                              | فسي عبدالسميع                     | ريض منتجات الشباب                                                                       | -1           |
|                                                    |                                |                                   | يانات العارمين<br>بانات المتجات المعرومية<br>مواقع ذات هذاة<br>تعيير كلشة المسر<br>تروي |              |
| Done                                               |                                |                                   | Distance:                                                                               | B 100% ·     |

Figure 35 the graphical user interface for browsing exhibitor

### 4.2.4 Unit tests

| Name                                                  | Test Cases                                                                                                    |
|-------------------------------------------------------|----------------------------------------------------------------------------------------------------|
| Display Exhibitors that has status "Work in progress" | <ol> <li>Log on the web application</li> <li>Click on "العارضين" link</li> <li>Select status "جارى العمل بها Facted output: the page should display all lending institutions that has been entered and which has status work in progress</li> </ol> |
| Search for exhibitors                                 | <ol> <li>Log on the web application</li> <li>Click on "لعارضين" link</li> <li>Set the search term and then click search</li> <li>Expected output: the page should display all exhibitors which name contains the search term</li> </ol>             |

### 4.3 Portlet: Add Exhibitor form

| Portlet Name        | Add Exhibitor                                                    |
|---------------------|------------------------------------------------------------------|
| Portlet Function    | It will be used for adding new exhibitor or editing existing one |
| Reuse               | Written from scratch                                             |
|                     |                                                                  |
| Depends on other    | Yes, Browsing Exhibitor form at backend                          |
| Portlets?           |                                                                  |
| Depends on Database | Yes, Youth_Exhibition, Governorate                               |
| Tables              |                                                                  |
| Source File(s)      | backend/ExhibitorAdd.aspx                                        |
| Notes               |                                                                  |

# 4.3.1 Component diagram for adding Exhibitor form

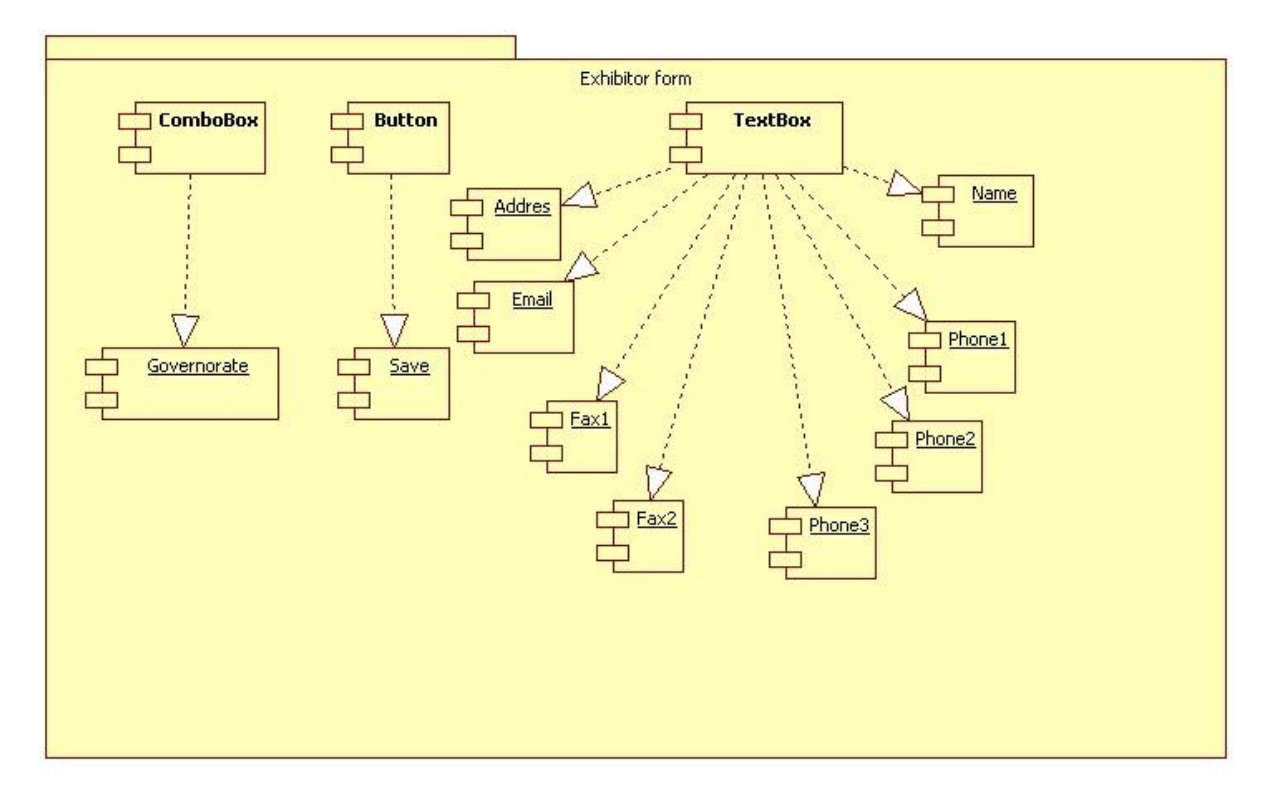

Figure 36 Component diagram for adding Exhibitor form

# 4.3.2 Interaction Diagram

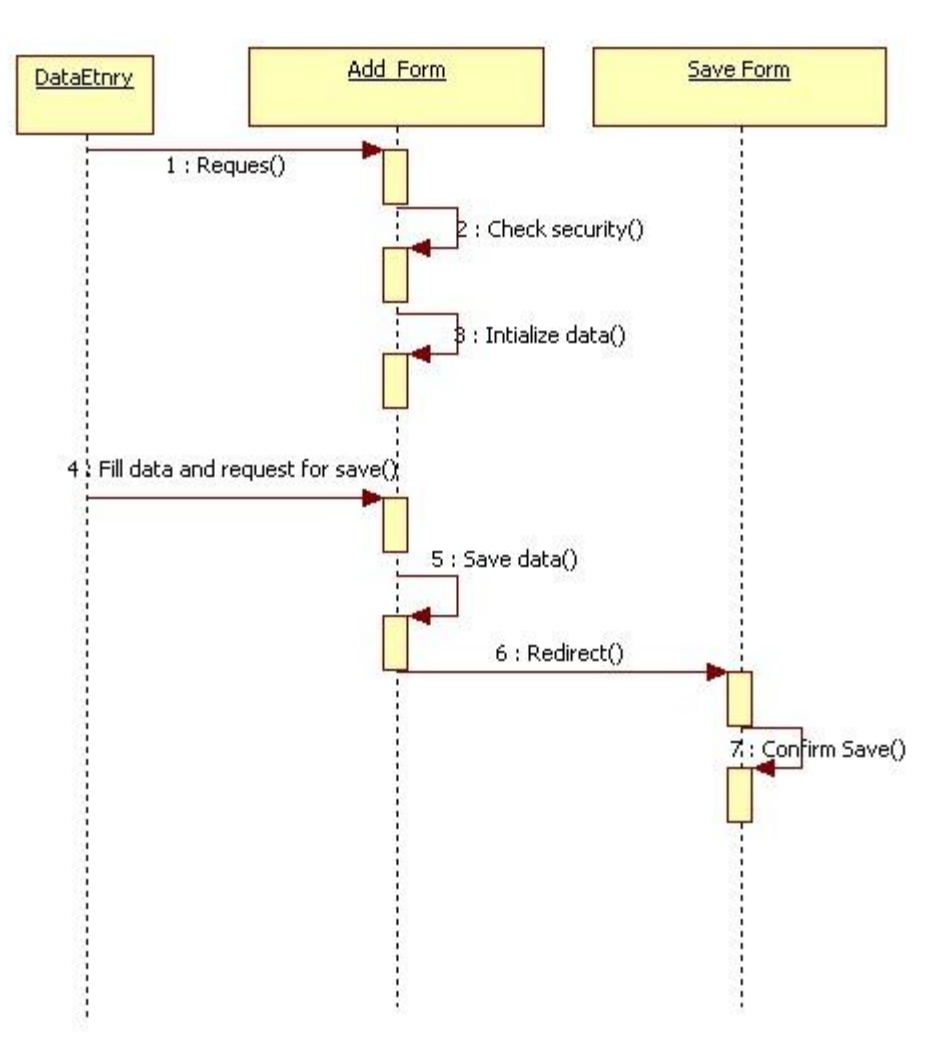

Figure 37 Sequence diagram for adding Exhibitors

# 4.3.3 Graphical user interface

| le Edit View Favorites Tools Help         |                 |                                                                                                    |                   |                                |         |
|-------------------------------------------|-----------------|----------------------------------------------------------------------------------------------------|-------------------|--------------------------------|---------|
| oogle C-                                  |                 | 🛩 Go 🕂 🌄 💌                                                                                                    | 😭 Bookmarkav 🖗    | 235 blocked "Check + "         | () Sett |
| اهاف (تعدیل مارض 🝘 🐝<br>دهمه معرود در است |                 | Contraction of the local division of the local division of the loc | Tel I             | * *                            | 19      |
|                                           |                 |                                                                                                    |                   | RADCON                         |         |
| T                                         |                 |                                                                                                    |                   | نصال التنمية الزراعية والريفية | شبكة    |
| 1                                         |                 | شركة الضفا                                                                                                    | الاسم"            |                                |         |
| ×                                         |                 | الجزة                                                                                                    | *ALESTAN)         | لمشروعات الصغيرة               | 1       |
|                                           | ويد حسام الزيات | عتبة شارع الش                                                                                                    | المتوانا          | ورابيات فلية واقتعادية         | 3       |
|                                           | TTT             | 115                                                                                                    | التليغوت          | وقسيات الأفاق                  |         |
|                                           |                 | -                                                                                                    | الفاكس            |                                | -       |
|                                           | mol             | wpcaes.sci.ep                                                                                                    | البريد الالكتروني |                                |         |
|                                           |                 |                                                                                                    |                   | بيالات العارغين.               | 0       |
|                                           |                 |                                                                                                    |                   | سانات المتحات العفروضة         |         |
|                                           |                 |                                                                                                    |                   | مواقع دات صله                  |         |
|                                           |                 |                                                                                                    |                   | تعريف مستخذم                   |         |
|                                           |                 |                                                                                                    |                   | نعبير كلفه السر                |         |
|                                           |                 |                                                                                                    |                   | حدونا                          |         |
|                                           |                 |                                                                                                    |                   | ليبانات الأساسية               | 1       |
|                                           |                 |                                                                                                    |                   | أشطه المتنارية                 |         |
|                                           |                 |                                                                                                    |                   |                                |         |
|                                           |                 |                                                                                                    |                   |                                |         |

#### Figure 38 Snapshot for adding Exhibitor form

### 4.3.4 Unit tests

| Name          | Test Cases                                                                                                    |
|---------------|----------------------------------------------------------------------------------------------------|
| add Exhibitor | Log on the web application<br>2. Click on "العارضين" link<br>3. Click on "خطافة عارض جديد hyperlink<br>4. Insert Exhibitor data   |
|               | <b>Expected output:</b> progress indication bar appears until processing finishes, then you're directed to save confirmation page |

# 5 Sub Module – Exhibited products

| Module Name        | Exhibited products                                                                                   |
|--------------------|----------------------------------------------------------------------------------------------------|
| Module Description | We will use this sub module for adding exhibited product and availing them to the internet visitors. |
| Reuse              | Written from scratch                                                                                 |
| Notes              |                                                                                                    |

### 5.1 Class diagram for Exhibited products

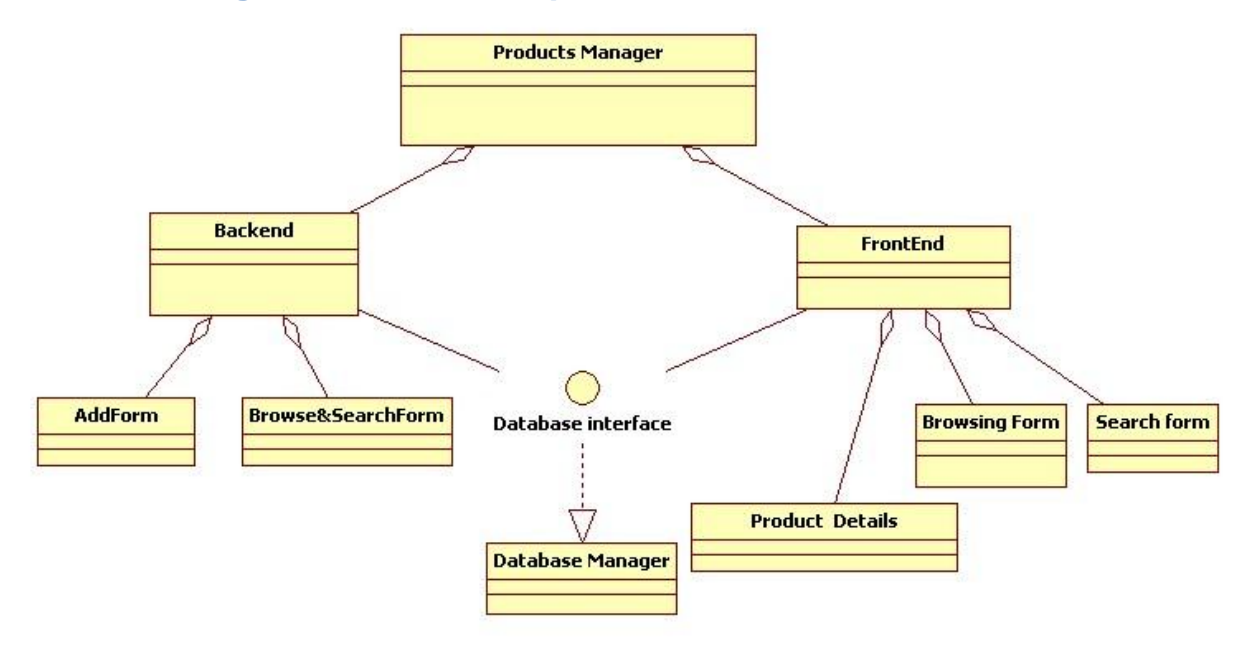

#### Figure 39 Structured Chart for small enterprise

# 5.2 Portlet: Browsing Products form at backend

| Portlet Name                  | Browsing Products                                                                                                    |
|-------------------------------|----------------------------------------------------------------------------------------------------|
| Portlet Function              | It will be used to help the data entry users and the administrator to<br>navigate the exhibited products data .It will contains a link for adding new<br>product and it will contains a set of links to manage the work flow of the<br>exhibited products |
| Reuse                         | Written from scratch                                                                                                    |
| Depends on other<br>Portlets? | no                                                                                                    |
| Depends on Database           | Yes, Products, Users, Status                                                                                                    |
| Source File(s)                | backend/Exhibition aspx                                                                                                    |
| Notes                         |                                                                                                    |

PDF created with FinePrint pdfFactory Pro trial version <a href="http://www.fineprint.com">http://www.fineprint.com</a>

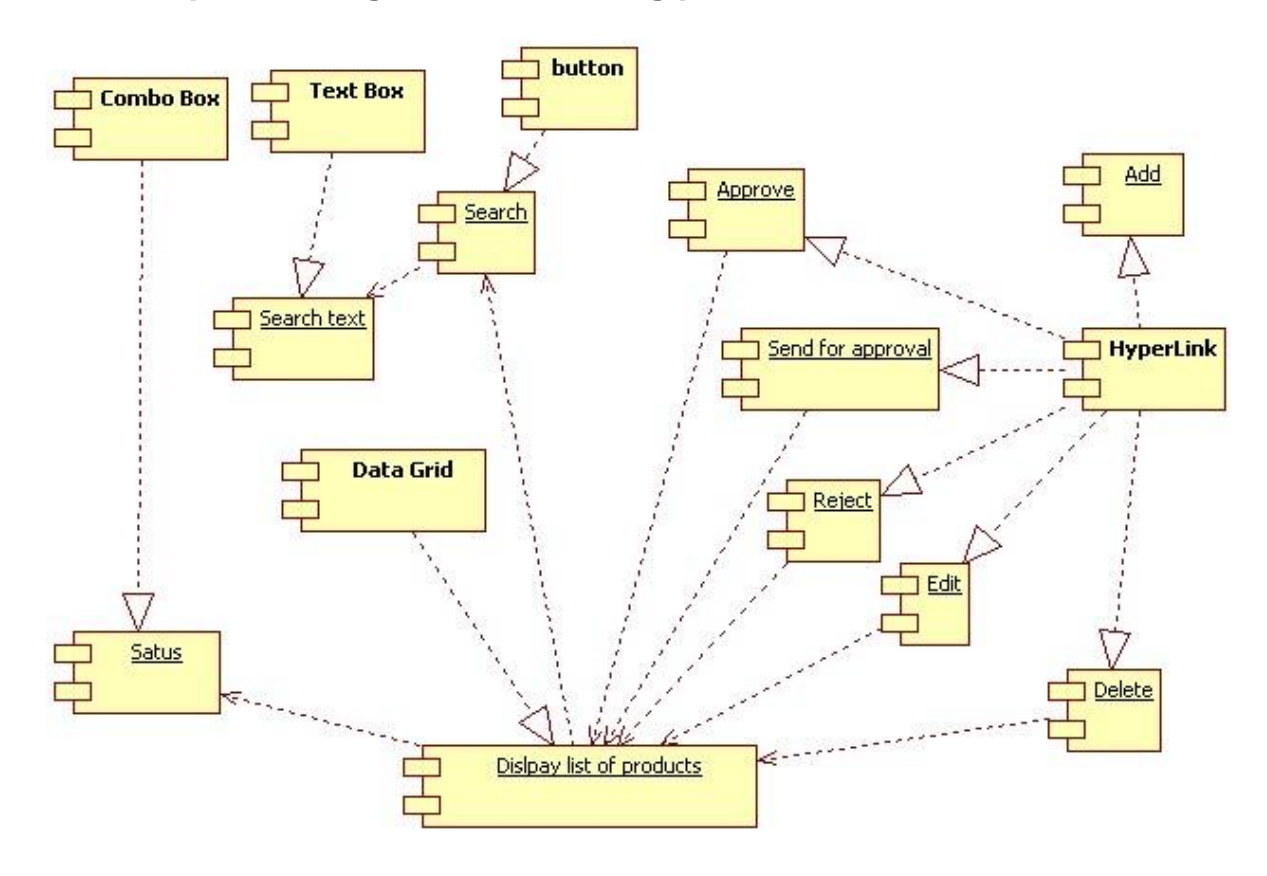

# 5.2.1 Component diagram for browsing products

Figure 40 Component diagram for browsing product at backend

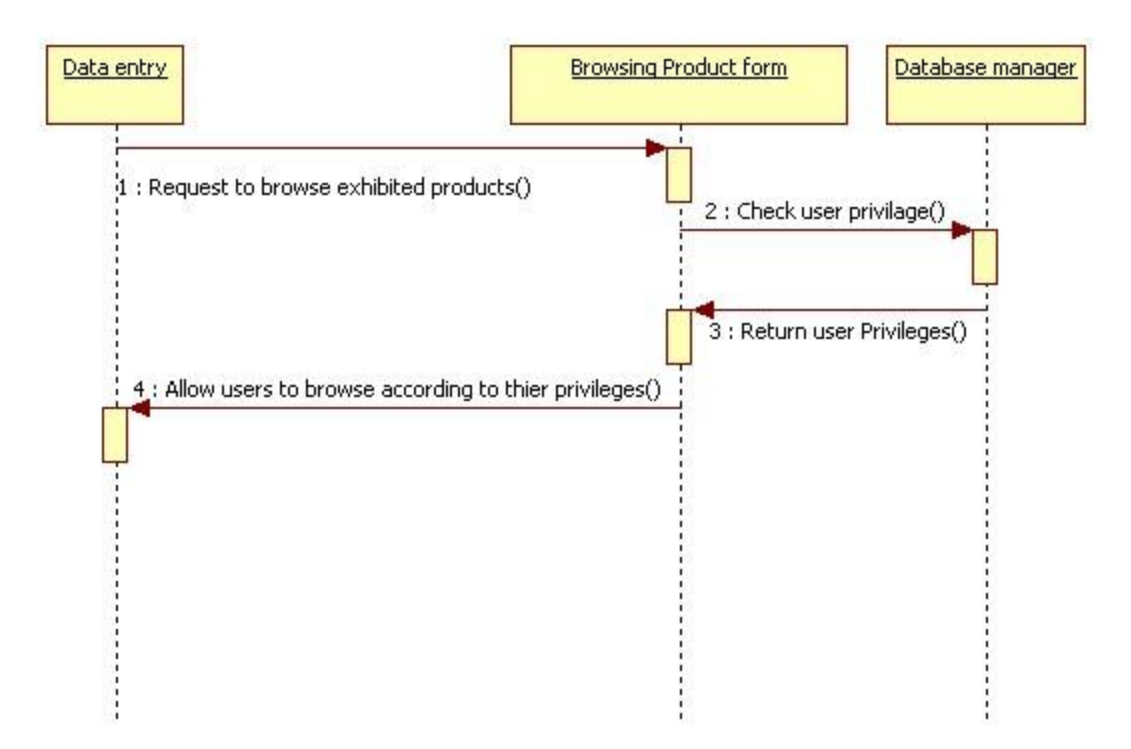

# 5.2.2 Interaction diagram for browsing products

Figure 41 Sequence diagram for browsing exhibited products

# 5.2.3 Graphical user interface

| Alternet - Microsoft Internet Explorer provided by Internet Explorer 6 - 14     Alternet - Alternet - Alt | - Petro                                  |                                  |
|----------------------------------------------------------------------------------------------------|------------------------------------------|----------------------------------|
| Die Edit Wew Pavontes Iools Help<br>Soogle Ci+                                                                                                    | 👻 Go 🕂 🎦 👻 🏫 Bookmarks v 🚳 279 blockad 🍏 | Check + <sup>33</sup> () Setting |
|                                                                                                    |                                          |                                  |
| مناعدة<br>مساعدة                                                                                                    | And Andrews                              | RADCON                           |
| 11-11-11-11-11-11-11-11-11-11-11-11-11-                                                                                                    | والريفية                                 | شبكة إتصال التنهية الزراعية      |
| الماقة عرض                                                                                                    | الدوي الحاري الحاري الحاري               | 👔 لمشروبات لمغيره                |
| اسم المستخدم الحالة                                                                                                    | أنسنج                                    | دراسات فنية واقتماد              |
| فع معاجم من الرابيل                                                                                                    | mal au                                   | مۇسىمات الاقراض                  |
|                                                                                                    | United Acto                              | 🥤 معرض متتجات الشباب             |
|                                                                                                    |                                          | بيانات العاريسي                  |
|                                                                                                    | eas.                                     | بيانه المتجاد الفاقي             |
|                                                                                                    |                                          | المواقع دات مذله                 |
|                                                                                                    |                                          |                                  |
|                                                                                                    |                                          | a, 1                             |
|                                                                                                    | 🖨 biana                                  | e 🕂 100%                         |

Figure 42 Browsing exhibited product data

### 5.2.4 Unit tests

| Name                                                   | Test Cases                                                                                                    |
|--------------------------------------------------------|----------------------------------------------------------------------------------------------------|
| Display products that has status<br>"Work in progress" | <ol> <li>Log on the web application</li> <li>Click on "بيانات المنتجات المعروضة" link</li> <li>Select status 'جارى العمل بها'</li> <li>Expected output: the page should display all products that has status work in progress</li> </ol>               |
| Search for small enterprise                            | <ol> <li>Log on the web application</li> <li>Click on "بيانات المنتجات المعروضة" link</li> <li>Set the search term and then click search</li> <li>Expected output: the page should display all products which name contains the search term</li> </ol> |

# 5.3 Portlet: Add product Form

| Portlet Name        | Add product                                              |
|---------------------|----------------------------------------------------------|
| Portlet Function    | It will used for adding new product or edit existing one |
| Reuse               | Written from scratch                                     |
|                     |                                                          |
| Depends on other    | Yes, Browsing products form at backend                   |
| Portlets?           |                                                          |
| Depends on Database | Yes, Products, Youth_Exhibition, ProjectSpeciality       |
| Tables              |                                                          |
| Source File(s)      | backend/ExhibitionAdd.aspx, backend/ExhibitionSave.aspx  |
| Notes               |                                                          |

# 5.3.1 Component diagram for adding Product form

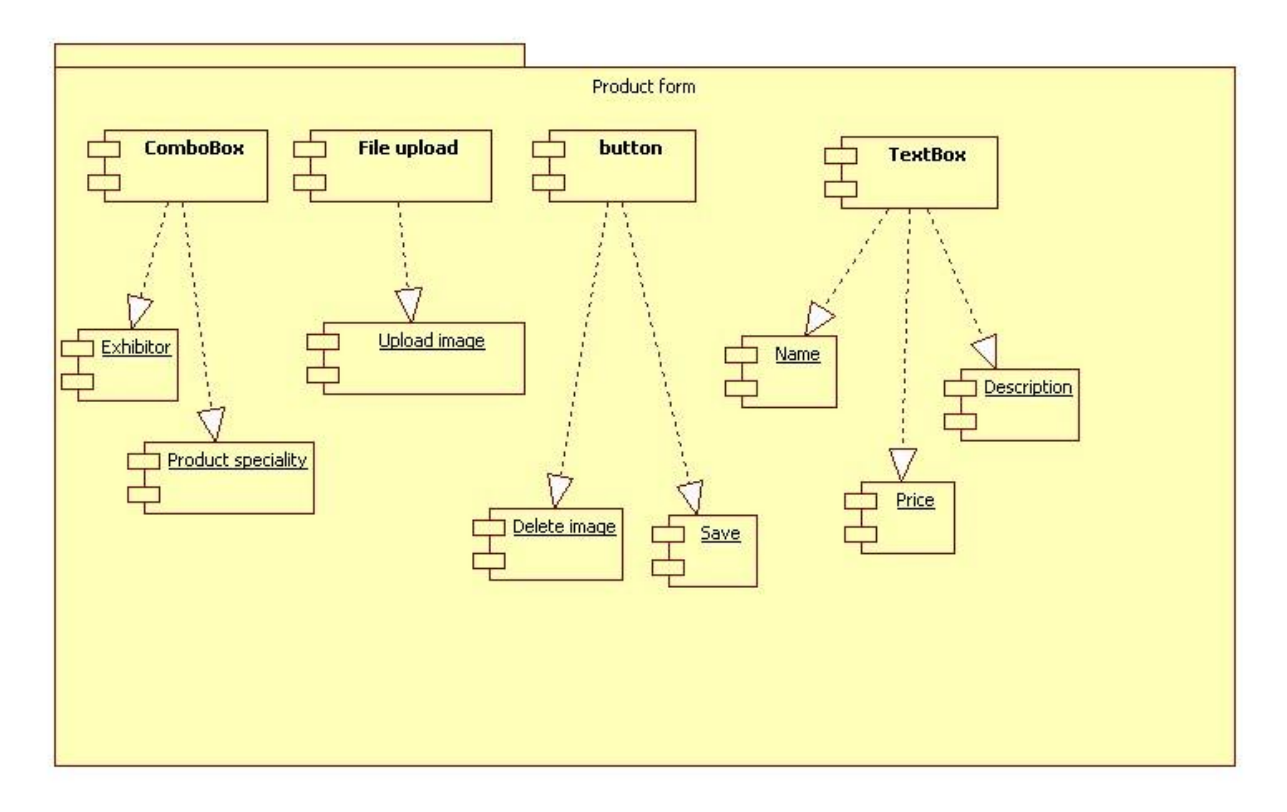

Figure 43 Component diagram for adding product form

PDF created with FinePrint pdfFactory Pro trial version <a href="http://www.fineprint.com">http://www.fineprint.com</a>

# 5.3.2 Interaction Diagram

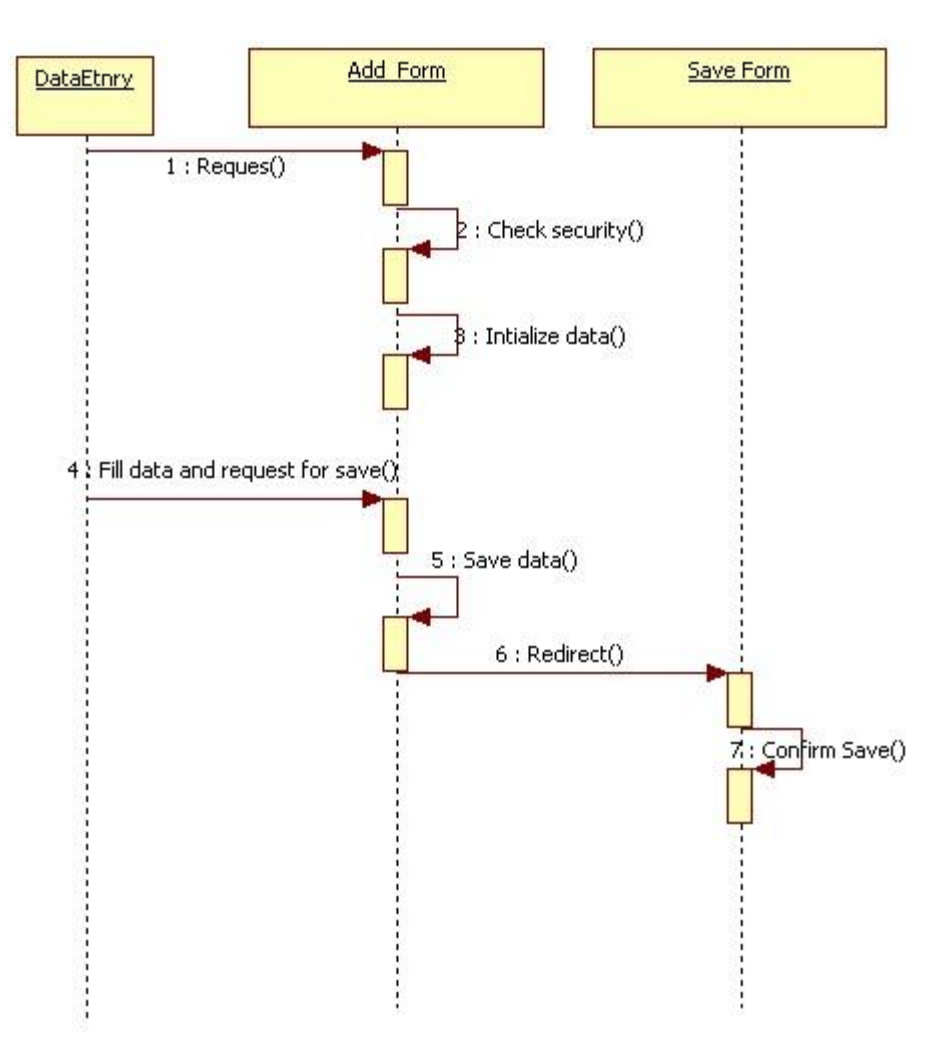

Figure 44 Sequence diagram for adding Product form

# 5.3.3 Graphical user interface

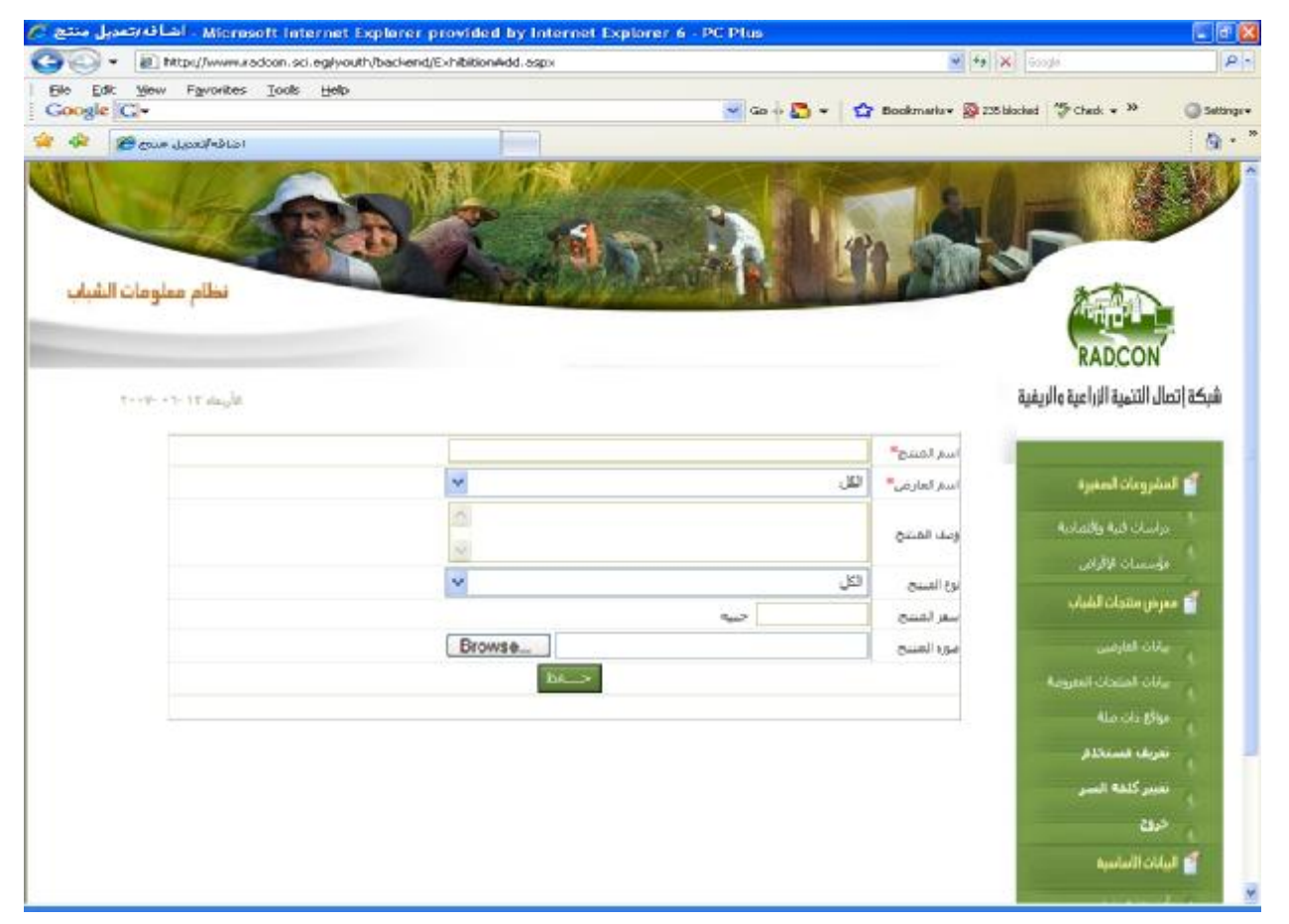

Figure 45 Snapshot for adding new product form

### 5.3.4 Unit tests

| Name        | Test Cases                                                                                                    |
|-------------|----------------------------------------------------------------------------------------------------|
| Add product | Log on the web application<br>2. Click on "بيانات المنتجات المعروضة" link<br>3. Click on "إضافة عرض) hyperlink<br>4. Insert product data |
|             | <b>Expected output:</b> progress indication bar appears until processing finishes, then you're directed to save confirmation page        |

### 5.4 Portlet – Browsing Products at Front-End

| Portlet Name        | Browsing the exhibited products                                             |
|---------------------|-----------------------------------------------------------------------------|
| Portlet Function    | It help internet users to browse the exhibited product at the front-end     |
| Reuse               | Written from scratch                                                        |
| Depends on other    | no                                                                          |
| Portlets?           |                                                                             |
| Depends on Database | Yes, Products, Status , ProjectSpeciality , Youth_Exhibition                |
| Tables              |                                                                             |
| Source File(s)      |                                                                             |
| Notes               | Only the products that has been published will be displayed by this portlet |

#### 5.4.1 Component diagram for browsing product at front-end

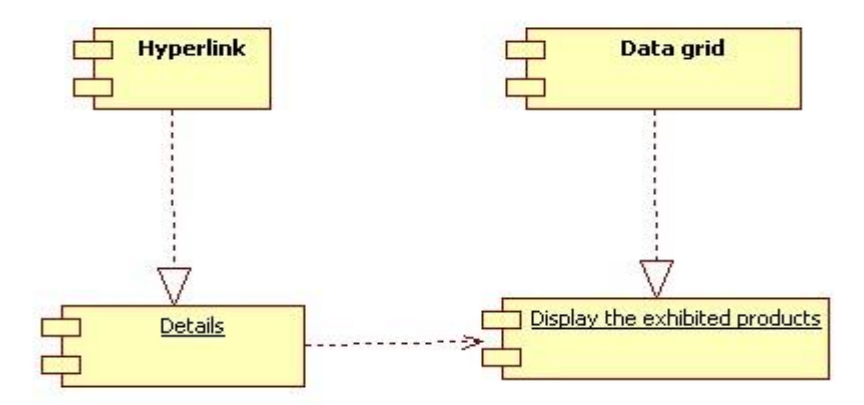

Figure 46 component diagram for browse product at front-end

5.4.2 Graphical User Interface for browsing exhibited products

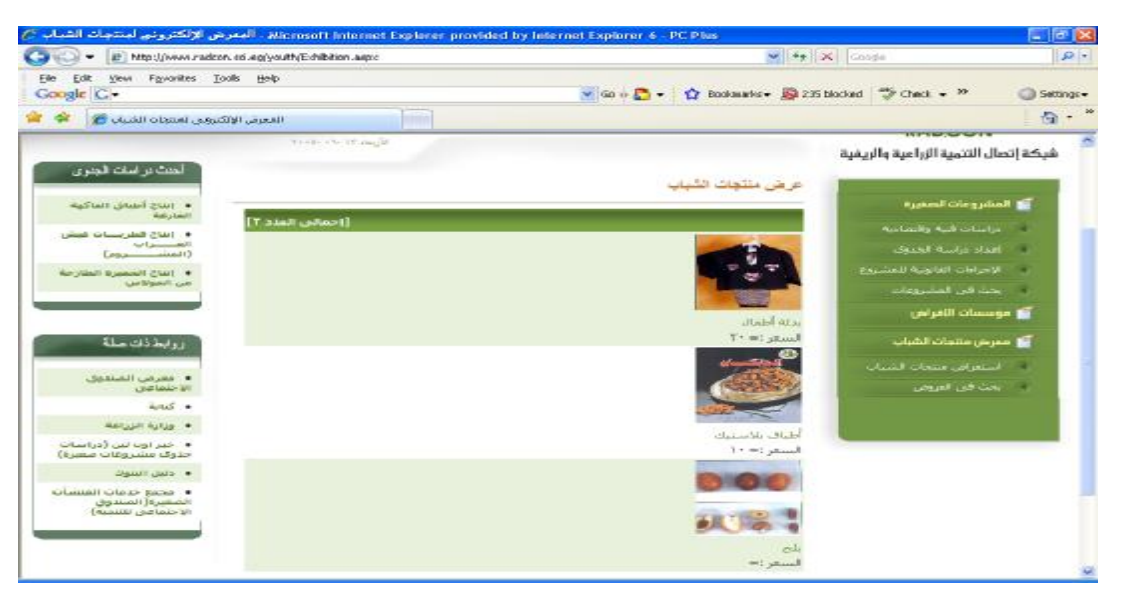

Figure 47 GUI for browsing exhibited products at front-end

PDF created with FinePrint pdfFactory Pro trial version <u>http://www.fineprint.com</u>

#### 5.4.3 Unit tests

| Name                      | Test Cases                                                                                                    |
|---------------------------|----------------------------------------------------------------------------------------------------|
| Browse Exhibited products | <ol> <li>Add product</li> <li>publish it</li> <li>Got to "استعراض منتجات الشباب" page at front end</li> <li>Expected output: progress indication bar appears until processing finishes, then you're directed to the result page</li> </ol> |

### 5.5 Portlet – Search Exhibited products at Front-End

| Portlet Name        | Search for the exhibited products                                           |
|---------------------|-----------------------------------------------------------------------------|
| Portlet Function    | All internet visitors to search in the exhibited products                   |
| Reuse               | Written from scratch                                                        |
| Depends on other    | no                                                                          |
| Portlets?           |                                                                             |
| Depends on Database | Yes, products, ProjectSpeciality, Youth_Exhibition                          |
| Tables              |                                                                             |
| Source File(s)      |                                                                             |
| Notes               | Only the products that has been published will be displayed by this portlet |

### 5.5.1 Component diagram for Search Exhibited products

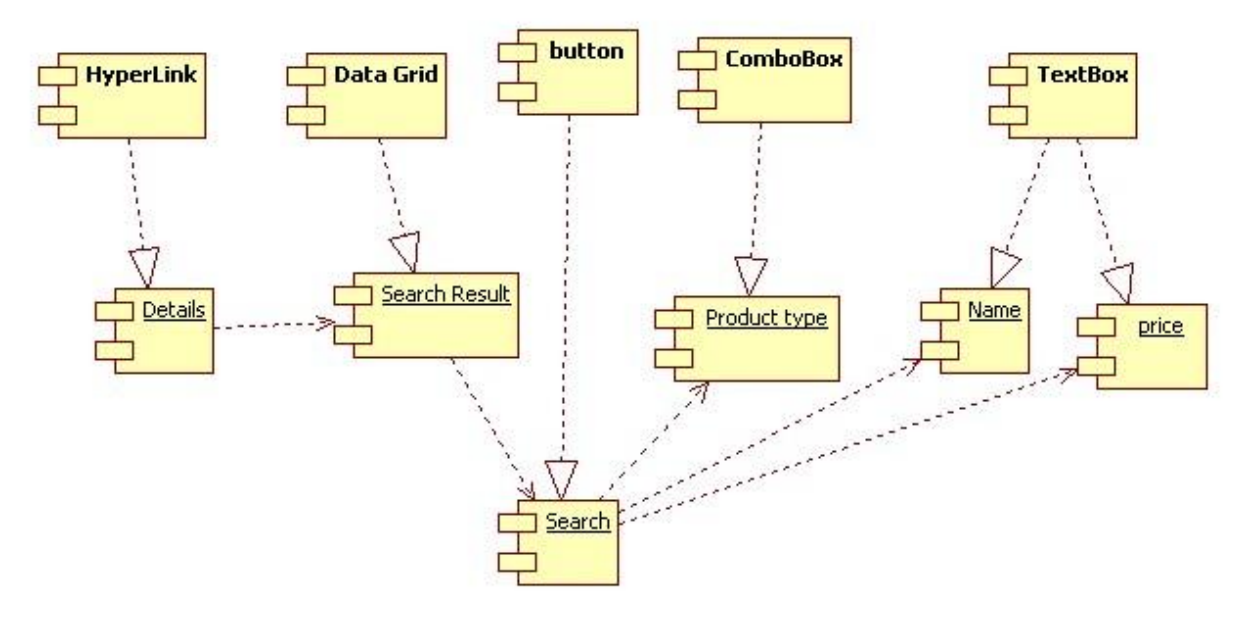

Figure 48 component diagram for search exhibited products form at front-end

PDF created with FinePrint pdfFactory Pro trial version <a href="http://www.fineprint.com">http://www.fineprint.com</a>

### 5.5.2 Interaction diagram

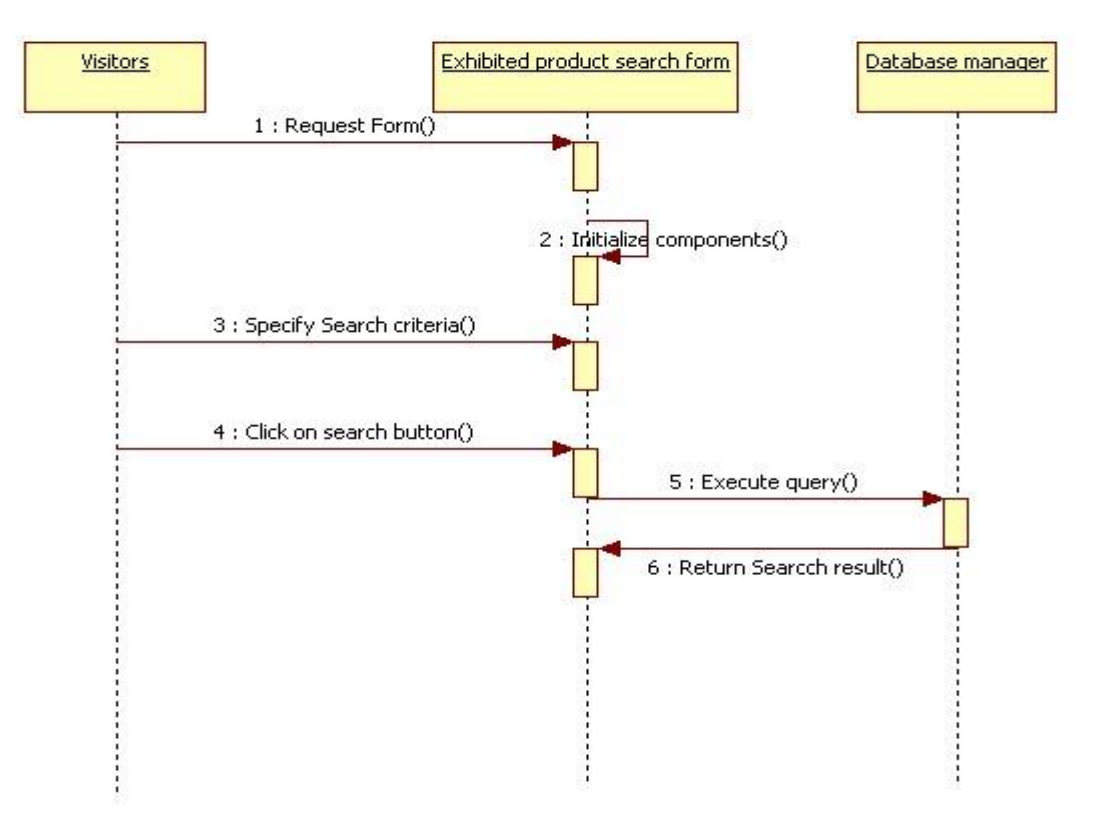

Figure 49 Sequence diagram for search exhibited products

### 5.5.3 Graphical User Interface for Search Exhibited product

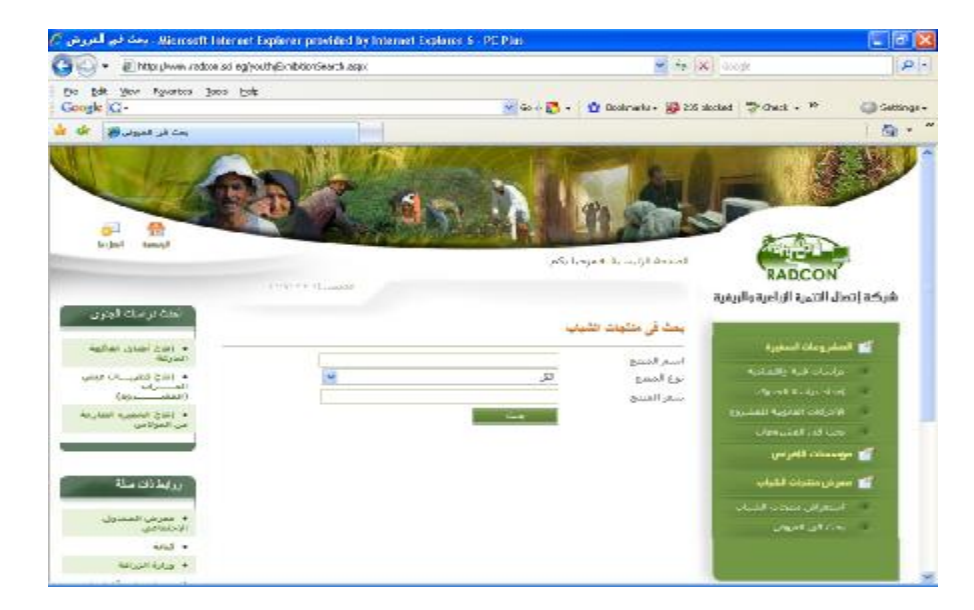

Figure 50 Graphical user interface for exhibited products search

#### 5.5.4 Unit tests

| Name                                 | Test Cases                                                                                                    |
|--------------------------------------|----------------------------------------------------------------------------------------------------|
| Search published small<br>enterprise | <ul> <li>7. Add exhibited product</li> <li>8. publish it</li> <li>9. Got to "بحث فى العروض" page at front end</li> <li>10. write product name then click search</li> </ul> Expected output: progress indication bar appears until processing finishes, then you're directed to the result page that contain all product which name contains the search string |

# 6 Sub Module – Related links

| Module Name        | Related link                                                                                     |
|--------------------|--------------------------------------------------------------------------------------------------|
| Module Description | We will use this sub module for adding related links and availing them to the internet visitors. |
| Reuse              | Written from scratch                                                                             |
| Notes              |                                                                                                  |

# 6.1 Class diagram for related links

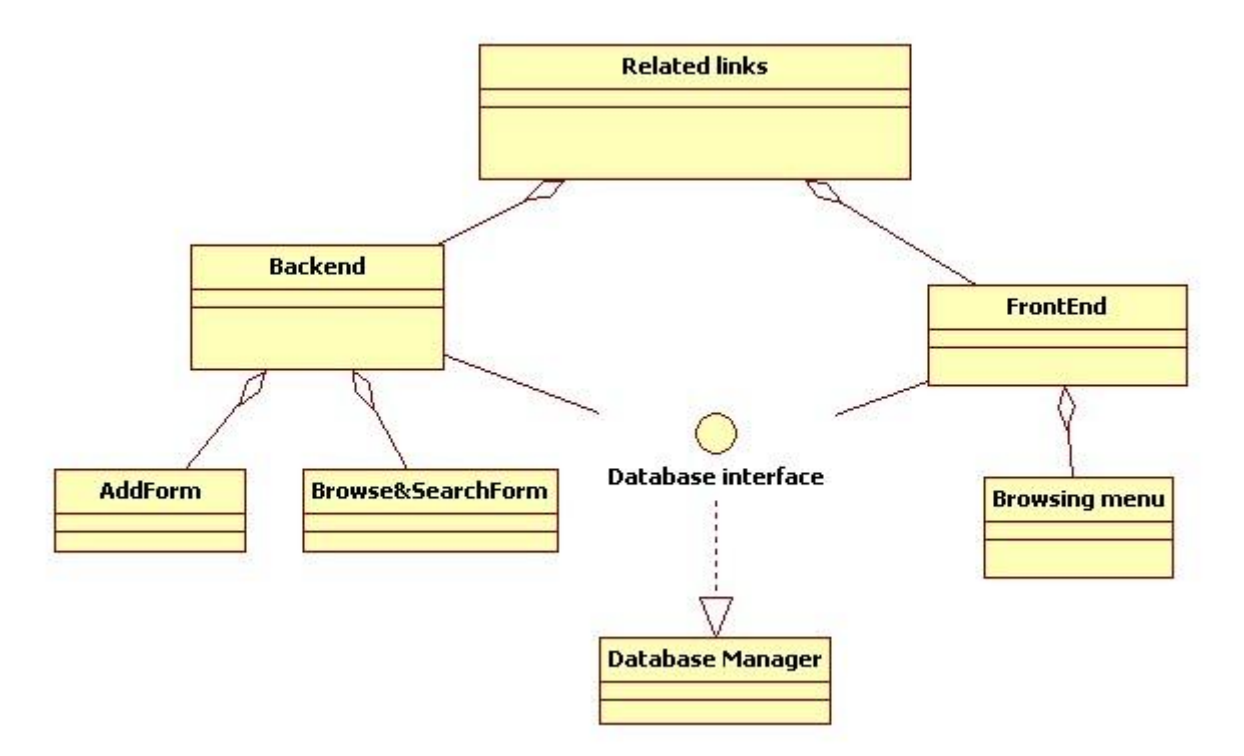

#### Figure 51 Class diagram for related links

PDF created with FinePrint pdfFactory Pro trial version <a href="http://www.fineprint.com">http://www.fineprint.com</a>

# 6.2 Portlet: Browsing related links form at backend

| Portlet Name              | Browsing related links                                                                                                    |
|---------------------------|----------------------------------------------------------------------------------------------------|
| Portlet Function          | It will be used to help the data entry users and the administrator to<br>navigate the related links data .It will contains a link for adding new<br>related link and it will contains a set of links to manage the work flow of<br>the related links |
| Reuse                     | Written from scratch                                                                                                    |
| Depends on other Portlets | no                                                                                                    |
| Depends on Database       | Yes, RelatedLink, Users, Status                                                                                                    |
| Tables                    |                                                                                                    |
| Source File(s)            | backend/RelatedLinks.aspx                                                                                                    |
| Notes                     |                                                                                                    |

# 6.2.1 Component diagram for browsing related links

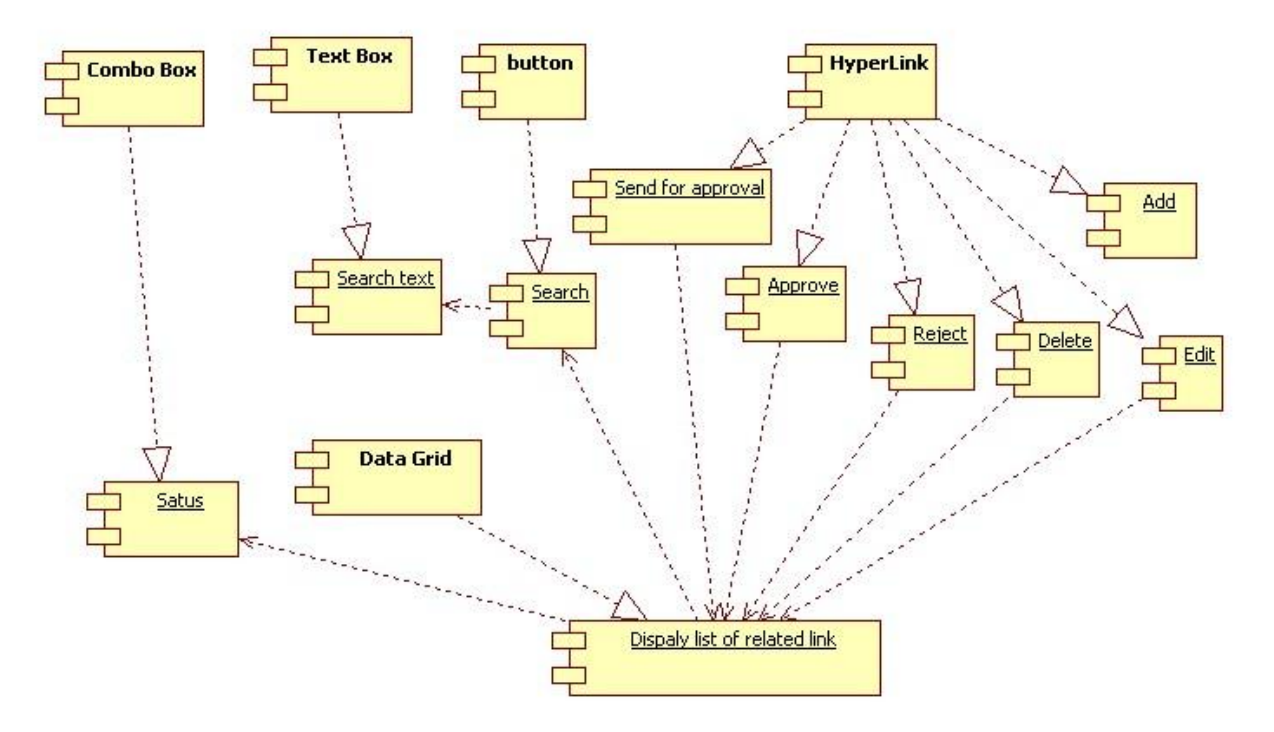

Figure 52 Component diagram for browsing Related links

PDF created with FinePrint pdfFactory Pro trial version <a href="http://www.fineprint.com">http://www.fineprint.com</a>

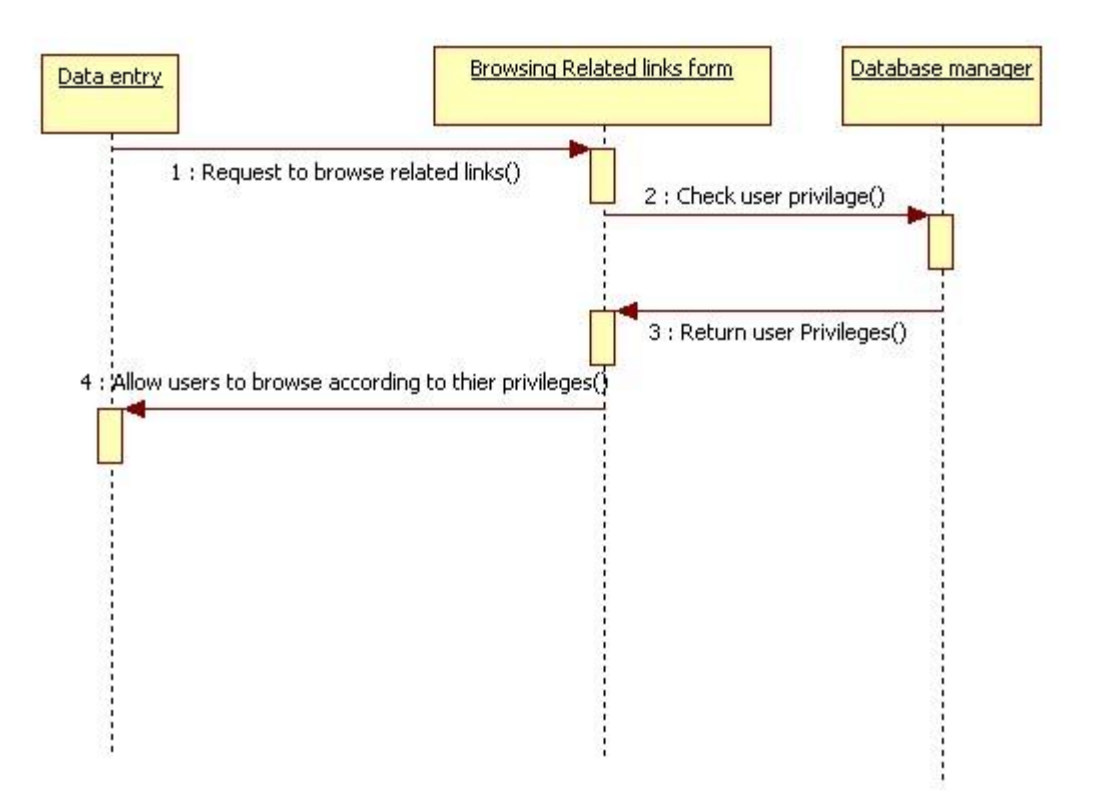

# 6.2.2 Interaction diagram for browsing related links

Figure 53 Sequence diagram for browsing related links

# 6.2.3 Graphical user interface

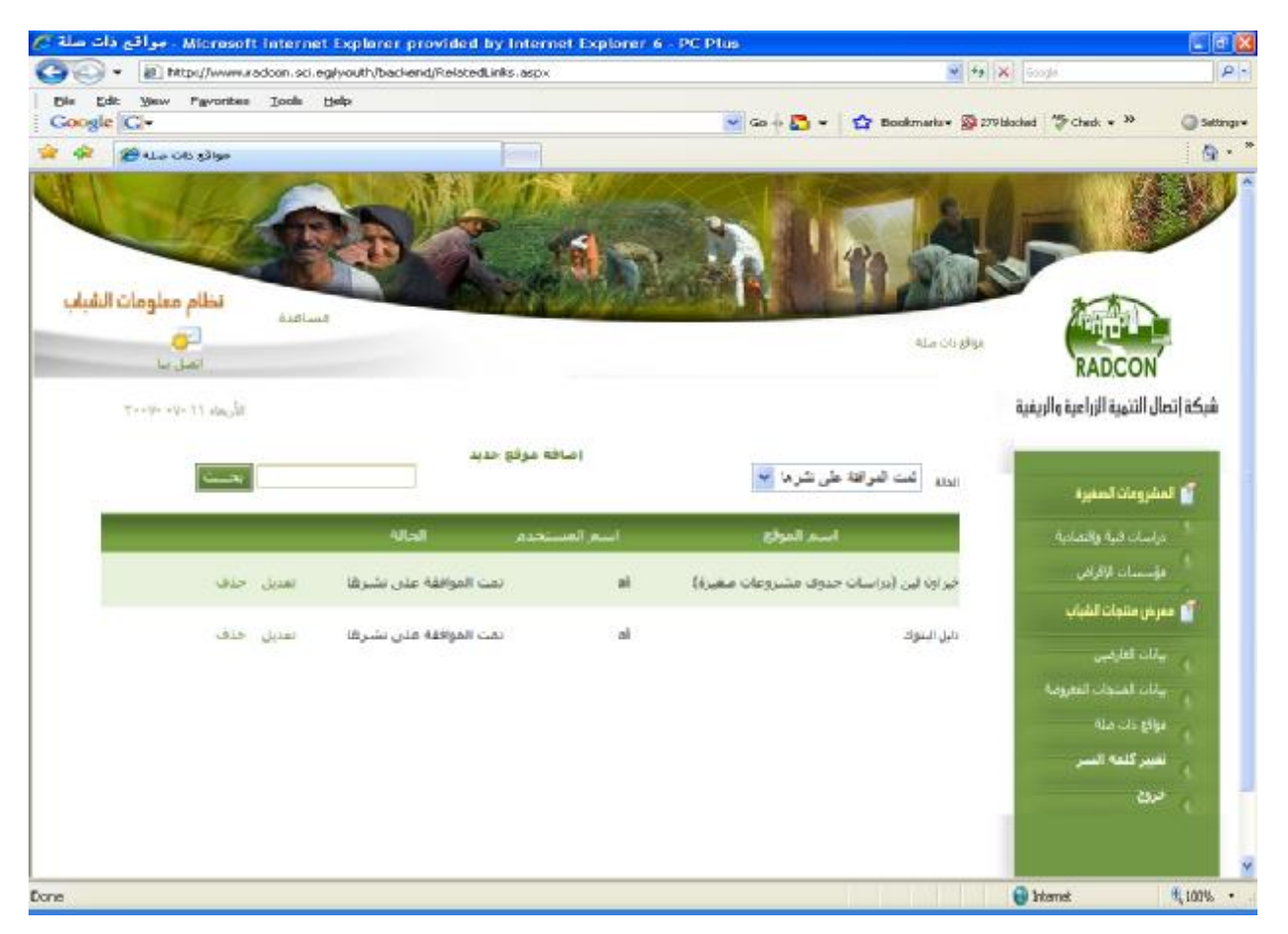

Figure 54 Graphical user interface for Browsing related links

### 6.2.4 Unit tests

| Name                                              | Test Cases                                                                                                    |
|---------------------------------------------------|----------------------------------------------------------------------------------------------------|
| Display related links that has status "published" | <ol> <li>Log on the web application</li> <li>Click on "مواقع ذات صلة" link</li> <li>Select status 'تمت الموافقة على نشرها<br/>Expected output: the page should display all related links that has been<br/>published</li> </ol>                  |
| Search for related link                           | <ol> <li>Log on the web application</li> <li>Click on "مواقع ذات صلة" link</li> <li>Set the search term and then click search</li> <li>Expected output: the page should display all related links which name contains the search term</li> </ol> |

### 6.3 Portlet: Add Related link form

| Portlet Name              | Add related link                                                 |
|---------------------------|------------------------------------------------------------------|
|                           |                                                                  |
| Portlet Function          | It will be used for adding new related link or edit existing one |
| Reuse                     | Written from scratch                                             |
| Depends on other Portlets | Yes, Browsing related links form at backend                      |
| Depends on Database       | Yes, RelatedLink                                                 |
| Tables                    |                                                                  |
| Source File(s)            | LendingAdd.aspx, lendingSaved.aspx                               |
| Notes                     |                                                                  |

# 6.3.1 Component diagram for adding related link form

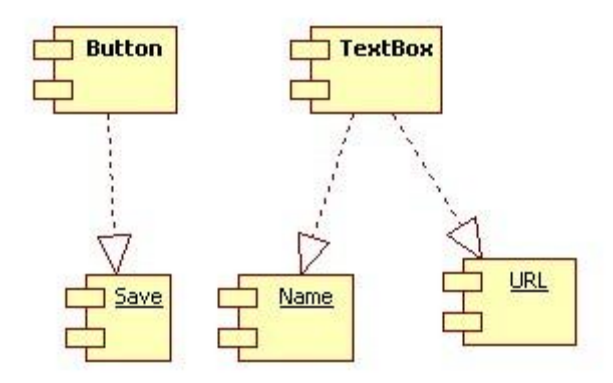

Figure 55 Component diagram for adding Related links

# 6.3.2 Interaction Diagram

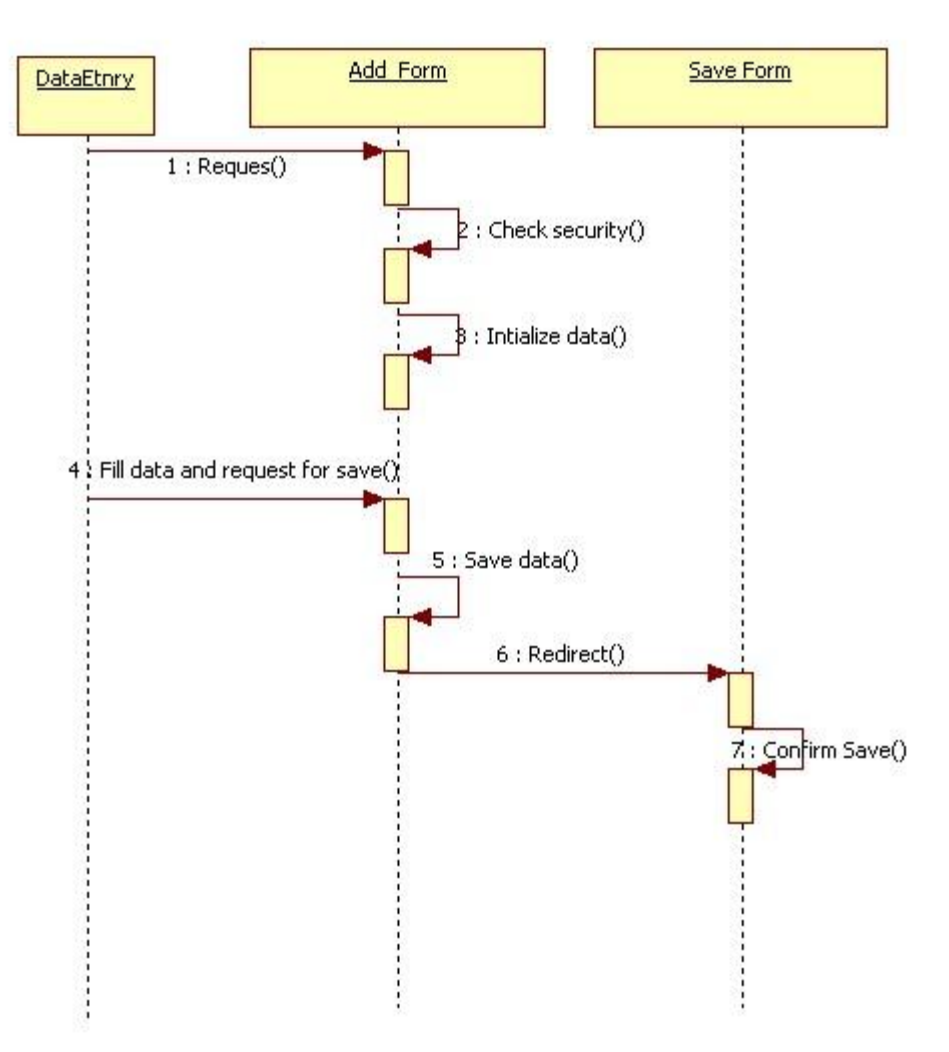

Figure 56 Sequence diagram for adding related links

### 6.3.3 Graphical user interface

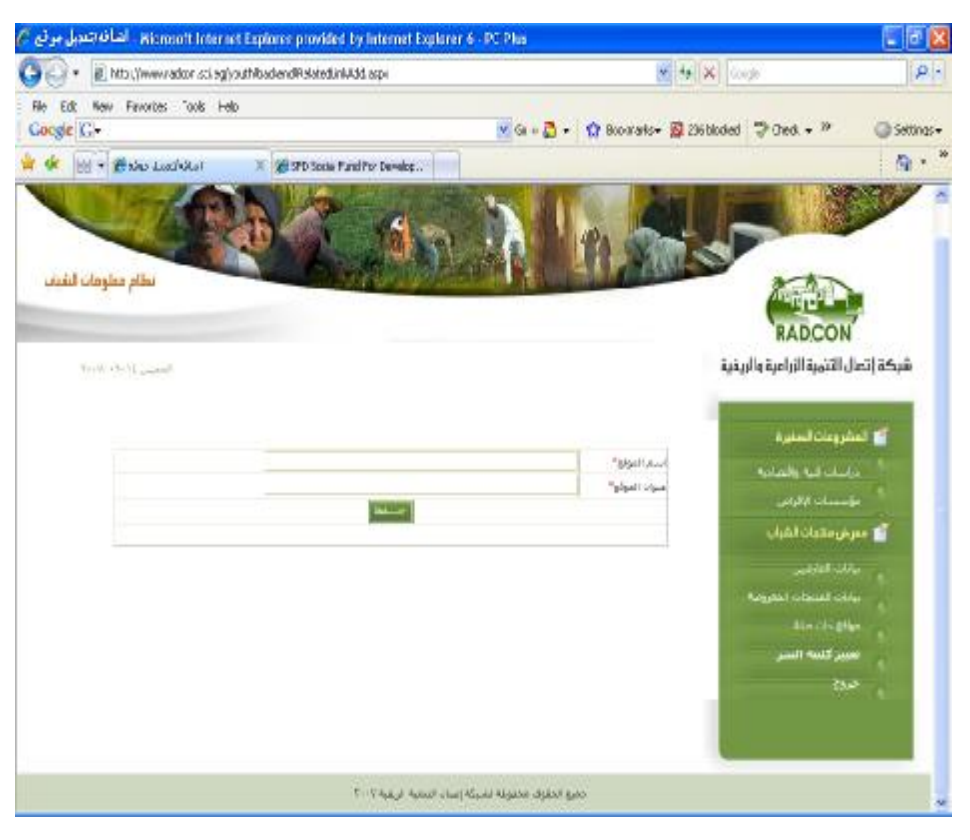

Figure 57 Snapshot for adding related links form

#### 6.3.4 Unit tests

| Name                     | Test Cases                                                                                                    |
|--------------------------|----------------------------------------------------------------------------------------------------|
| add Lending institutions | <ol> <li>log on the web application</li> <li>Click on "مواقع ذات صلة" link</li> <li>Click on "اضافة موقع جديد" hyperlink</li> <li>Insert lending institutions data</li> </ol> |
|                          | <b>Expected output:</b> progress indication bar appears until processing finishes, then you're directed to the save confirmation page                                         |

#### 6.4 Portlet – Related link menu

| Portlet Name        | Related link menu                                                             |
|---------------------|-------------------------------------------------------------------------------|
| Portlet Function    | It will be used to display the related links at the font-end as a menu in the |
|                     | left side of the front-end for each page                                      |
| Reuse               | Written from scratch                                                          |
| Depends on other    | no                                                                            |
| Portlets?           |                                                                               |
| Depends on Database | Yes, RelatedLink, Status                                                      |
| Tables              |                                                                               |
| Source File(s)      | All files at front-end                                                        |
| Notes               | All related link will be displayed as a menu in the left side of the front    |
|                     | pages                                                                         |

# 6.4.1 Component diagram for related link menu

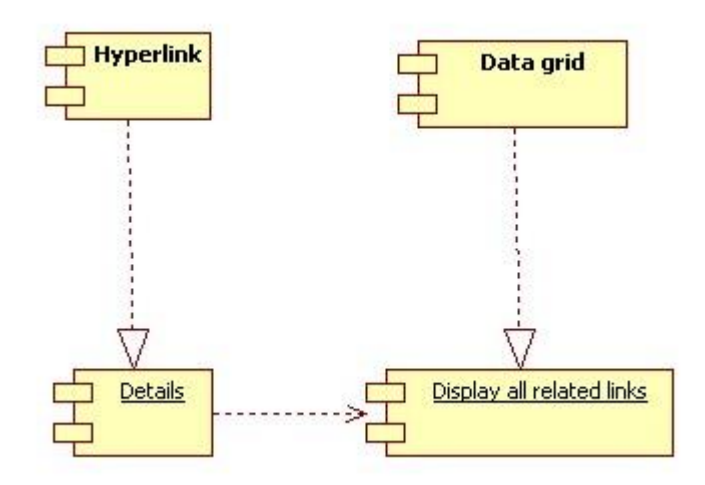

Figure 58 Component diagram for related link menu

### 6.4.2 Interaction diagram

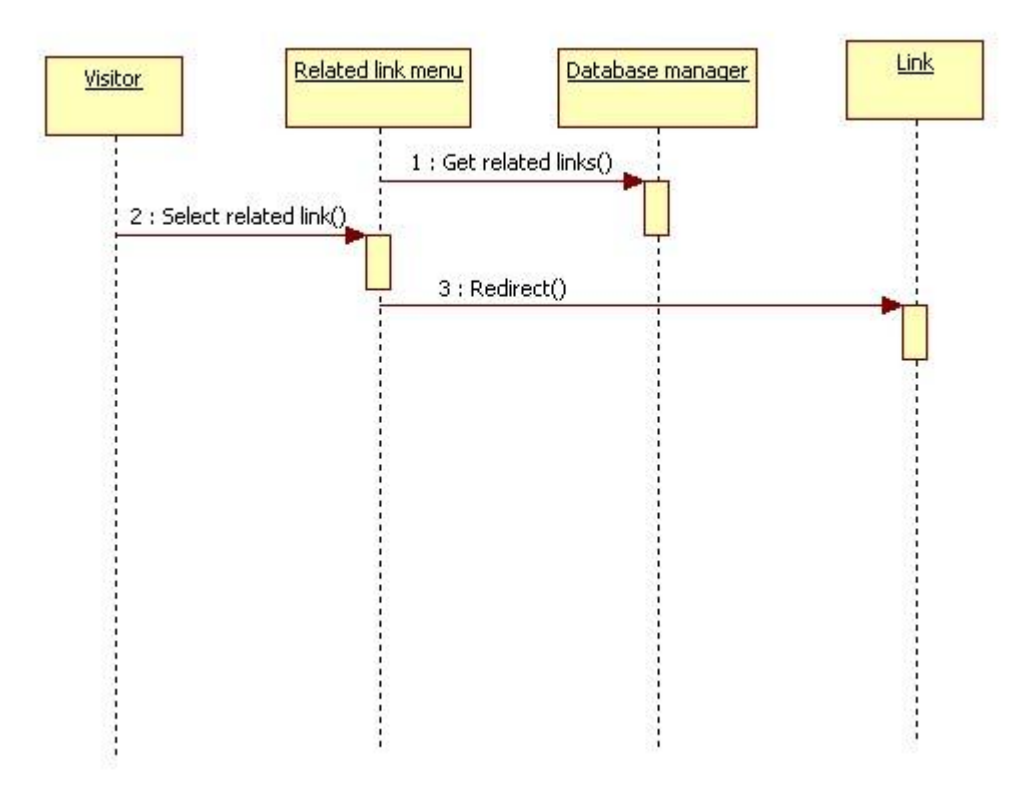

Figure 59 Sequence diagram for related link menu

### 6.4.3 Graphical user interface

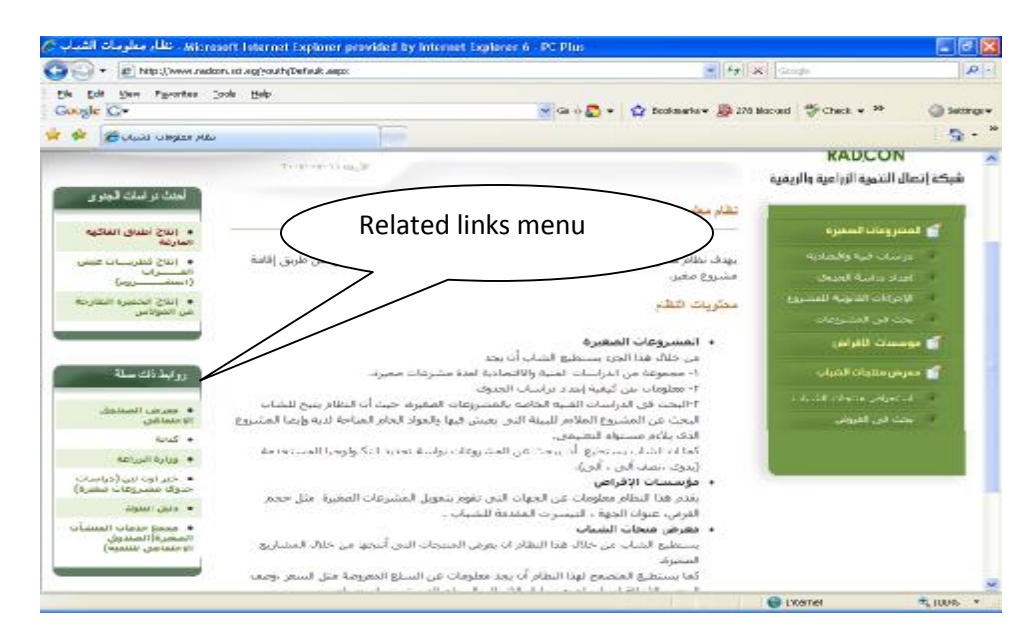

Figure 60 the graphical user interface for related link menu

PDF created with FinePrint pdfFactory Pro trial version <u>http://www.fineprint.com</u>

#### 6.4.4 Unit tests

| Name                     | Test Cases                                                           |
|--------------------------|----------------------------------------------------------------------|
| Browse published lending | 1. Add related link                                                  |
| institutions             | 2. publish it                                                        |
|                          | 3. Got to font-end                                                   |
|                          | Expected output: the related link will be displayed in the left menu |
|                          |                                                                      |

# 7 Sub Module – Basic Data (Small enterprise activities)

| Module Name        | Basic data(small enterprise activities)                                                               |
|--------------------|----------------------------------------------------------------------------------------------------|
| Module Description | Administrator will use this sub module for editing basic data for the small<br>enterprises activities |
| Reuse              | Written from scratch                                                                                  |
| Notes              |                                                                                                    |

### 7.1 Class diagram for basic data (small enterprise activities)

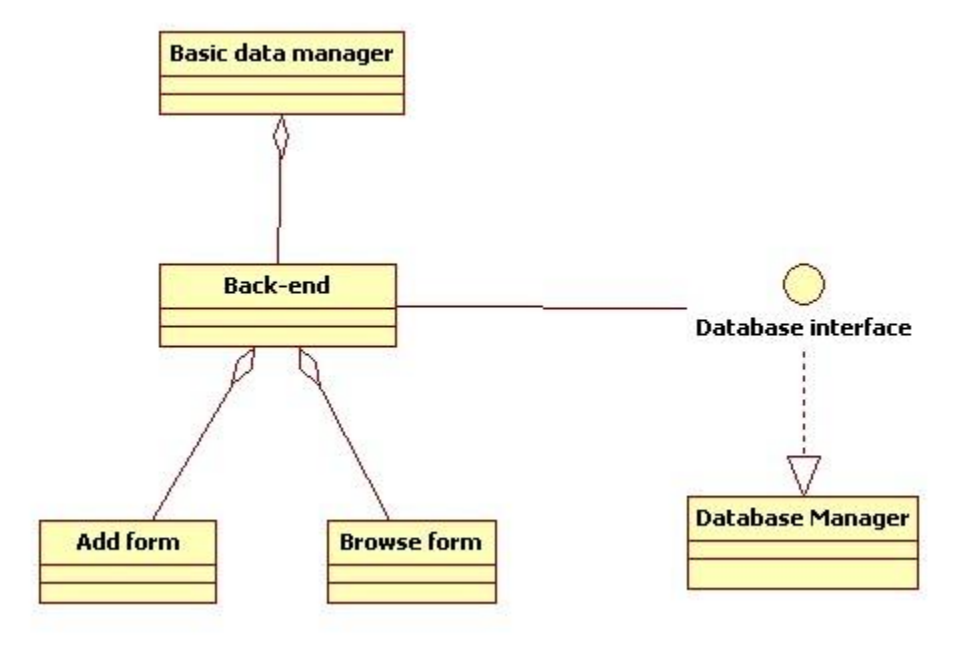

Figure 61 Class diagram for basic data

# 7.2 Portlet: Browsing small enterprise activities

| Portlet Name        | Browsing small enterprise activities                                      |
|---------------------|---------------------------------------------------------------------------|
| Portlet Function    | It will be used by the administrator for managing the basic data of small |
|                     | enterprise activities                                                     |
| Reuse               | Written from scratch                                                      |
| Depends on other    | no                                                                        |
| Portlets?           |                                                                           |
| Depends on Database | Yes, ProjectSpeciality , Users                                            |
| Tables              |                                                                           |
| Source File(s)      | backend/ ProjectActivities.aspx                                           |
| Notes               |                                                                           |

# 7.2.1 Component diagram for browsing small enterprise activities

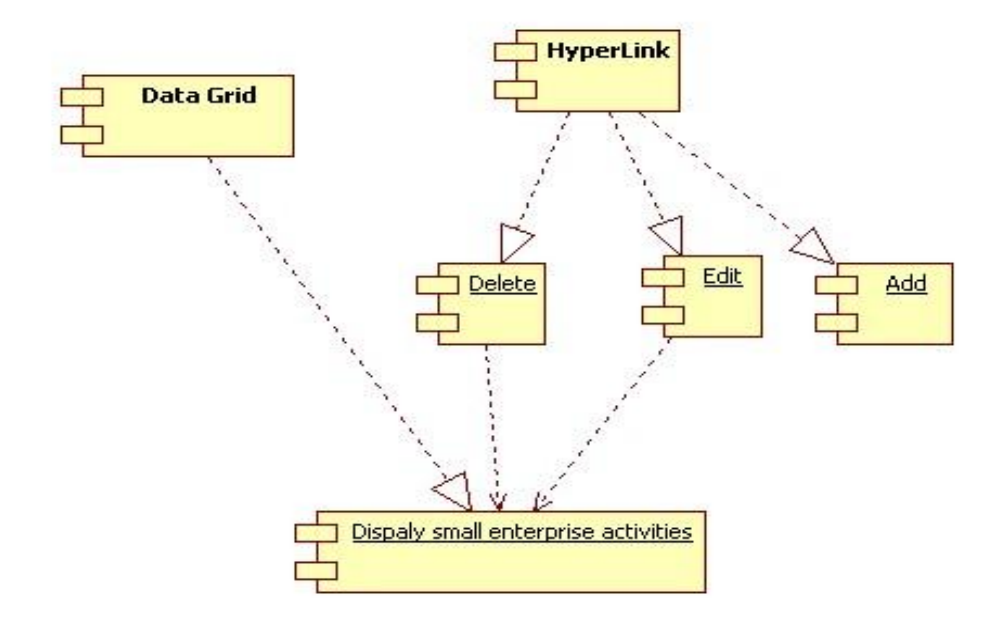

Figure 62 Component diagram for browsing small enterprise activities

# 7.2.2 Interaction diagram

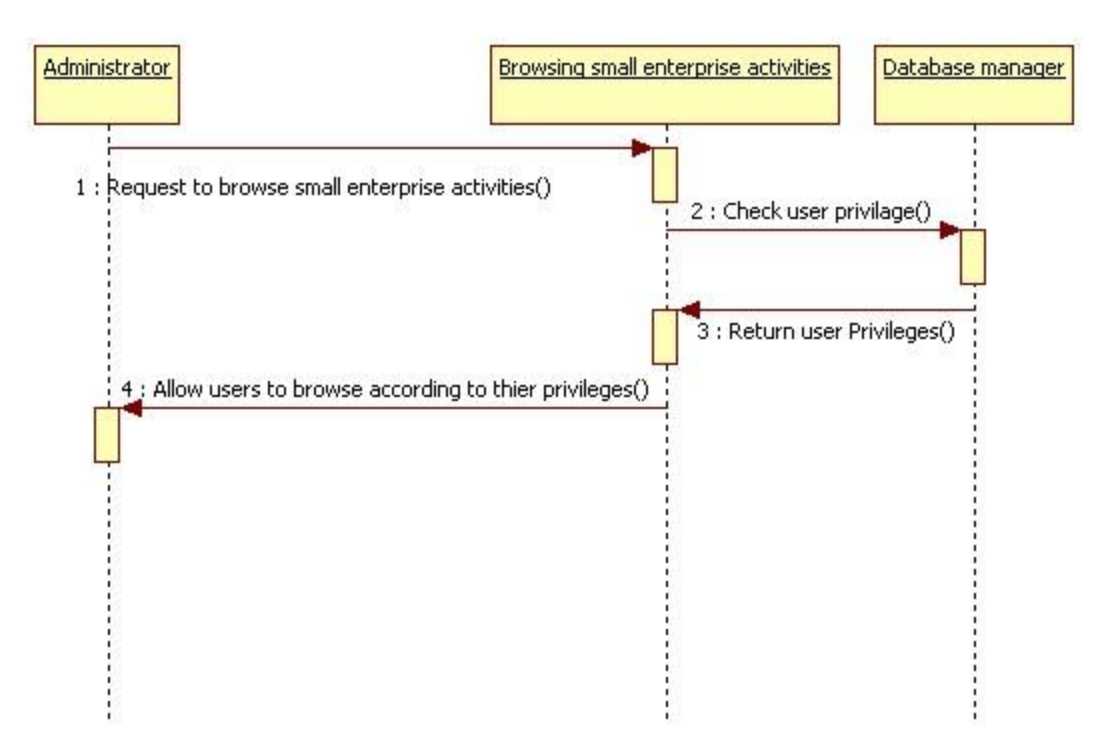

Figure 63 Sequence diagram for browsing small enterprise activities

# 7.2.3 Graphical user interface

| • a http://w                                                                                                    | www.radcon.sci.eg/youth/backe | nd/ProjectActivities.aspx                                                                                                    | Soode .                                                                                                    |
|----------------------------------------------------------------------------------------------------|-------------------------------|----------------------------------------------------------------------------------------------------|----------------------------------------------------------------------------------------------------|
| Edit: Yeaw Pay                                                                                                    | oribes Iools Help             |                                                                                                    |                                                                                                    |
| de later                                                                                                    |                               |                                                                                                    |                                                                                                    |
| - Columbi de                                                                                                    |                               |                                                                                                    |                                                                                                    |
|                                                                                                    |                               |                                                                                                    |                                                                                                    |
| طام معدومات الشبة                                                                                                    | auctumo .                     |                                                                                                    | A state of the state of the sta |
|                                                                                                    |                               |                                                                                                    | PADCON                                                                                                    |
| Test ( Second Second Se |                               |                                                                                                    | RADICON                                                                                                    |
| T++9++V+75 +                                                                                                    | Mile and                      |                                                                                                    | بكة إتصال التنهية الزراعية والريفية                                                                                                    |
|                                                                                                    |                               |                                                                                                    |                                                                                                    |
|                                                                                                    |                               | إضافة لتلباط حديد                                                                                                    |                                                                                                    |
|                                                                                                    |                               |                                                                                                    | a second colorada al 1                                                                                                    |
|                                                                                                    |                               | اسم النظياط                                                                                                    |                                                                                                    |
| - 250                                                                                                    | لمديل                         | الأبوان الشخصية                                                                                                    | مراسات فنية والتصادية                                                                                                    |
| -                                                                                                    | تعديل                         | الألوات المنزلية                                                                                                    | ALAN -1 -1                                                                                                    |
|                                                                                                    | لمديل                         | الأشفاك اليدوية                                                                                                    | and a second                                                                                                    |
| حذف                                                                                                    | تعديل                         | الخدمية                                                                                                    | 🕤 معرض منتجات الشباب                                                                                                    |
| -24                                                                                                    | تعديل                         | المناعات الغذائية                                                                                                    |                                                                                                    |
| -10                                                                                                    | بعديل                         | المناعات الكمريائية                                                                                                    | بيات الغارفيين                                                                                                    |
| 010                                                                                                    | لمديل                         | المناعات الكيماوية                                                                                                    | بيانات المنجات المعروضة                                                                                                    |
| -19                                                                                                    | تعديل                         | المناعات المطاطية                                                                                                    | ALL ALL ALLA                                                                                                    |
| 42.00                                                                                                    | لعديل                         | Calanti Octal                                                                                                    | and the full                                                                                                    |
| 1000                                                                                                    | بعديل.                        | A Section of the section of the sect | تعريف فستخذم                                                                                                    |
| Laine                                                                                                    |                               | internation internation                                                                                                    | لغبير كلمه البب                                                                                                    |
| 101.0                                                                                                    | - Land                        | المتروعات القائمة عادر تبدمر المخلفات                                                                                                    | and the second second sec                                                                                                    |
| حذف                                                                                                    | - Land                        | بار والتبييد                                                                                                    | ~~~~~~~~~~~~~~~~~~~~~~~~~~~~~~~~~~~~~~~                                                                                                    |
| -20                                                                                                    | لعديل                         | ساعات البلاسبنيك                                                                                                    | National State                                                                                                    |
| حذف                                                                                                    | بعديل                         | مدموعة مشتروعات الأشنفاك البدوية                                                                                                    | A She                                                                                                    |
| حذف                                                                                                    | تعديل                         | مستلزمات العلقل                                                                                                    | و أشطة المثنائع                                                                                                    |
| حذف                                                                                                    | بعديل                         | مشروعات أثاث                                                                                                    |                                                                                                    |
|                                                                                                    |                               |                                                                                                    |                                                                                                    |

#### Figure 64 browsing small enterprise activities

### 7.2.4 Unit tests

| Name                                    | Test Cases                                                           |
|-----------------------------------------|----------------------------------------------------------------------|
| Display small enterprises<br>activities | 1. Log on the web application<br>2. Click on "أنشطة المشاريع" link   |
|                                         | Expected output: the page should display small enterprise activities |

# 7.3 Portlet: Add small enterprise activity

| Portlet Name        | Add small enterprise activity                                     |
|---------------------|-------------------------------------------------------------------|
| Portlet Function    | It will be used for adding new activity for the small enterprises |
| Reuse               | Written from scratch                                              |
|                     |                                                                   |
| Depends on other    | Yes, Browsing basic data (small enterprise activities)            |
| Portlets?           |                                                                   |
| Depends on Database | Yes, ProjectSpeciality                                            |
| Tables              |                                                                   |
| Source File(s)      | backend/ProjectActivityAdd.aspx                                   |
| Notes               |                                                                   |

### 7.3.1 Component diagram for adding small enterprise activity

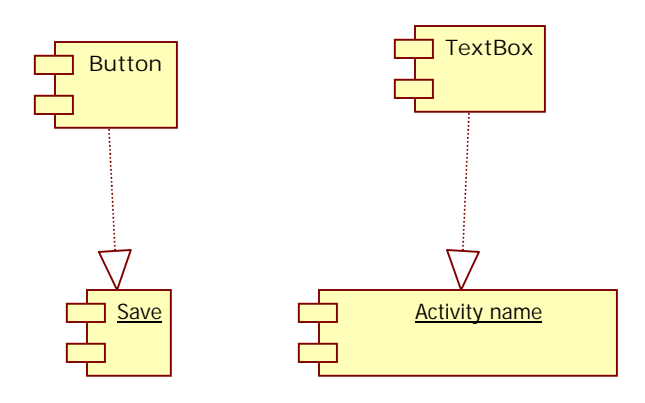

Figure 65 Component diagram for adding small enterprise activity

### 7.3.2 Interaction Diagram

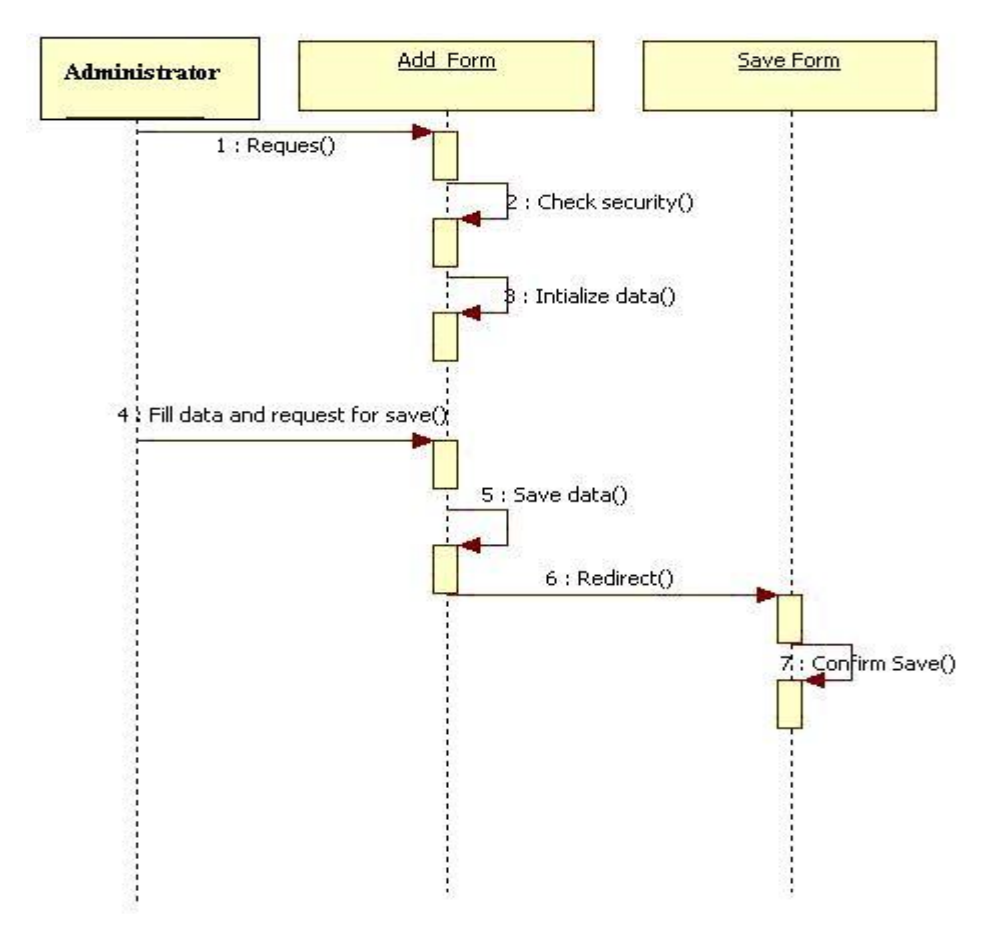

Figure 66 sequence diagram for adding small enterprise activities

PDF created with FinePrint pdfFactory Pro trial version <a href="http://www.fineprint.com">http://www.fineprint.com</a>

# 7.3.3 Graphical user interface

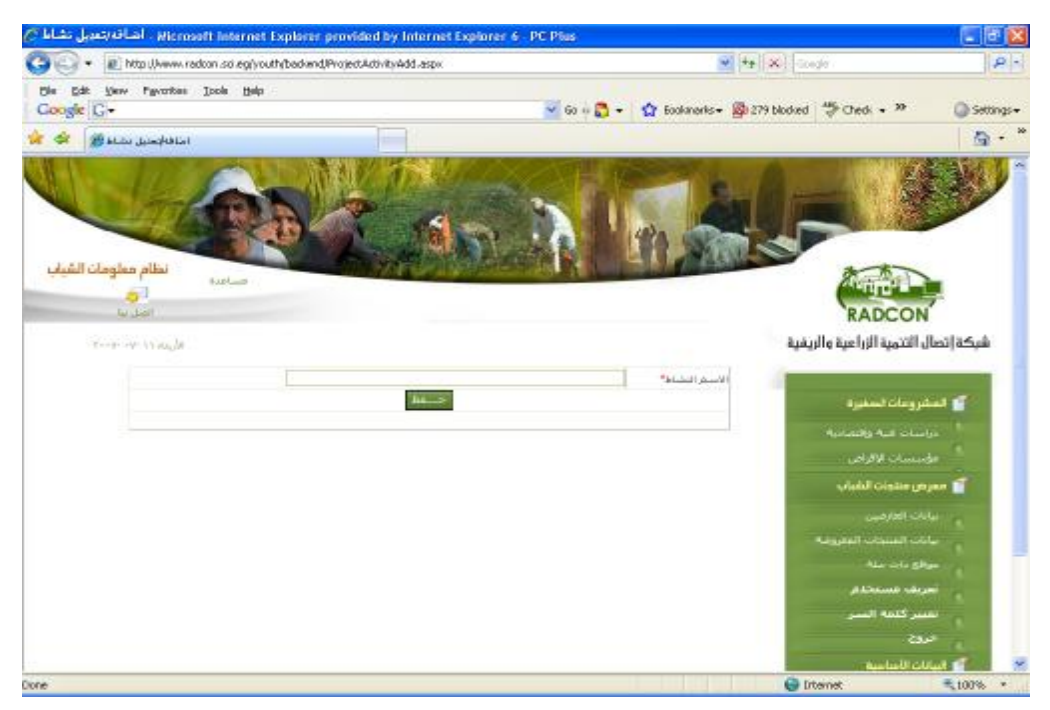

Figure 67 Snapshot for adding small enterprise activity

#### 7.3.4 Unit tests

| Name                          | Test Cases                                                                                                    |
|-------------------------------|----------------------------------------------------------------------------------------------------|
| add small enterprise activity | Log on the web application<br>2. Click on "أنشطة المشاريع" link<br>3. Click on "خنافة نشاط جديد ' hyperlink<br>4. Insert small enterprise activity data |
|                               | Expected output: progress indication bar appears until processing finishes, then you're directed to save confirmation page                              |

# 8 Sub Module – Users

| Module Name        | Users                                                                              |
|--------------------|------------------------------------------------------------------------------------|
| Module Description | Administrator will use this sub module for editing users data and adding new users |
| Reuse              | Written from scratch                                                               |
| Notes              |                                                                                    |

# 8.1 Class diagram for Users

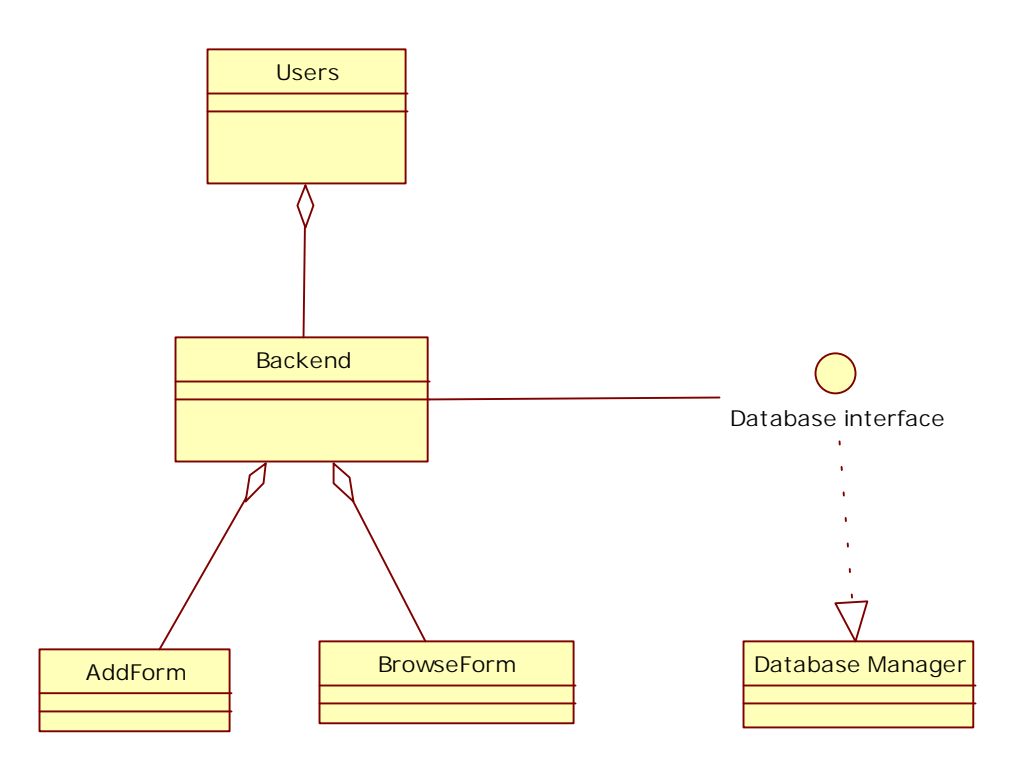

Figure 68 Class diagram for Users

#### 8.2 Portlet: Browsing users

| Portlet Name        | Browsing users                                                   |
|---------------------|------------------------------------------------------------------|
| Portlet Function    | It will be used by the administrator for managing the users data |
| Reuse               | Written from scratch                                             |
| Depends on other    | no                                                               |
| Portlets?           |                                                                  |
| Depends on Database | Yes, Users                                                       |
| Tables              |                                                                  |
| Source File(s)      | backend/Users.aspx                                               |
| Notes               |                                                                  |

### 8.2.1 Component diagram for browsing users data

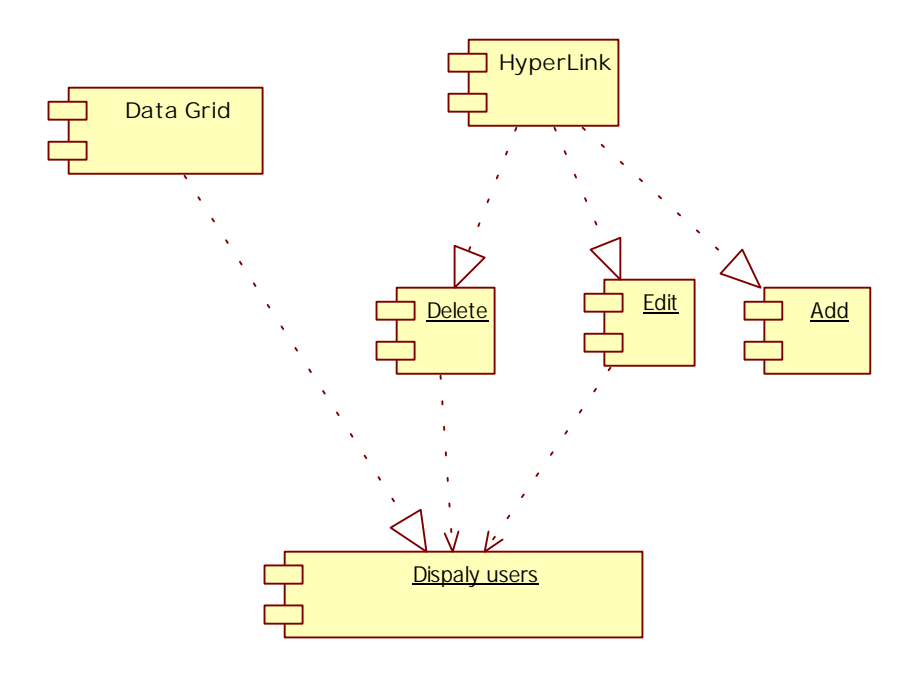

Figure 69 Component diagram for browsing users

### 8.2.2 Interaction diagram

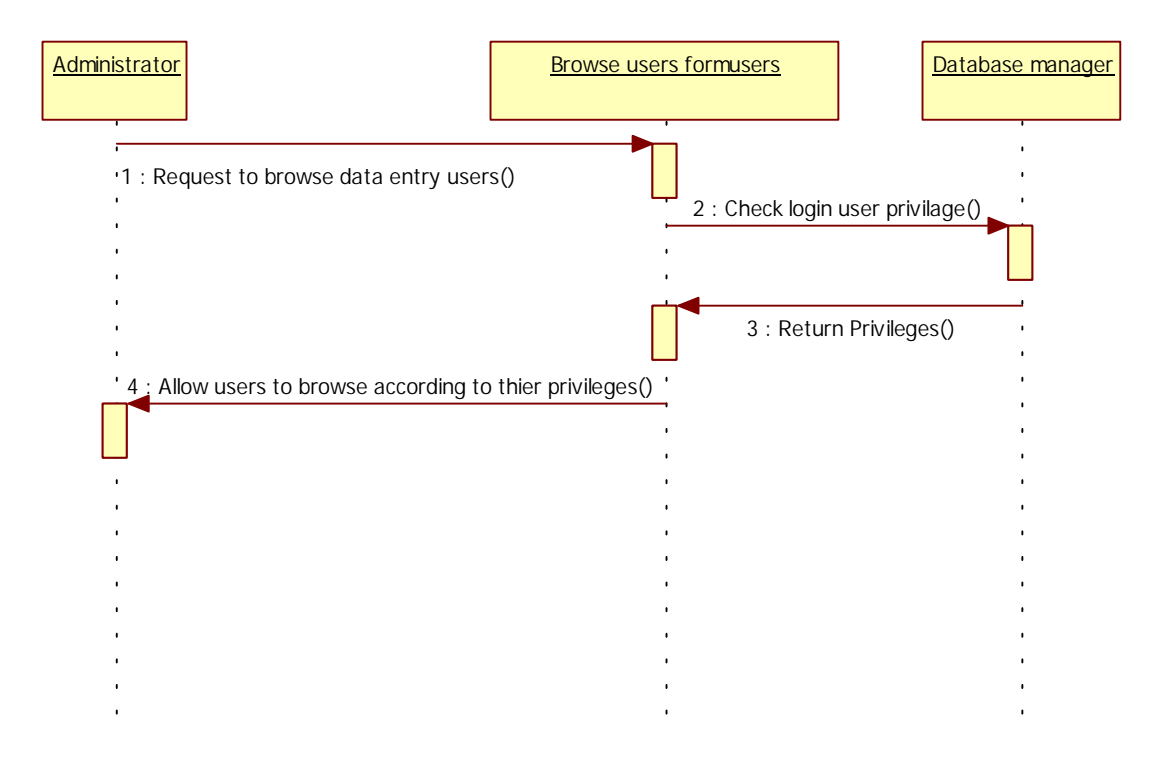

Figure 70 Sequence diagram for browsing users data

PDF created with FinePrint pdfFactory Pro trial version <u>http://www.fineprint.com</u>

# 8.2.3 Graphical user interface

| Micros                                         | oft Internet Explore                        | r provided by In | ternet Explorer 6 - 1 | AC MUS            | and the line of the second                                                                                                    |            |
|------------------------------------------------|---------------------------------------------|------------------|-----------------------|-------------------|----------------------------------------------------------------------------------------------------|------------|
| Intput/www.accon.sc.egpyoutrybackendusers.aspx |                                             |                  |                       | 2 1/2 1/6 1 00000 |                                                                                                    |            |
| oogle C-                                       | ourses Toore Derb                           |                  |                       | 🛩 Go 🗄 🌄 👻 😭 Bo   | akmarla • 🚳 279 blacked 🏾 🏷 Check + 🤒                                                                                                    | () set     |
| * Durana                                       | н                                           |                  |                       |                   |                                                                                                    | 9          |
| ظام معلومات الشباب<br>التي<br>التيل با         | میں اور اور اور اور اور اور اور اور اور اور | B                | 10                    |                   |                                                                                                    |            |
| T++9++9+33 a                                   | (n <sub>O</sub> )II                         |                  |                       |                   | ر التنهية الزراعية والريغية                                                                                                    | شيكة إتصال |
|                                                |                                             |                  | إضافة مستخدم حديد     |                   |                                                                                                    |            |
|                                                |                                             |                  | AUGA                  | اسم المستحدم      | برومات الصغيرة                                                                                                    | ind 🕤      |
|                                                | حلك                                         | - Lund           | نشط                   | user              | سات فنية والتصادية                                                                                                    |            |
|                                                | حلف                                         | تعديل            | استبط                 | ali               | and the second second second second second second second second second second second second second second second                                                                                                    |            |
|                                                | حلف                                         | لمديل            | لشط                   | doaa              | مسانا برتومي                                                                                                    |            |
|                                                | حلك                                         | تعديل            | استنبط                | reham             | فن متنجات الشباب                                                                                                    | apan 🕤     |
|                                                | حلف                                         | تعديل            | تشط                   | ahmed             | Sector of Sector                                                                                                    |            |
|                                                | حلف                                         | تعديل            | تشط                   | mohamed           | ات العارضين                                                                                                    |            |
|                                                |                                             |                  |                       |                   | اب المتجاب المغروضة                                                                                                    |            |
|                                                |                                             |                  |                       |                   | فع ذات صله                                                                                                    |            |
|                                                |                                             |                  |                       |                   | بغا فستخذم                                                                                                    | -          |
|                                                |                                             |                  |                       |                   | and the second second se |            |
|                                                |                                             |                  |                       |                   | يبر كلفه العسر                                                                                                    | 4          |
|                                                |                                             |                  |                       |                   | دة.                                                                                                    | 2          |
|                                                |                                             |                  |                       |                   | 10 (Binteine                                                                                                    | that 🕤     |
|                                                |                                             |                  |                       |                   |                                                                                                    |            |

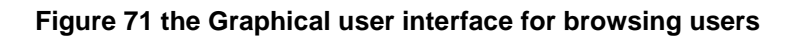

### 8.2.4 Unit tests

| Name          | Test Cases                                                       |
|---------------|------------------------------------------------------------------|
| Display users | 1. Log on the web application<br>2. Click on "تعريف مستخدم" link |
|               | Expected output: the page should display all the defined users   |

# 8.3 Portlet: Add new user

| Portlet Name        | Add new user                                            |
|---------------------|---------------------------------------------------------|
| Portlet Function    | Administrator will use this portlet for adding new user |
| Reuse               | Written from scratch                                    |
|                     |                                                         |
| Depends on other    | Yes, Browsing users                                     |
| Portlets?           |                                                         |
| Depends on Database | Yes, Users                                              |
| Tables              |                                                         |
| Source File(s)      | backend/UsersInsert.aspx                                |
| Notes               |                                                         |

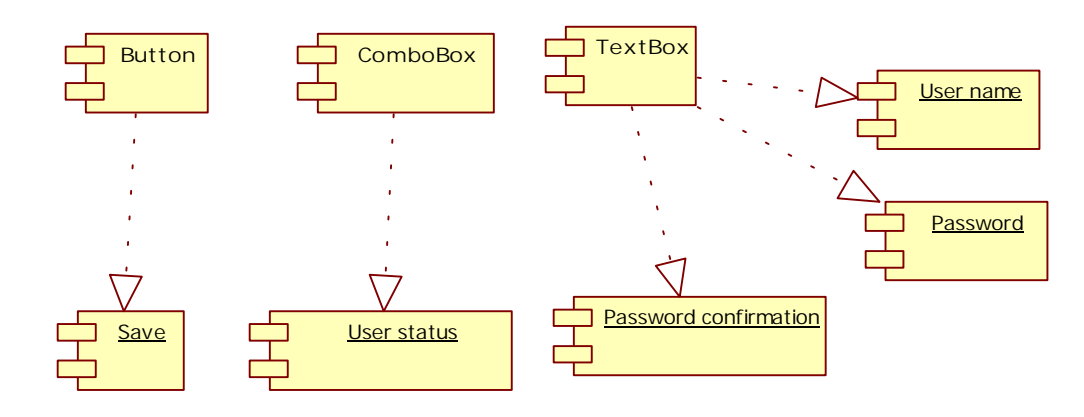

### 8.3.1 Component diagram for adding new users

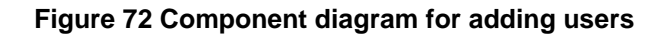

#### 8.3.2 Interaction Diagram

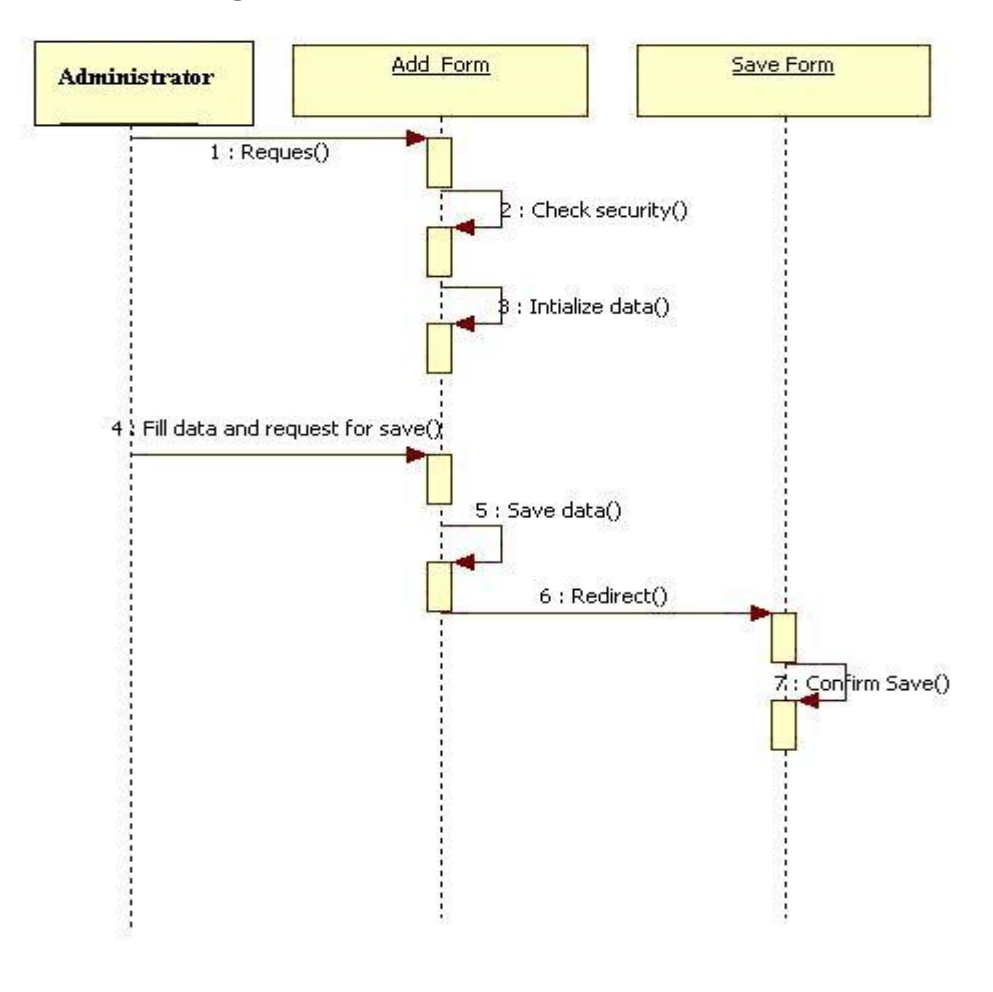

Figure 73 Sequence diagram for adding new user

66

PDF created with FinePrint pdfFactory Pro trial version <a href="http://www.fineprint.com">http://www.fineprint.com</a>

# 8.3.3 Graphical user interface

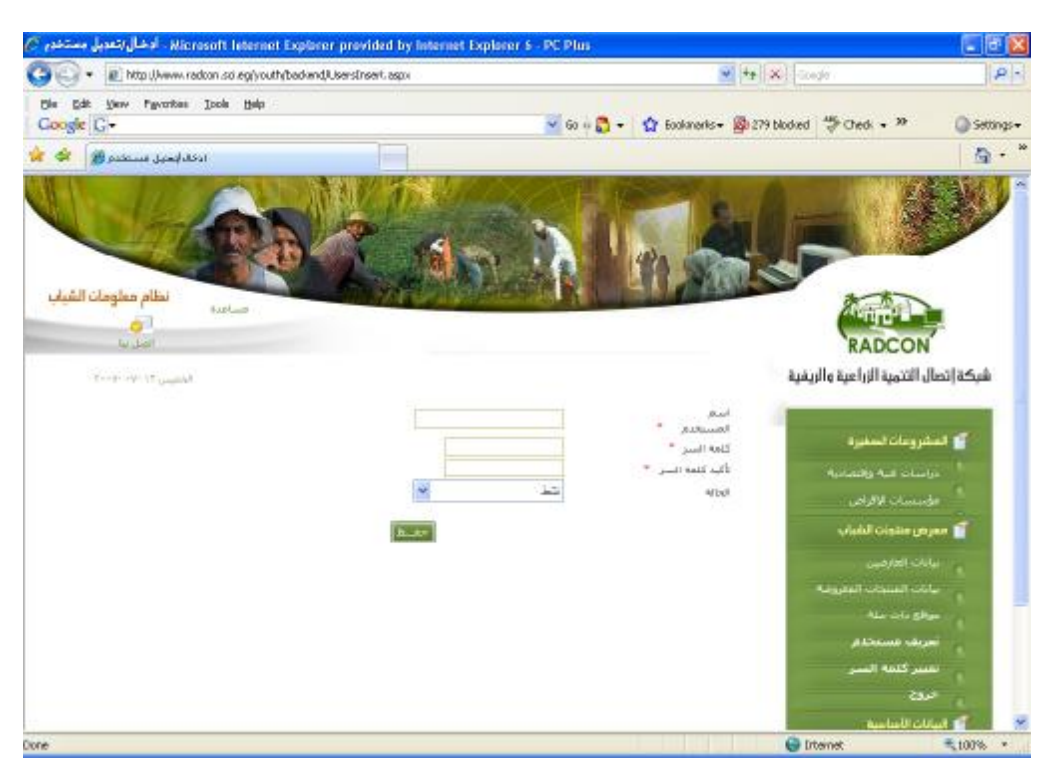

Figure 74 Snapshot for adding new users form

#### 8.3.4 Unit tests

| Name         | Test Cases                                                                                                    |
|--------------|----------------------------------------------------------------------------------------------------|
| add new user | Log on the web application<br>2. Click on "تعريف مستخدم" link<br>3. Click on "حيافة مستخدمجديد hyperlink<br>4. Insert small enterprise activity data |
|              | <b>Expected output:</b> progress indication bar appears until processing finishes, then you're directed to save confirmation page                    |

### 8.4 Portlet: Change password

| Portlet Name        | Change password                                                           |
|---------------------|---------------------------------------------------------------------------|
| Portlet Function    | The data entry or the administrator will use it for changing the password |
| Reuse               | Written from scratch                                                      |
|                     |                                                                           |
| Depends on other    | no                                                                        |
| Portlets?           |                                                                           |
| Depends on Database | Yes, Users                                                                |
| Tables              |                                                                           |
| Source File(s)      | backend/ChangePassword.aspx                                               |
| Notes               |                                                                           |

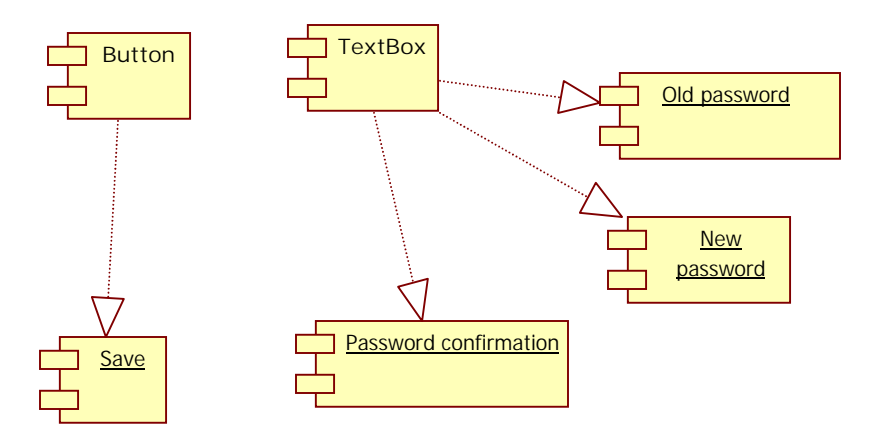

### 8.4.1 Component diagram for changing password

Figure 75 Component diagram for changing password

### 8.4.2 Interaction Diagram

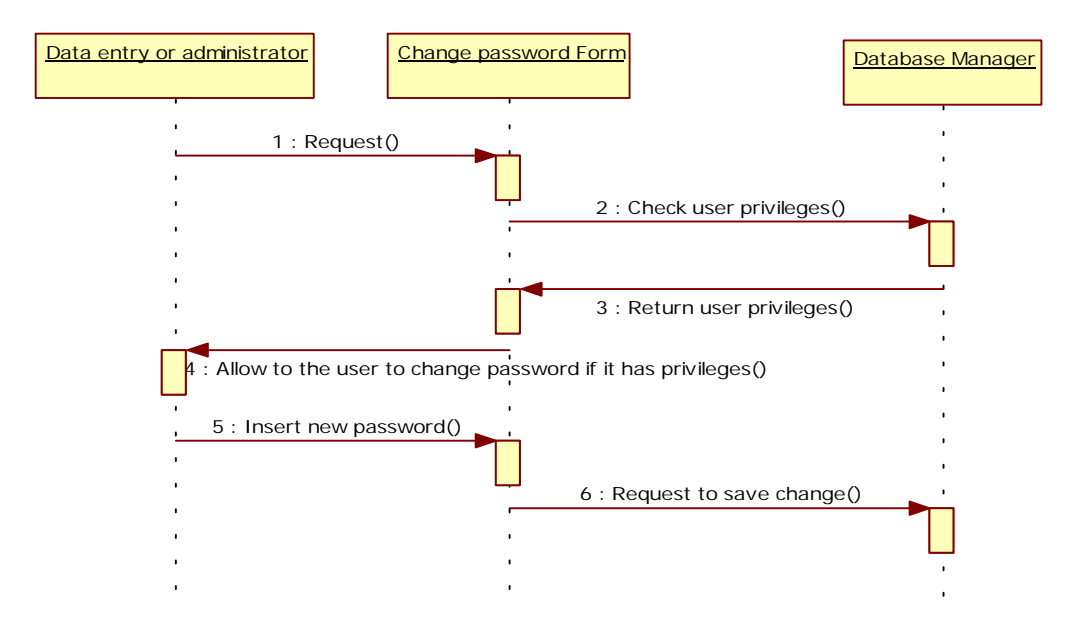

Figure 76 Sequence diagram for changing user password

# 8.4.3 Graphical user interface

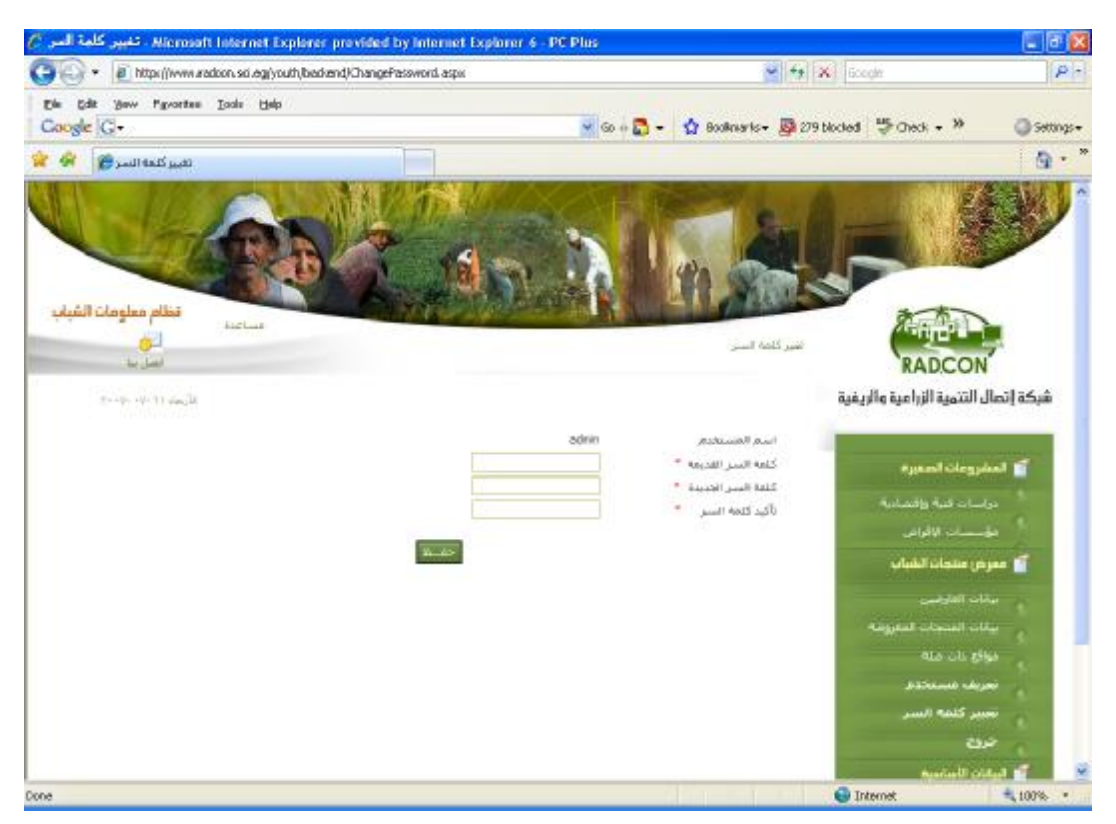

Figure 77 Snapshot for changing password form

### 8.4.4 Unit tests

| Name            | Test Cases                                                                                                    |
|-----------------|----------------------------------------------------------------------------------------------------|
| Change password | Log on the web application<br>2. Click on "تغبير كلمة السر" link<br>3. change the password<br>4. click save                    |
|                 | Expected output: progress indication bar appears until processing finishes, then you're received confirmation message for save |